# P5P800-VM

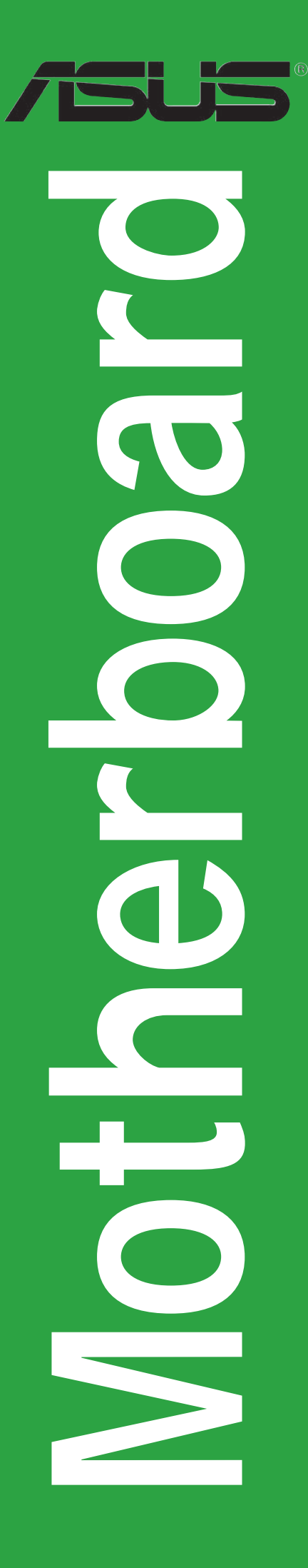

#### G2538 Überarbeitete Version V2 April 2006

#### Copyright © 2006 ASUSTeK COMPUTER INC. Alle Rechte vorbehalten.

Kein Teil dieses Handbuchs, einschließlich der darin beschriebenen Produkte und Software, darf ohne ausdrückliche, schriftliche Genehmigung von ASUSTeK COMPUTER INC. ("ASUS") in irgendeiner Form, ganz gleich auf welche Weise, vervielfältigt, übertragen, abgeschrieben, in einem Wiedergewinnungssystem gespeichert oder in eine andere Sprache übersetzt werden.

Produktgarantien oder Service werden nicht geleistet, wenn: (1) das Produkt repariert, modifiziert oder abgewandelt wurde, außer schriftlich von ASUS genehmigte Reparaturen, Modifizierung oder Abwandlungen; oder (2) die Seriennummer des Produkts unkenntlich gemacht wurde oder fehlt.

ASUS STELLT DIESES HANDBUCH "SO, WIE ES IST", OHNE DIREKTE ODER INDIREKTE GARANTIEN, EINSCHLIESSLICH, JEDOCH NICHT BESCHRÄNKT AUF GARANTIEN ODER KLAUSELN DER VERKÄUFLICHKEIT ODER TAUGLICHKEIT FÜR EINEN BESTIMMTEN ZWECK, ZUR VERFÜGUNG. UNTER KEINEN UMSTÄNDEN HAFTET ASUS, SEINE DIREKTOREN, VORSTANDSMITGLIEDER, MITARBEITER ODER AGENTEN FÜR INDIREKTE, BESONDERE, ZUFÄLLIGE ODER SICH ERGEBENDE SCHÄDEN (EINSCHLIESSLICH SCHÄDEN AUF GRUND VON PROFITVERLUST, GESCHÄFTSVERLUST, BEDIENUNGSAUSFALL ODER DATENVERLUST, GESCHÄFTSUNTERBRECHUNG UND ÄHNLICHEM), AUCH WENN ASUS VON DER WAHRSCHEINLICHKEIT DERARTIGER SCHÄDEN AUF GRUND VON FEHLERN IN DIESEM HANDBUCH ODER AM PRODUKT UNTERRICHTET WURDE.

SPEZIFIKATIONEN UND INFORMATIONEN IN DIESEM HANDBUCH DIENEN AUSSCHLIESSLICH DER INFORMATION, KÖNNEN JEDERZEIT OHNE ANKÜNDIGUNG GEÄNDERT WERDEN UND DÜRFEN NICHT ALS VERPFLICHTUNG SEITENS ASUS AUSGELEGT WERDEN. ASUS ÜBERNIMMT FÜR EVENTUELLE FEHLER ODER UNGENAUIGKEITEN IN DIESEM HANDBUCH KEINE VERANTWORTUNG ODER HAFTUNG, EINSCHLIESSLICH DER DARIN BESCHRIEBENEN PRODUKTE UND SOFTWARE.

In diesem Handbuch angegebene Produkt- und Firmennamen können u.U. eingetragene Warenzeichen oder Urheberrechte der entsprechenden Firmen sein und dienen nur der Identifizierung oder Erklärung zu Gunsten des Eigentümers, ohne Rechte verletzen zu wollen.

# Inhalt

| Erklä | rungen      |                                | vi   |
|-------|-------------|--------------------------------|------|
| Siche | erheitsinfo | ormationen                     | vii  |
| Über  | dieses Ha   | andbuch                        | viii |
|       | Die Ges     | staltung dieses Handbuchs      | viii |
|       | Weiter      | e Informationen                | viii |
|       | In diese    | em Handbuch verwendete Symbole | ix   |
| Schri | ftformate   |                                | ix   |
| P5P8  | 800-VM S    | oezifikationsübersicht         | X    |
| Kapi  | tel 1: Pro  | odukteinführung                |      |
| 1.1   | Willkon     | nmen!                          |      |
| 1.2   | Paketir     | halt                           |      |
| 1.3   | Sonder      | funktionen                     |      |
|       | 1.3.1       | Leistungsmerkmale des Produkts |      |
|       | 1 2 2       | Innovative ASUS-Euroktionen    | 1_/  |

| 1.1 | Willkon | nmen!1                                             | -2 |
|-----|---------|----------------------------------------------------|----|
| 1.2 | Paketir | nhalt1                                             | -2 |
| 1.3 | Sonder  | funktionen 1                                       | -2 |
|     | 1.3.1   | Leistungsmerkmale des Produkts 1                   | -2 |
|     | 1.3.2   | Innovative ASUS-Funktionen1                        | -4 |
| 1.4 | Bevor S | Sie beginnen 1                                     | -6 |
| 1.5 | Mother  | board-Übersicht 1                                  | -7 |
|     | 1.5.1   | Ausrichtung1                                       | -7 |
|     | 1.5.2   | Schraubenlöcher 1                                  | -7 |
|     | 1.5.3   | Motherboard-Layout 1                               | -8 |
| 1.6 | Centra  | I Processing Unit (CPU) 1                          | -9 |
|     | 1.6.1   | Installieren der CPU 1                             | -9 |
|     | 1.6.2   | Installieren des CPU-Kühlkörpers und -Lüfters 1-   | 12 |
|     | 1.6.3   | Deinstallieren des CPU-Kühlkörpers und -Lüfters 1- | 14 |
| 1.7 | System  | nspeicher1-                                        | 16 |
|     | 1.7.1   | Übersicht1-                                        | 16 |
|     | 1.7.2   | Speicherkonfigurationen1-                          | 16 |
|     | 1.7.3   | DDR Liste qualifizierter Anbieter1-                | 17 |
|     | 1.7.4   | Installieren eines DIMMs1-                         | 19 |
|     | 1.7.5   | Entfernen eines DIMMs1-                            | 19 |
| 1.8 | Erweite | erungssteckplätze1-                                | 20 |
|     | 1.8.1   | Installieren einer Erweiterungskarte1-             | 20 |
|     | 1.8.2   | Konfigurieren einer Erweiterungskarte1-            | 20 |
|     | 1.8.3   | Interruptzuweisungen1-                             | 21 |
|     | 1.8.4   | PCI-Steckplätze1-                                  | 22 |
|     | 1.8.5   | AGP-Steckplatz1-                                   | 22 |

# Inhalt

| 1.9    | Jumper    |                                                 |
|--------|-----------|-------------------------------------------------|
| 1.10   | Anschlü   | sse1-26                                         |
|        | 1.10.1    | Rücktafelanschlüsse1-26                         |
|        | 1.10.2    | Interne Anschlüsse1-27                          |
| Kapite | el 2: BIO | S-Setup                                         |
| 2.1    | Verwalt   | en und Aktualisieren des BIOS 2-2               |
|        | 2.1.1     | Erstellen einer bootfähigen Diskette            |
|        | 2.1.2     | ASUS EZ Flash-Programm2-3                       |
|        | 2.1.3     | AFUDOS-Programm                                 |
|        | 2.1.4     | ASUS CrashFree BIOS 2-Programm                  |
|        | 2.1.5     | ASUS Update-Programm                            |
| 2.2    | BIOS-Se   | tupprogramm                                     |
|        | 2.2.1     | BIOS-Menübildschirm                             |
|        | 2.2.2     | Menüleiste2-12                                  |
|        | 2.2.3     | Navigationstasten                               |
|        | 2.2.4     | Menüelemente                                    |
|        | 2.2.5     | Untermenüelemente2-13                           |
|        | 2.2.6     | Konfigurationsfelder2-13                        |
|        | 2.2.7     | Pop-up-Fenster                                  |
|        | 2.2.8     | Bildlaufleiste                                  |
|        | 2.2.9     | Allgemeine Hilfe 2-13                           |
| 2.3    | Main-Me   | enü                                             |
|        | 2.3.1     | System Time2-14                                 |
|        | 2.3.2     | System Date2-14                                 |
|        | 2.3.3     | Legacy Diskette A, B2-14                        |
|        | 2.3.4     | Primäre, Dritte und Vierte IDE Master/Slave2-15 |
|        | 2.3.5     | IDE Configuration2-16                           |
|        | 2.3.6     | Systeminformationen2-17                         |
| 2.4    | Advanc    | ed-Menü 2-18                                    |
|        | 2.4.1     | Jumperfreie Konfiguration2-18                   |
|        | 2.4.2     | CPU-Konfiguration2-19                           |
|        | 2.4.3     | Chipsatz                                        |
|        | 2.4.4     | Onboard-Gerätekonfiguration2-22                 |
|        | 2.4.5     | PCI PnP                                         |
|        | 2.4.6     | USB-Konfiguration2-24                           |

# Inhalt

| 2.5 | Power-  | Menü                          | 2-26 |
|-----|---------|-------------------------------|------|
|     | 2.5.1   | Suspend Mode                  | 2-26 |
|     | 2.5.2   | Repost Video on S3 Resume     | 2-26 |
|     | 2.5.3   | ACPI 2.0 Support              | 2-26 |
|     | 2.5.4   | ACPI APIC Support             | 2-26 |
|     | 2.5.5   | APM-Konfiguration             | 2-27 |
|     | 2.5.6   | Hardware-Überwachung          | 2-28 |
| 2.6 | Boot-M  | lenü                          | 2-30 |
|     | 2.6.1   | Bootgerätepriorität           | 2-30 |
|     | 2.6.2   | Booteinstellungskonfiguration | 2-31 |
|     | 2.6.3   | Sicherheit                    | 2-32 |
| 2.7 | Exit-Me | enü                           |      |

# Kapitel 3: Software-Unterstützung

| 3.1 | Installie | eren eines Betriebssystems | . 3-2 |
|-----|-----------|----------------------------|-------|
| 3.2 | Suppor    | rt CD-Informationen        | . 3-2 |
|     | 3.2.1     | Ausführen der Support-CD   | . 3-2 |
|     | 3.2.2     | Drivers-Registerkarte      | . 3-3 |
|     | 3.2.3     | Utilities-Registerkarte    | . 3-4 |
|     | 3.2.4     | ASUS-Kontaktdaten          | . 3-5 |
|     |           |                            |       |

# Erklärungen

#### Erklärung der Federal Communications Commission

Dieses Gerät stimmt mit den FCC-Vorschriften Teil 15 überein. Sein Betrieb unterliegt folgenden zwei Bedingungen:

- Dieses Gerät darf keine schädigenden Interferenzen erzeugen, und
- Dieses Gerät muss alle empfangenen Interferenzen aufnehmen, einschließlich derjenigen, die einen unerwünschten Betrieb erzeugen.

Dieses Gerät ist auf Grund von Tests für Übereinstimmung mit den Einschränkungen eines Digitalgeräts der Klasse B, gemäß Teil 15 der FCC-Vorschriften, zugelassen. Diese Einschränkungen sollen bei Installation des Geräts in einer Wohnumgebung auf angemessene Weise gegen schädigende Interferenzen schützen. Dieses Gerät erzeugt und verwendet Hochfrequenzenergie und kann, wenn es nicht gemäß den Anweisungen des Herstellers installiert und bedient wird, den Radio- und Fernsehempfang empfindlich stören. Es wird jedoch nicht garantiert, dass bei einer bestimmten Installation keine Interferenzen auftreten. Wenn das Gerät den Radio- oder Fernsehempfang empfindlich stört, was sich durch Ausund Einschalten des Geräts feststellen lässt, ist der Benutzer ersucht, die Interferenzen mittels einer oder mehrerer der folgenden Maßnahmen zu beheben:

- Empfangsantenne neu ausrichten oder an einem anderen Ort aufstellen.
- Den Abstand zwischen dem Gerät und dem Empfänger vergrößern.
- Das Gerät an die Steckdose eines Stromkreises anschließen, an die nicht auch der Empfänger angeschlossen ist.
- Den Händler oder einen erfahrenen Radio-/Fernsehtechniker um Hilfe bitten.

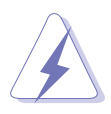

Um Übereinstimmung mit den FCC-Vorschriften zu gewährleisten, müssen abgeschirmte Kabel für den Anschluss des Monitors an die Grafikkarte verwendet werden. Änderungen oder Modifizierungen dieses Geräts, die nicht ausdrücklich von der für Übereinstimmung verantwortlichen Partei genehmigt sind, können das Recht des Benutzers, dieses Gerät zu betreiben, annullieren.

# Erklärung des kanadischen Ministeriums für Telekommunikation

Dieses Digitalgerät überschreitet keine Grenzwerte für Funkrauschemissionen der Klasse B, die vom kanadischen Ministeriums für Telekommunikation in den Funkstörvorschriften festgelegt sind.

# Dieses Digitalgerät der Klasse B stimmt mit dem kanadischen ICES-003 überein.

# Sicherheitsinformationen

### Elektrische Sicherheit

- Um die Gefahr eines Stromschlags zu verhindern, ziehen Sie die Netzleitung aus der Steckdose, bevor Sie das System an einem anderen Ort aufstellen.
- Beim Anschließen oder Trennen von Geräten an das oder vom System müssen die Netzleitungen der Geräte ausgesteckt sein, bevor die Signalkabel angeschlossen werden. Ziehen Sie ggf. alle Netzleitungen vom aufgebauten System, bevor Sie ein Gerät anschließen.
- Vor dem Anschließen oder Ausstecken von Signalkabeln an das oder vom Motherboard müssen alle Netzleitungen ausgesteckt sein.
- Erbitten Sie professionelle Unterstützung, bevor Sie einen Adapter oder eine Verlängerungsschnur verwenden. Diese Geräte könnte den Schutzleiter unterbrechen.
- Prüfen Sie, ob die Stromversorgung auf die Spannung Ihrer Region richtig eingestellt ist. Sind Sie sich über die Spannung der von Ihnen benutzten Steckdose nicht sicher, erkundigen Sie sich bei Ihrem Energieversorgungsunternehmen vor Ort.
- Ist die Stromversorgung defekt, versuchen Sie nicht, sie zu reparieren. Wenden Sie sich an den qualifizierten Kundendienst oder Ihre Verkaufsstelle.

#### Betriebssicherheit

- Vor Installation des Motherboards und Anschluss von Geräten müssen Sie alle mitgelieferten Handbücher lesen.
- Vor Inbetriebnahme des Produkts müssen alle Kabel richtig angeschlossen sein und die Netzleitungen dürfen nicht beschädigt sein. Bemerken Sie eine Beschädigung, kontaktieren Sie sofort Ihren Händler.
- Um Kurzschlüsse zu vermeiden, halten Sie Büroklammern, Schrauben und Heftklammern fern von Anschlüssen, Steckplätzen, Sockeln und Stromkreisen.
- Vermeiden Sie Staub, Feuchtigkeit und extreme Temperaturen. Stellen Sie das Produkt nicht an einem Ort auf, wo es nass werden könnte.
- Stellen Sie das Produkt auf eine stabile Fläche.
- Sollten technische Probleme mit dem Produkt auftreten, kontaktieren Sie den qualifizierten Kundendienst oder Ihre Verkaufsstelle.

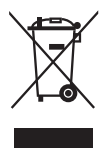

Das durchgestrichene Symbol der Mülltonne zeigt an, dass das Produkt (elektrisches und elektronisches Zubehör) nicht im normalen Hausmüll entsorgt werden sollte. Bitte erkundigen Sie sich nach lokalen Regelungen zur Entsorgung von Elektroschrott.

# Über dieses Handbuch

Dieses Benutzerhandbuch enthält die Informationen, die Sie bei der Installation und Konfiguration des Motherboards benötigen.

#### Die Gestaltung dieses Handbuchs

Das Handbuch enthält die folgenden Teile:

#### • Kapitel 1: Produkteinführung

Dieses Kapitel beschreibt die Leistungsmerkmale des Motherboards und die unterstützten neuen Technologien. Es führt außerdem die Hardwareeinstellungsvorgänge auf, die Sie bei Installation der Systemkomponenten ausführen müssen. Hier finden Sie auch Beschreibungen der Jumper und Anschlüsse am Motherboard.

#### • Kapitel 2: BIOS-Setup

Dieses Kapitel erklärt Ihnen, wie Sie die Systemeinstellungen über die BIOS-Setupmenüs ändern. Hier finden Sie auch ausführliche Beschreibungen der BIOS-Parameter.

#### • Kapitel 3: Software-Unterstützung

Dieses Kapitel beschreibt den Inhalt der Support-CD, die dem Motherboard-Paket beigelegt ist.

#### Weitere Informationen

An den folgenden Quellen finden Sie weitere Informationen und Produktsowie Software-Updates.

#### 1. ASUS-Webseiten

ASUS-Webseiten enthalten weltweit aktualisierte Informationen über ASUS-Hardware und Softwareprodukte. ASUS-Webseiten sind in ASUS-Kontaktinformationen aufgelistet.

#### 2. Optionale Dokumentation

Ihr Produktpaket enthält möglicherweise optionale Dokumente wie z.B. Garantiekarten, die von Ihrem Händler hinzugefügt sind. Diese Dokumente gehören nicht zum Lieferumfang des Standardpakets.

#### In diesem Handbuch verwendete Symbole

Um sicherzustellen, dass Sie bestimmte Aufgaben richtig ausführen, beachten Sie bitte die folgenden Symbole und Schriftformate, die in diesem Handbuch verwendet werden.

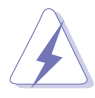

**GEFAHR/WARNUNG**: Informationen zum Vermeiden von Verletzungen beim Ausführen einer Aufgabe.

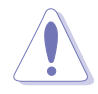

**VORSICHT**: Informationen zum Vermeiden von Schäden an den Komponenten beim Ausführen einer Aufgabe.

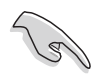

**WICHTIG**: Anweisungen, die Sie beim Ausführen einer Aufgabe befolgen müssen.

Ø

**HINWEIS**: Tipps und zusätzliche Informationen zur Erleichterung bei der Ausführung einer Aufgabe.

# Schriftformate

| Fettgedruckter Text                           | Weist auf ein zu wählendes Menü oder Element hin                                                                                                    |
|-----------------------------------------------|----------------------------------------------------------------------------------------------------|
| Kursive                                       | Wird zum Betonen von Worten und Aussagen verwendet                                                                                                    |
| <taste></taste>                               | Die Taste, die Sie drücken müssen, wird mit einem "kleiner<br>als"- und "größer als"-Zeichen gekennzeichnet.<br>Beispiel: <eingabetaste> bedeutet, dass Sie die<br/>Eingabetaste drücken müssen.</eingabetaste>                                                                                               |
| <taste1+taste2+taste3></taste1+taste2+taste3> | Wenn zwei oder mehrere Tasten gleichzeitig gedrückt<br>werden müssen, werden die Tastennamen mit einem<br>Pluszeichen (+) verbunden.                                                                                                    |
|                                               | Beispiel: <strg+alt+d></strg+alt+d>                                                                                                    |
| Befehl                                        | Bedeutet, dass Sie den Befehl genau wie dargestellt<br>eintippen und einen passenden Wert entsprechend der in<br>der eckigen Klammer stehenden Vorgabe eingeben müssen.<br>Beispiel: Tippen Sie den folgenden Befehl bei der DOS-<br>Eingabeaufforderung ein:<br>afudos /i[filename]<br>afudos /iP5P800VM.ROM |

# P5P800-VM Spezifikationsübersicht

| CPU                          | LGA775-Sockel für Intel® Pentium® D-/ Pentium® 4-/<br>Celeron-Prozessoren<br>Kompatibel mit Intel® 05B/05A- und 04B/ 04A-Prozessoren<br>Unterstützt Intel® 65 nm Dual-Core CPU<br>Unterstützt Intel® Hyper-Threading-Technologie                |
|------------------------------|----------------------------------------------------------------------------------------------------|
| Chipsatz                     | Northbridge: Intel <sup>®</sup> 865G<br>Southbridge: Intel <sup>®</sup> ICH5                                                                                                    |
| Front Side Bus               | 800/533 MHz                                                                                                    |
| Arbeitsspeicher              | Dual-Channel Arbeitsspeicherarchitektur<br>4 x 184-pol. DIMM-Steckplätze unterstützen bis zu 4GB<br>ungepufferte nicht-ECC 400/333/266 MHz DDR DIMMs                                                                                            |
| Integrierter<br>Grafikchip   | Intel <sup>®</sup> 865G Chipsatz mit integrierter Intel <sup>®</sup> Extreme<br>Graphics 2 Technologie<br>Max. UMA gemeinsam genutzte Speichergröße: 96MB<br>Max. Auflösung: 2048 x 1536(@75Hz)<br>Max. Aktualisierungsrate: 85Hz(@1800 x 1440) |
| Erweiterungs-<br>steckplätze | 3 x PCI-Steckplätze<br>1 x AGP 8X                                                                                                    |
| Speicherung                  | 2 x Ultra DMA100/66/33<br>2 x Serial ATA                                                                                                    |
| Audio                        | Realtek® ALC655 6-Kanal CODEC<br>S/PDIF-Ausgangsunterstützung                                                                                                    |
| LAN                          | Realtek® 10/100 LAN-Controller                                                                                                    |
| USB                          | Unterstützt bis zu 8 USB 2.0-Anschlüsse                                                                                                    |
| Sonderfunktionen             | ASUS EZ Flash<br>ASUS CrashFree BIOS 2<br>ASUS MyLogo™                                                                                                    |
| Rücktafel-<br>anschlüsse     | 1 x parallele Schnittstelle<br>1 x LAN (RJ-45)-Anschluss<br>4 x USB 2.0-Ports<br>1 x serielle Schnittstelle (COM)<br>1 x VGA-Port<br>1 x PS/2-Tastaturanschluss<br>1 x PS/2-Mausanschluss<br>Audio E/A-Anschlüsse                               |

(Fortsetzung auf der nächsten Seite)

# P5P800-VM Spezifikationsübersicht

| BIOS-Funktionen          | 4 Mb Flash ROM, AMI BIOS, PnP, WfM2.0, DMI2.0, SM<br>BIOS 2.3, ASUS EZ Flash, CrashFree BIOS2, C.P.R. (CPU<br>Parameter Recall), ASUS MyLogo                                                                                                    |  |  |
|--------------------------|----------------------------------------------------------------------------------------------------|--|--|
| Industriestandard        | PCI 2.2, USB 2.0                                                                                                    |  |  |
| Verwaltung               | WfM 2.0, DMI 2.0, WOL by PME, WOR by PME, Gehäuseeinbruch                                                                                                    |  |  |
| Interne<br>Anschlüsse    | <ul> <li>2 x USB 2.0-Ports für 4 weitere USB 2.0-Anschlüsse</li> <li>1 x CPU-Lüfteranschluss</li> <li>1 x Gehäuselüfteranschluss</li> <li>1 x 20-pol. ATX-Stromanschluss</li> <li>1 x 4-pol. ATX 12V-Stromanschluss</li> <li>1 x CD-Anschluss</li> <li>1 x CD-Anschluss</li> <li>1 x Fronttafelaudioanschluss</li> <li>1 x S/PDIF-Ausgangsanschluss</li> <li>1 x 20-pol. Systemtafelanschluss</li> </ul> |  |  |
| Power<br>Requirement     | ATX-Netzteil (mit 20-pol. und 4-pol. 12V-Steckern)                                                                                                    |  |  |
| Form Factor              | Micro-ATX-Formfaktor: 9.6 in x 9.6 in                                                                                                    |  |  |
| Inhalt der<br>Support-CD | Gerätetreiber<br>ASUS PC Probe<br>ASUS Live Update-Programm<br>Antivirensoftware (Einzelhandelsversion)                                                                                                    |  |  |

\*Die Spezifikationen können ohne Vorankündigung geändert werden.

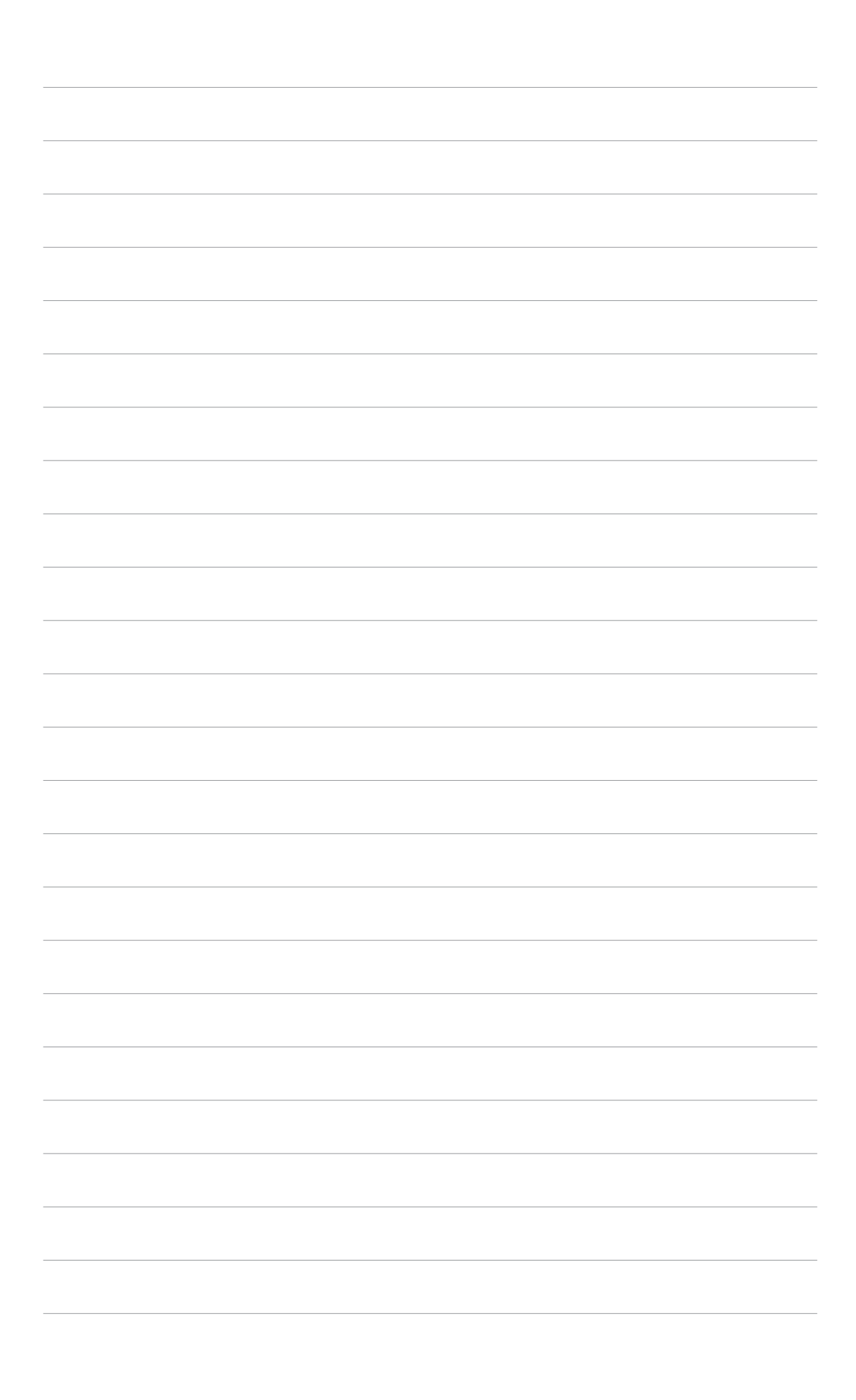

Dieses Kapitel beschreibt die Leistungsmerkmale des Motherboards und die unterstützten neuen Technologien.

# en neuen Technologien. Produkteinführung

# 1.1 Willkommen!

Vielen Dank für den Kauf eines ASUS® P5P800-VM Motherboards!

Eine Fülle von neuen Funktionen und innovativen Technologien sind in diesem Motherboard integriert und machen das Motherboard zu einem weiteren hervorragenden Produkt in der langen Reihe der ASUS Qualitätsmotherboards!

Vor der Installation des Motherboards und Ihrer Hardwaregeräte sollten Sie die im Paket enthaltenen Artikel anhand folgender Liste überprüfen.

# 1.2 Paketinhalt

Stellen Sie sicher, dass Ihr Motherboardpaket die folgenden Artikel enthält.

| Motherboard   | ASUS P5P800-VM Motherboard                                                                                           |
|---------------|----------------------------------------------------------------------------------------------------|
| Kabel         | 1 x Serial ATA-Signalkabel<br>1 x Serial ATA-Stromkabel<br>1 x Ultra DMA 100/66-Kabel<br>1 x Diskettenlaufwerkskabel |
| Zubehör       | E/A-Abdeckung                                                                                                    |
| Anwendungs-CD | ASUS Motherboard Support-CD                                                                                          |
| Dokumentation | Benutzerhandbuch                                                                                                    |

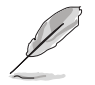

Sollten o.g. Artikel beschädigt oder nicht vorhanden sein, wenden Sie sich bitte an Ihren Händler.

# 1.3 Sonderfunktionen

# 1.3.1 Leistungsmerkmale des Produkts

# Neueste Prozessortechnologie 🌌 🔤

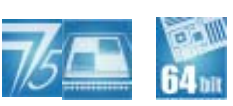

Das Motherboard ist mit einem aufgelöteten 775-pol. LGA (Land Grid Array)-Sockel für Intel® Pentium® 4-Prozessoren im 775-Land-Paket ausgestattet. Dieses Motherboard unterstützt Intel® Pentium 4-, Intel® Pentium D-, Intel® Celeron- und Intel® Dual-Core-Prozessoren mit 800/533 MHz Front Side Bus (FSB), eigenem L2-Cache, und einer Kerngeschwindigkeit von bis zu 3,8GHz.

Das Motherboard unterstützt außerdem die Intel Hyper-Threading-Technologie, die Intel<sup>®</sup> Extended Memory 64 Technologie (EM64T) für 64-Bit-Berechnung, und die Enhanced Intel Speedstep<sup>®</sup> Technologie, welche eigenständig die Prozessorressourcen regelt, indem sie automatisch die Prozessorspannung und die Kernfrequenz abhängig von den System- und Energiebedürfnissen einstellt. Details siehe Seite1-9 for details.

#### Unterstützung für die Intel<sup>®</sup> 65Nanometer-Fertigungstechnologie

Das Motherboard unterstützt Intel<sup>®</sup> -Prozessoren, die mit der 65-Nanometer (nm)-Fertigungstechnologie mit Kupferverbindung hergestellt wurden. Die Intel 65 nm-Fertigung ist die fortschrittlichste Chipherstellungstechnologie, und bietet bahnbrechende Leistung und erweiterte Mediendarstellung bei geringem Stromverbrauch. Die Intel<sup>®</sup> 65 nm Dual-Core-Prozessoren nutzen diese Technologie für ein dünneres, leichteres Design, ohne dabei die Leistung zu beeinträchtigen. Details siehe Seite 1-9.

# Intel® Extreme Graphics 2 integriert

Der Intel<sup>®</sup> 865G-Chipsatz auf dem Motherboard verfügt über die Intel<sup>®</sup> Extreme Graphics 2-Architektur, die für realistische 3D/2D-Grafiken mit scharfer Bilddarstellung, schnellem Rendering, glatten Bewegungsabläufen und klar definierten Details sorgt. Diese einzigartige Architektur balanciert die Speicherbenutzung von Grafikchip und System für optimale Leistung mit einem maximalen gemeinsam genutzten UMA-Speicher von 96MB, einer maximalen Auflösung von 2048 x 1536(@75Hz) und einer maximalen Aktualisierungsrate von 85Hz(@1800 x 1440). Details siehe Seite 1-27.

#### Dual-Channel DDR400-Speicherunterstützung

hinda katalahini katalahini katalahini katalahini katalahini katalahini katalahini katalahini katalahini katal

Mit Hilfe der Double Data Rate (DDR)-Arbeitsspeichertechnologie unterstützt das Motherboard bis zu 4GB Systemspeicher bei der Benutzung von DDR400/333/266 DIMMs. Der extrem schnelle 400MHz Speicherbus liefert die erforderliche Bandbreite für die neuesten 3D-Grafiken, sowie Multimedia- und Internet-Anwendungen. Details siehe Seite 1-16 bis 1-19.

# Serial ATA-Technologie

Das Motherboard unterstützt die Serial ATA Technologie durch die Serial ATA-Schnittstellen und den Intel® ICH5-Chipsatz. Die SATA-Spezifikation gestattet die Verwendung dünnerer, flexiblerer Kabel, mit geringerer Pinzahl und niedrigeren Spannungsanforderungen, mit einer Datentransferrate von bis zu 150 MB/s. Details siehe Seite 1-29

# Al Audio 🎑 🌆 📩 🖛 🖬

Das Motherboard verfügt über den Realtek® ALC655 Audio-CODEC, mit dem Sie hochgualitativen 6-Kanal-Audiosound genießen können, ohne erst zusätzlich eine Soundkarte kaufen zu müssen. Es beinhaltet außerdem die intelligente Erkennung von an die Audiobuchsen angeschlossenen und mit dem System inkompatiblen Geräten. Details siehe Seite page 1-27.

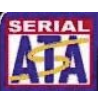

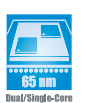

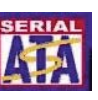

# 10/100 Mbps LAN-Unterstützung

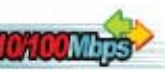

Einfachster Anschluss an Ihr Netzwerk oder eine Broadband-Internetverbindung mit dem integrierten LAN-Port. Damit können Sie an Online-Spielen teilnehmen, ohne erst noch eine zusätzliche LAN-Karte erwerben zu müssen. Details siehe Seite 1-26.

#### AGP 8X-Unterstützung AGREEX

Bei AGP 8X (AGP 3.0) handelt es sich um eine Grafikkartenschnittstellenspezifikation, welche verbesserte Grafikleistung mit einer maximalen Bandbreitengeschwindigkeit von bis zu 2,12 GB/s ermöglicht.

## USB 2.0-Technologie USB 2.0

Das Motherboard verwendet die Universal Serial Bus (USB) 2.0-Spezifikation, die die Verbindungsgeschwindigkeit von der 12 Mbps Bandbreite bei USB 1.1 auf 480 Mbps unter USB 2.0 erhöht. USB 2.0 ist rückwärts kompatibel mit USB 1.1. Details siehe Seiten 1-27 und 1-32.

#### Temperatur-, Lüfter-, und Spannungsüberwachung

Die CPU-Temperatur wird von der ASIC (im Winbond Super E/A integriert) überwacht, um eine Überhitzung und Schäden zu vermeiden. Die Drehzahl (RPM) des Systemlüfters wird überwacht, damit Fehler rechtzeitig erkannt werden können. Die ASIC überwacht die Spannungswerte, um eine stabile Stromversorgung für wichtige Komponenten sicherzustellen. Details siehe Seite 2-28.

#### 1.3.2 Innovative ASUS-Funktionen

# CPU Lock Free Support

Diese Funktion erlaubt es Ihnen, den Prozessormultiplikator auf 14x einzustellen. Die entsprechenden BIOS-Einstellungen verringern automatisch den Wert des Prozessormultiplikators, für mehr Flexibilität bei der Erhöhung des externen FSB.

#### CrashFree BIOS 2 Coshing

Diese Funktion erlaubt Ihnen, die originalen BIOS-Daten von der Support-CD wiederherzustellen, wenn die BIOS-Codes und -Daten beschädigt wurden. Dadurch müssen Sie keinen Ersatz-ROM-Chip kaufen. Details siehe Seite 2-6.

## **ASUS EZ Flash BIOS**

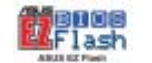

Mit ASUS EZ Flash können Sie das System-BIOS aktualisieren, auch wenn das Betriebssystem noch nicht hochgefahren ist, und sind dabei nicht auf ein DOS-Programm oder eine Diskette angewiesen. Details siehe Seite 2-3.

#### C.P.R. (CPU Parameter Recall) 🥬

Die C.P.R.-Funktion des Motherboard-BIOS erlaubt Ihnen, das BIOS automatisch auf die Standardeinstellungen zurückzustellen, falls sich das System beim Übertakten aufgehängt hat. Wenn sich das System aufhängt, müssen Sie dank C.P.R. das Gehäuse nicht mehr öffnen, um die RTC-Daten zu löschen. Starten Sie einfach das System neu, um zuvor gespeicherte Einstellungen wiederherzustellen. Details siehe Seite 1-23.

# 1.4 Bevor Sie beginnen

Beachten Sie bitte vor dem Installieren der Motherboard-Komponenten oder dem Ändern von Motherboard-Einstellungen folgende Vorsichtsmaßnahmen.

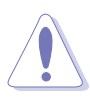

- Ziehen Sie das Netzkabel aus der Steckdose heraus, bevor Sie eine Komponente anfassen.
- Tragen Sie vor dem Anfassen von Komponenten eine geerdete Manschette, oder berühren Sie einen geerdeten Gegenstand bzw. einen Metallgegenstand wie z.B. das Netzteilgehäuse, damit die Komponenten nicht durch statische Elektrizität beschädigt werden.
- Halten Sie Komponenten an den Rändern fest, damit Sie die ICs darauf nicht berühren.
- Legen Sie eine deinstallierte Komponente immer auf eine geerdete Antistatik-Unterlage oder in die Originalverpackung der Komponente.
- Vor dem Installieren oder Ausbau einer Komponente muss die ATX-Stromversorgung ausgeschaltet oder das Netzkabel aus der Steckdose gezogen sein. Andernfalls könnten das Motherboard, Peripheriegeräte und/oder Komponenten stark beschädigt werden.

#### **Onboard-LED**

Auf diesem Motherboard ist eine Standby-Strom-LED eingebaut, die leuchtet, wenn das System eingeschaltet, im Stromsparmodus oder im Soft-Aus-Modus ist. Dies dient zur Erinnerung, dass Sie das System ausschalten und das Netzkabel ausstecken müssen, bevor Sie eine Komponente von dem Motherboard entfernen oder hinzufügen. Die nachstehende Abbildung zeigt die Position der Onboard-LED an.

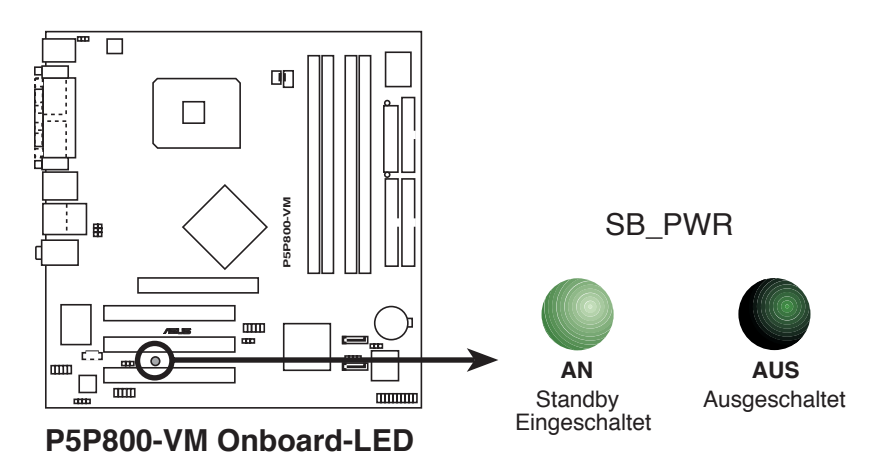

# 1.5 Motherboard-Übersicht

Schauen Sie sich bitte vor der Motherboardinstallation die Konfiguration Ihres Computergehäuses genau an, um sicherzustellen, dass das Motherboard passt.

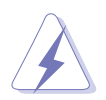

Das Netzkabel muss unbedingt vor der Installation oder dem Entfernen des Motherboards ausgesteckt werden. Andernfalls können Sie sich verletzen und die Motherboardkomponenten können beschädigt werden.

# 1.5.1 Ausrichtung

Beim Installieren des Motherboards müssen Sie es richtig ausgerichtet ins Computergehäuse einfügen. Die Kante mit den externen Anschlüssen zeigt zur Rückseite des Computergehäuses, wie es unten abgebildet ist.

## 1.5.2 Schraubenlöcher

Stecken Sie acht (8) Schrauben in die eingekreisten Löcher, um das Motherboard am Gehäuse zu befestigen.

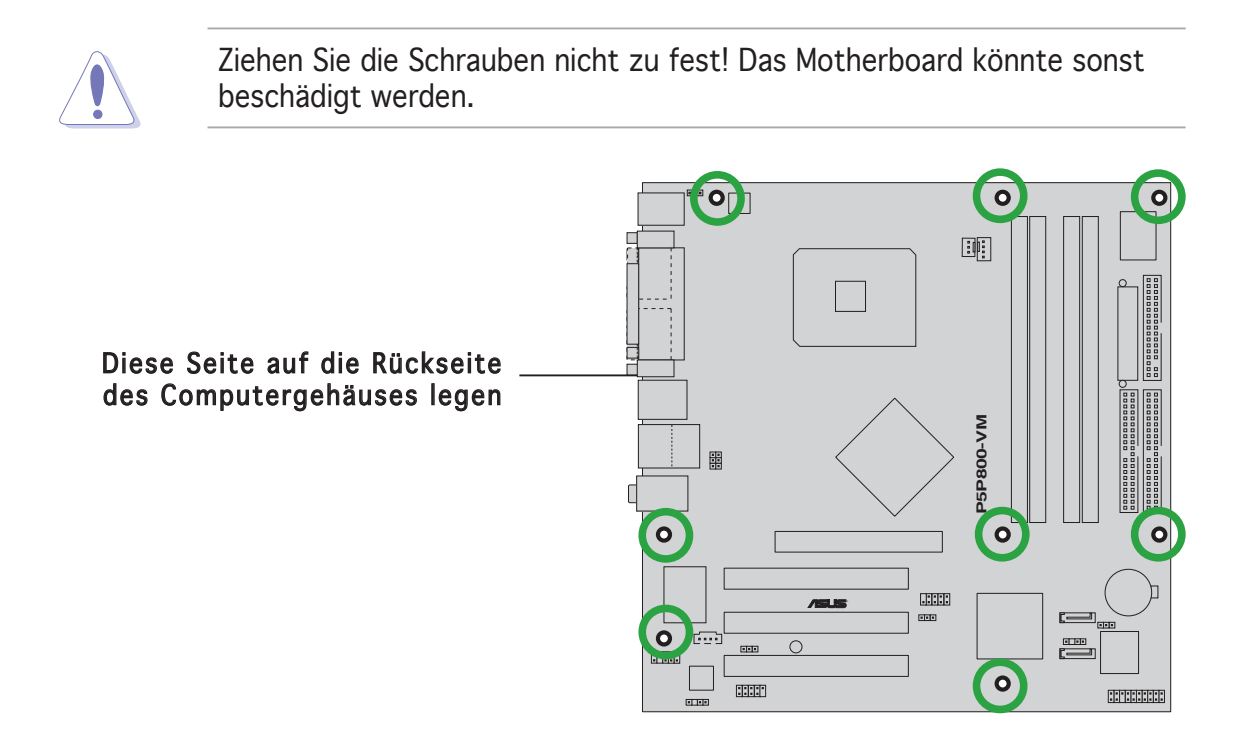

#### 1.5.3 Motherboard-Layout

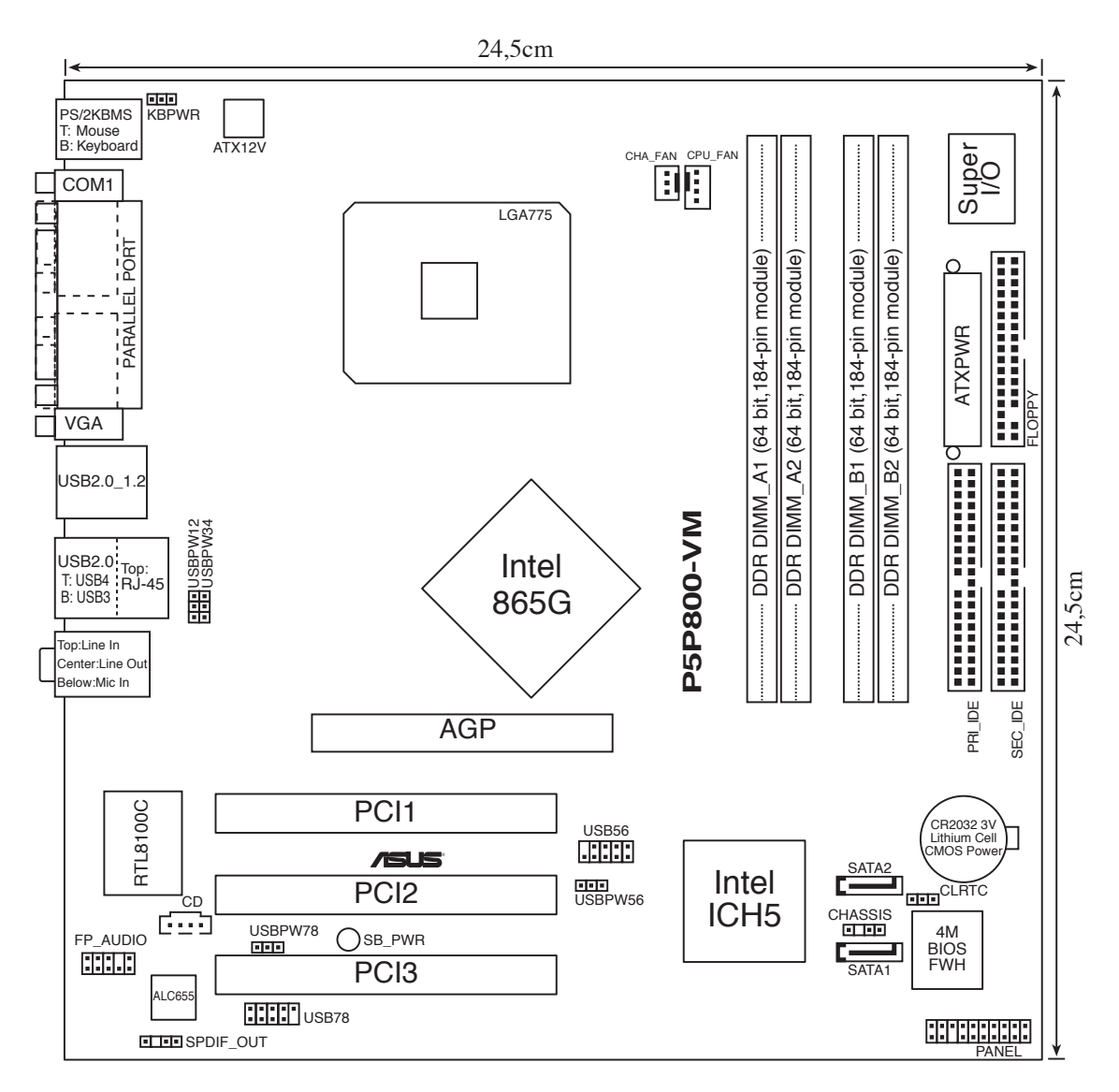

# 1.6 Zentralverarbeitungseinheit (CPU)

Das Motherboard ist mit einem aufgelöteten LGA775-Sockel für den Intel<sup>®</sup> Pentium<sup>®</sup> 4-Prozessor im 775-Land-Package ausgestattet.

- In Ihrem Intel<sup>®</sup> Pentium<sup>®</sup> 4 LGA775-Prozessorpaket sollten die Installationsanweisungen f
  ür die Montage von CPU, L
  üfter und K
  ühlk
  örper enthalten sein. Falls die Anweisungen in diesem Abschnitt von denen in der CPU-Beschreibung abweichen, folgen Sie der CPU-Beschreibung.
  - Stellen Sie nach dem Kauf des Motherboards sicher, dass sich die PnP-Abdeckung am Sockel befindet und die Sockelpole nicht verbogen sind. Nehmen Sie unverzüglich Kontakt mit Ihrem Händler auf, wenn die PnP-Abdeckung fehlt oder Schäden an der PnP-Abdeckung/Sockelpolen/Motherboardkomponenten festzustellen sind. ASUS übernimmt nur die Reparaturkosten, wenn die Schäden durch die Anlieferung entstanden sind.
  - Bewahren Sie die Abdeckung nach der Installation des Motherboards auf. ASUS nimmt die Return Merchandise Authorization (RMA)-Anfrage nur an, wenn das Motherboard mit der Abdeckung am LGA775-Sockel geliefert wurde.
  - Die Garantie des Produkts deckt die Schäden an Sockelpolen nicht, die durch unsachgemäße Installation oder Entfernung der CPU oder falsche Platzierung/Verlieren/falsches Entfernen der PnP-Abdeckung entstanden sind.

# 1.6.1 Installieren der CPU

So installieren Sie eine CPU:

1. Suchen Sie den CPU-Sockel am Motherboard.

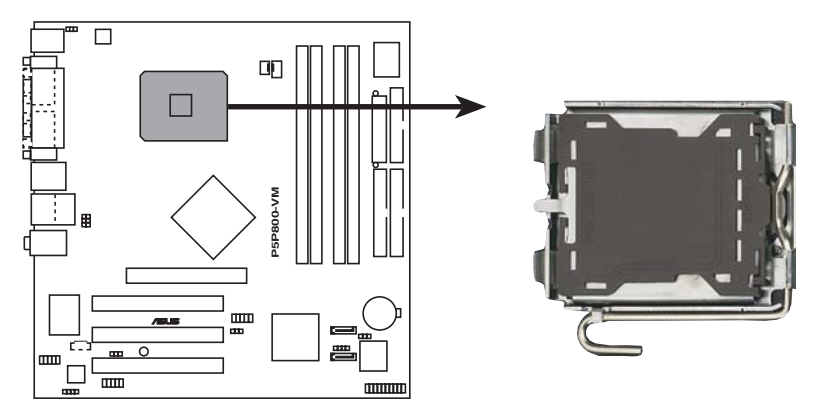

P5P800-VM CPU-Sockel 775

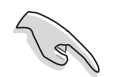

Stellen Sie vor der Installation der CPU sicher, dass die Sockelbox zu Ihnen zeigt und der Arretierhebel an Ihrer linken Seite liegt. 2. Drücken Sie den Arretierhebel mit Ihrem Daumen (A) und schieben ihn nach links (B), bis er vom Halteriegel losgelassen wird.

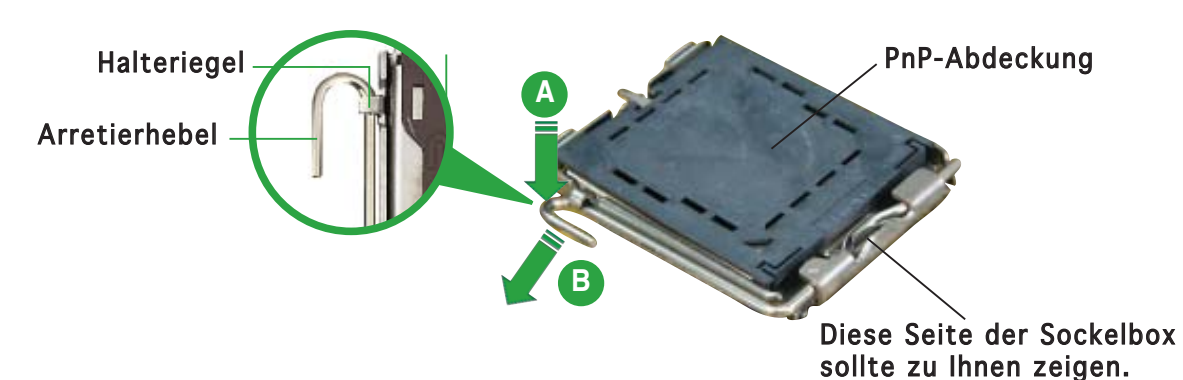

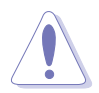

Um Schäden an den Sockelpolen zu vermeiden, entfernen Sie bitte die PnP-Abdeckung nicht vor dem Beginn der CPU-Installation.

Ausrichtungsnase

- Heben Sie den Arretierhebel in 3. Pfeilrichtung bis zu einem Winkel von 135 Grad hoch.
- 4. Heben Sie die Deckplatte mit dem Daumen und dem Zeigefinger bis zu einem Winkel von 100 Grad hoch (A). Drücken Sie die PnP-Abdeckung von der Deckplattenaussparung, um sie zu entfernen (B).

Deckplatte

5. Legen Sie die CPU auf den Sockel. Richten Sie dabei das goldene Dreieck auf die untere linke Ecke des Sockels aus. Die Sockelausrichtungsnase muss in die CPU-Kerbe einpassen. **Goldenes Dreieckzeichen**   Schließen Sie die Deckplatte (A) und drücken Sie dann den Arretierhebel (B), bis er in den Halteriegel einrastet.

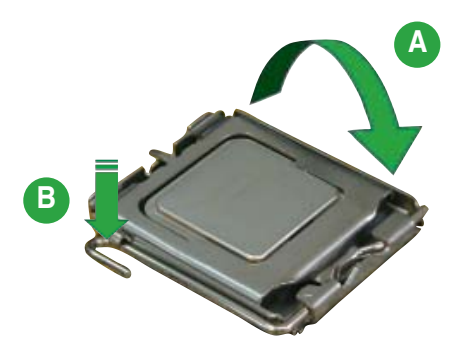

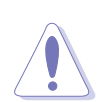

Die CPU passt nur in eine Richtung ein. Stecken Sie die CPU nicht mit übermäßiger Kraft in den Steckplatz ein, um ein Verbiegen der Sockelkontaktstifte und Schäden an der CPU zu vermeiden.

#### Hinweise zur Intel<sup>®</sup> Hyper-Threading-Technologie

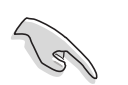

- Dieses Motherboard unterstützt Intel<sup>®</sup> Pentium<sup>®</sup> 4-Prozessoren im 775-Land-Paket mit Hyper-Threading-Technologie.
- Hyper-Threading-Technologie wird nur von Windows® XP/2003 Server und Linux 2.4.x (Kernel) und neueren Versionen unterstützt. Unter Linux benutzen Sie bitte den Hyper-Threading Compiler um den Code zu kompilieren. Wenn Sie ein anderes Betriebssystem benutzen, deaktivieren Sie bitte die Hyper-Threading-Techonologie im BIOS um Systemstabilität und Leistung sicher zu stellen.
- Ein installiertes Windows<sup>®</sup> XP Service Pack 1 oder neuere Version wird empfohlen.
- Stellen Sie sicher, dass die Hyper-Threading-Technologie im BIOS aktiviert ist, bevor Sie das unterstützende Betriebssystem installieren.
- Für mehr Informationen zur Hyper-Threading-Technologie besuchen Sie bitte www.intel.com/info/hyperthreading.

So benutzen Sie die Hyper-Threading-Technologie auf diesem Motherboard:

- 1. Installieren Sie einen Intel<sup>®</sup> Pentium<sup>®</sup> 4 Prozessor im 775-Land-Paket, der Hyper-Threading-Technologie unterstützt.
- Starten Sie das System und öffnen Sie das BIOS-Setup (siehe Kapitel 2: BIOS-Setup). Im Advanced-Menü stellen Sie bitte sicher, dass die Hyper-Threading-Technologie aktiviert ist. Das BIOS-Element wird nur angezeigt, wenn Sie einen Prozessor installiert haben, der die Hyper -Threading-Technologie unterstützt.
- 3. Starten Sie den Computer neu.

# 1.6.2 Installieren des CPU-Kühlkörpers und Lüfters

Der Intel<sup>®</sup> Pentium<sup>®</sup> 4 LGA775-Prozessor benötigt eine speziell konzipierte Kühlkörper-Lüfter-Einheit, um eine optimale Wärmekondition und Leistung sicherzustellen.

- Wenn Sie einen Boxed Intel<sup>®</sup> Pentium<sup>®</sup> 4-Prozessor kaufen, ist die CPU-Kühlkörper-Lüfter-Einheit beigelegt. Wenn Sie eine CPU separat kaufen, verwenden Sie bitte unbedingt nur den von Intel<sup>®</sup>-genehmigten Allrichtungskühlkörper und Lüfter.
  - Die Intel<sup>®</sup> Pentium<sup>®</sup> 4 LGA775 Kühlkörper-Lüfter-Einheit hat ein Druckstift-Design und benötigt kein Werkzeug zur Installation.
  - Falls Sie eine separate CPU-Kühlkörper-Lüfter-Einheit erworben haben, stellen Sie sicher, dass das Thermal Interface Material korrekt auf den CPU-Kühlkörper oder die CPU aufgetragen wurde, bevor Sie die Kühlkörper-Lüfter-Einheit installieren.

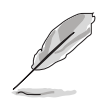

Montieren Sie das Motherboard im Gehäuse, bevor Sie die CPU-Kühlkörper-Lüfter-Einheit installieren.

So installieren Sie den CPU-Kühlkörper und Lüfter:

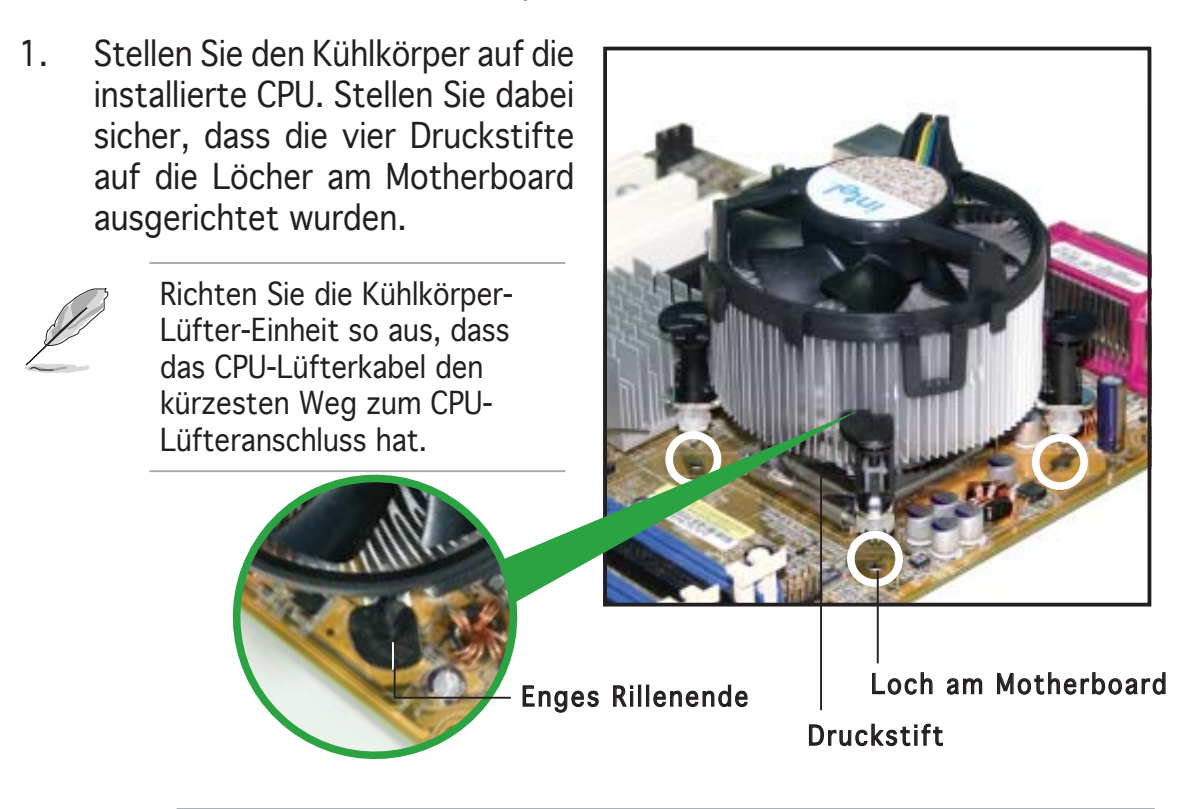

Richten Sie jeden Druckstift so aus, dass das enge Rillenende nach außen zeigt. (Das Bild zeigt die vergrößerte Rillenform an.)

2. Drücken Sie jeweils zwei Druckstifte diagonal nach unten, um die Kühlkörper-Lüfter-Einheit zu befestigen.

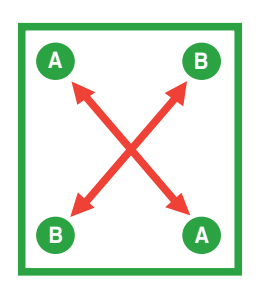

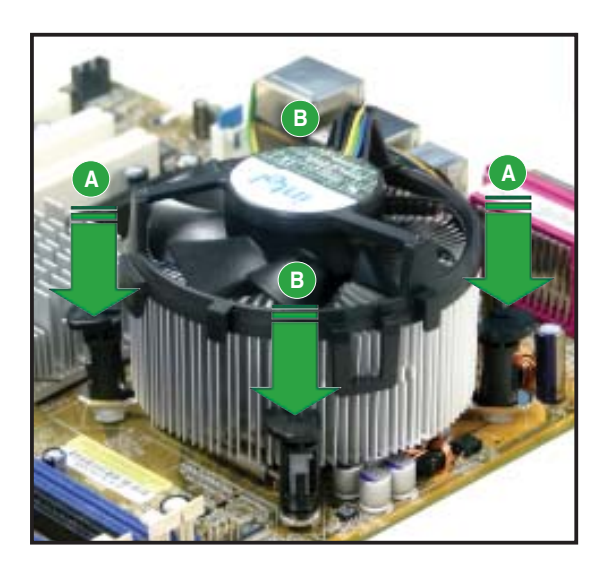

3. Wenn die Kühlkörper-Lüfter-Einheit befestigt ist, verbinden Sie das CPU-Lüfterkabel mit dem CPU\_FAN-Anschluss am Motherboard.

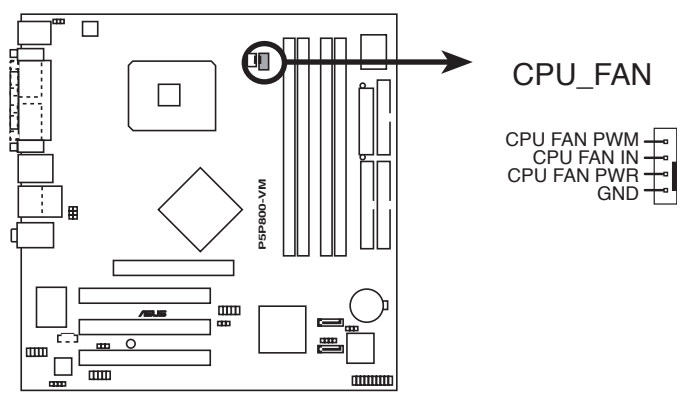

P5P800-VM CPU-Lüfteranschluss

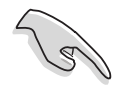

Vergessen Sie nicht die Lüfterkabel mit den Lüfteranschlüssen zu verbinden! Hardwareüberwachungsfehler können auftreten, wenn Sie vergessen, die Verbindung vorzunehmen.

# 1.6.3 Deinstallieren des CPU-Kühlkörpers und Lüfters

So deinstallieren Sie den CPU-Kühlkörper und Lüfter:

- 1. Trennen Sie das CPU-Lüfterkabel von dem Anschluss am Motherboard.
- 2. Drehen Sie jeden Druckstift gegen den Uhrzeigersinn.

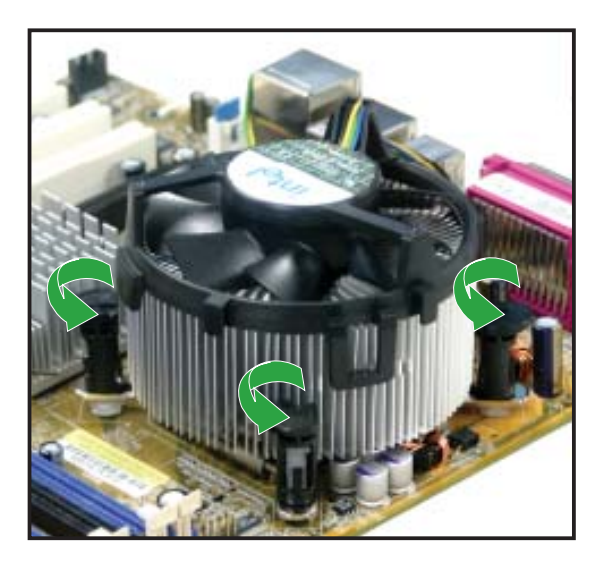

3. Ziehen Sie jeweils zwei Druckstifte diagonal nach oben heraus, um die Kühlkörper-Lüfter-Einheit von dem Motherboard zu lösen.

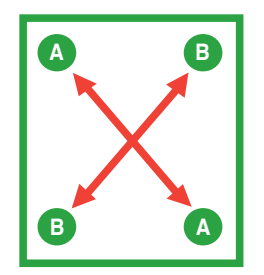

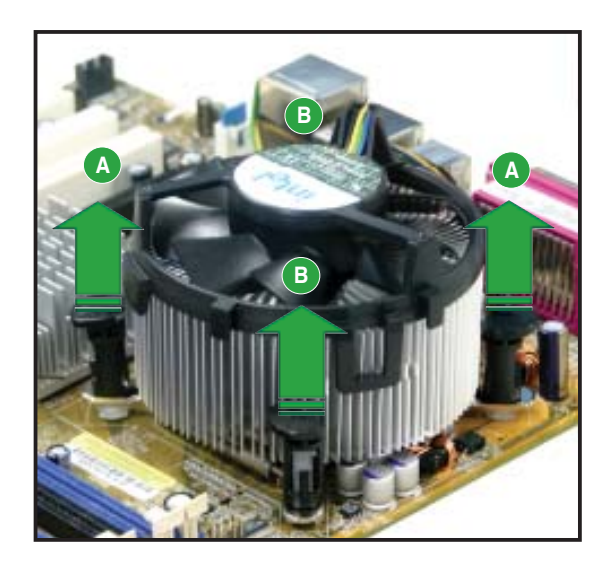

4. Entfernen Sie vorsichtig die Kühlkörper-Lüfter-Einheit vom Motherboard.

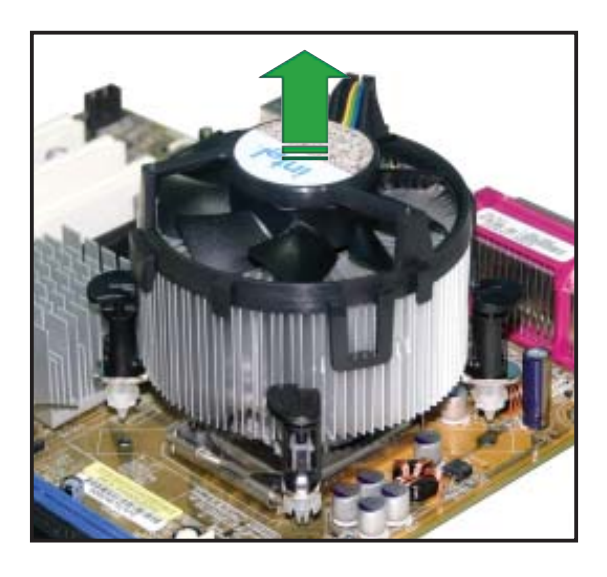

5. Drehen Sie jeden Druckstift im Uhrzeigersinn, um eine richtige Ausrichtung bei Neuinstallation sicherzustellen.

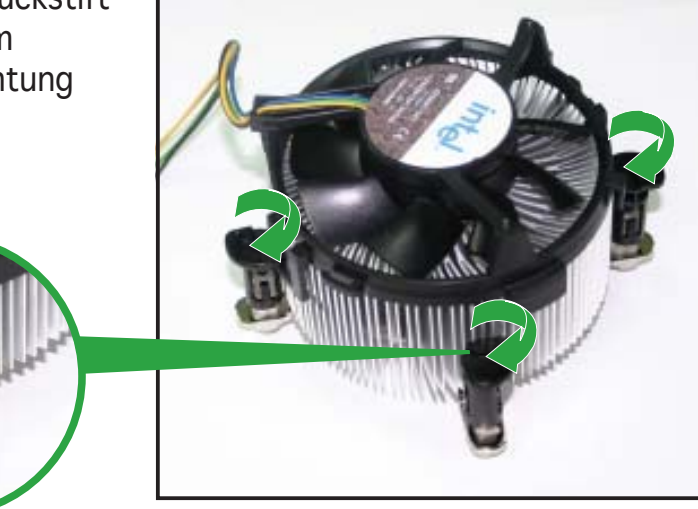

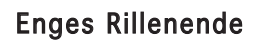

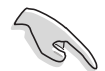

Das enge Rillenende sollte nach dem Zurücksetzen nach außen zeigen. (Das Bild zeigt die vergrößerte Rillenform an.)

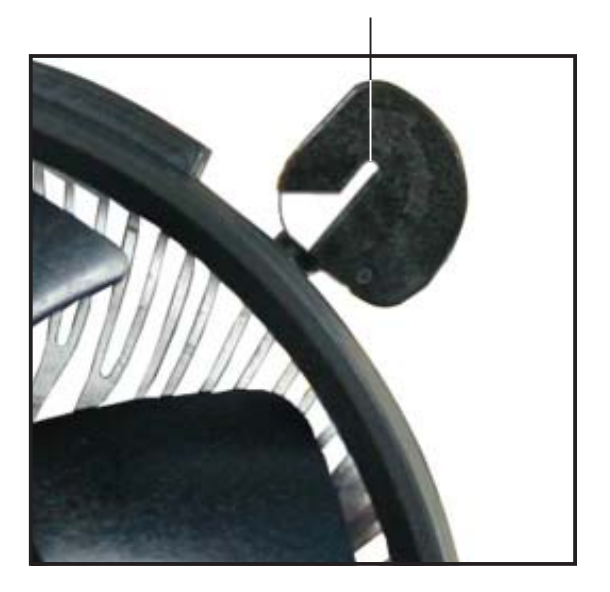

# 1.7 Systemspeicher

# 1.7.1 Übersicht

Das Motherboard ist mit vier 184-pol. Double Data Rate (DDR) Dual Inline Memory Modules (DIMM)-Steckplätzen ausgestattet.

Die nachstehende Abbildung zeigt die Position der Steckplätze an:

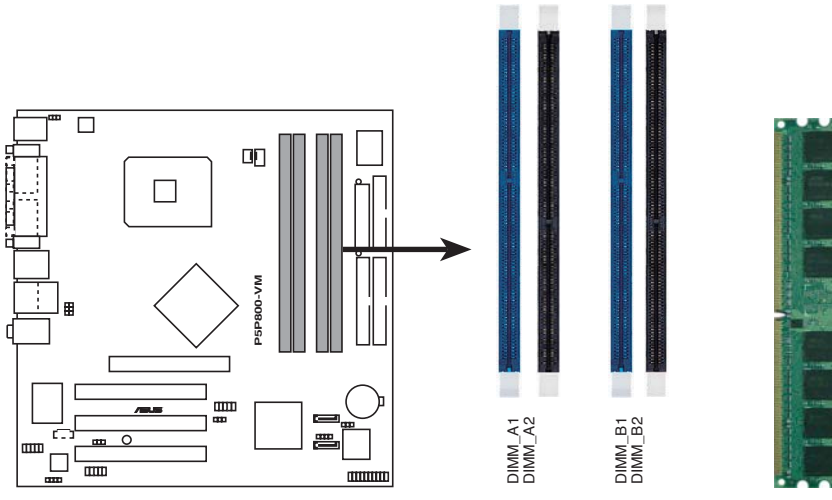

P5P800-VM 184-pol. DDR DIMM-Steckplätze

## 1.7.2 Speicherkonfigurationen

Sie können mit den Speicherkonfigurationen in diesem Abschnitt 64MB,128 MB, 256 MB, 512 MB, und 1 GB DDR DIMMs in den DIMM-Steckplätzen installieren.

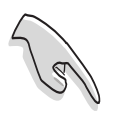

- Wenn Sie vier 1GB-Speichermodule installiert haben, erkennt das System aufgrund der Adressraumzuweisung für andere entscheidende Funktionen u.U. nur weniger als 3GB Arbeitsspeicher. Diese Einschränkung trifft für Windows XP 32-Bit zu, seit es den PAE (Physical Address Extension)-Modus nicht mehr unterstützt.
- Die Installation von DDR DIMMs, die nicht den empfohlenen Konfigurationen entsprechen, kann zu Speichergrößenbestimmungsfehlern oder Systemstartfehlfunktionen führen. Verwenden Sie die empfohlenen Konfigurationen aus Tabelle 1.
- Installieren Sie in Dual-Channel-Konfigurationen immer nur die gleiche Art (Typ und Größe) von DDR DIMM-Paaren für die jeweiligen Kanäle.
- Installieren Sie immer DIMMs mit der selben CAS-Latenz. Für eine optimale Kompatibilität empfehlen wir Ihnen, Arbeitsspeichermodule von dem selben Anbieter zu kaufen.
- Im Single Channel-Modus können Sie die DIMMs beliebig in einen der drei Steckplätze installieren.

#### Tabelle 1 Empfohlene Speicherkonfigurationen

|                |      | Steckplätze       |                      |                   |                      |  |  |
|----------------|------|-------------------|----------------------|-------------------|----------------------|--|--|
| Modus          |      | DIMM_A1<br>(Blau) | DIMM_A2<br>(Schwarz) | DIMM_B1<br>(Blau) | DIMM_B2<br>(Schwarz) |  |  |
| Single-Channel | (1)  | Belegt            |                      | _                 |                      |  |  |
|                | (2)  | _                 | Belegt               | _                 | _                    |  |  |
|                | (3)  | _                 |                      | Belegt            |                      |  |  |
|                | (4)  | _                 |                      | _                 | Belegt               |  |  |
| Dual-Channel   | (1)  | Belegt            |                      | Belegt            | —                    |  |  |
|                | (2)  | _                 | Belegt               | —                 | Belegt               |  |  |
|                | (3)* | Belegt            | Belegt               | Belegt            | Belegt               |  |  |

#### \* In einer Dual-Channel-Konfiguration (3) können Sie:

- identische DIMMs in allen vier Steckplätzen installieren, oder
- ein identisches DIMM-Paar in DIMM\_A1 und DIMM\_B1 (blaue Steckplätze) und

das andere identical DIMM-Paar in DIMM\_A2 und DIMM\_B2 (schwarze Steckplätze) installieren

#### 1.7.3 DDR Qualified Vendors List

The following table lists the memory modules that have been tested and qualified for use with this motherboard. Visit the ASUS website (www.asus. com) for the latest DDR DIMM modules for this motherboard.

#### Tabelle 1 DDR Liste qualifizierter Anbieter

|       |          |                   |              | DIMM-Unterstützun |                   |   |   | ung |
|-------|----------|-------------------|--------------|-------------------|-------------------|---|---|-----|
| Größe | Anbieter | Modell            | Marke        | Seite(n)          | Komponente        | Α | В | С   |
| 256MB | Kingston | KVR333X64C25/256  | Kingston     | SS                | D3208DH1T-6       | V | V | V   |
| 256MB | Kingston | KVR333X64C25/256  | Hynix        | DS                | HY5DU56822BT-D43  | V | V | V   |
| 512MB | Kingston | KVR333X64C25/512  | Kingston     | DS                | D3208DH1T-6       | V | V | V   |
| 512MB | Kingston | KVR400X64C3A/512  | Hynix        | DS                | HY5DU56822BT-D43  | V | V | V   |
| 512MB | Kingston | KVR400X64C3A/512  | Kingston     | DS                | D3208DH1T-5       | V | V | V   |
| 512MB | Kingston | KVR400X64C3A/512  | Kingston     | SS                | HY5DU12822BT-D43  | V | V | V   |
| 256MB | Kingston | KVR400X64C3A/256  | Hynix        | SS                | HY5DU56822BT-D43  | V | V | V   |
| 256MB | Kingston | KVR400X64C3A/256  | Kingston     | SS                | D3208DL3T-5A      | V | V | V   |
| 256MB | Kingston | KVR400X64C3A/256  | PSC          | SS                | A2S56D30BTP       | V | V | V   |
| 1G    | Kingston | KVR400X64C3A/1G   | Infineon     | DS                | HYB25D512800BE-5B | V | V | V   |
| 256MB | Infineon | HYS64D32300GU-5-C | Infineon     | SS                | HYB25D256800CE-5C | V | V | V   |
| 512MB | Infineon | HYS64D64320GU-5-C | Infineon     | SS                | HYB25D512800BE-5B | V | V | V   |
| 512MB | Infineon | HYS64D64320GU-5-C | Infineon     | DS                | HYB25D256800CE-5C | V | V | V   |
| 256MB | Infineon | HYS64D32300GU-5-C | Infineon     | SS                | HYB25D256800CE-6C | V | V | V   |
| 512MB | Infineon | HYS64D64320GU-6-C | Infineon     | DS                | HYB25D256800CE-6C | V | V |     |
| 256MB | HY       | HYMD232646D8J-D43 | Hynix        | SS                | HY5DU56822BT-D43  | V | V | V   |
| 512MB | HY       | HYMD264646D8J-D43 | Hynix        | DS                | HY5DU56822BT-D43  | V | V | V   |
| 256MB | HY       | HYMD232646B8J-J   | Hynix        | SS                | HY5DU56822BT-J    | V | V | V   |
| 512MB | HY       | HYMD264646B8J-J   | Hynix        | DS                | HY5DU56822BT-J    | V | V | V   |
| 256MB | Corsair  | VS256MB400        | Value select | SS                | VS32M8-5 2B0409   | V | V | V   |
| 256MB | Corsair  | XMS3202v3.1       | Infineon     | DS                | HYB25D256807BT-5B | V | V | V   |

(Fortsetzung auf der nächsten Seite)

#### Tabelle 1 DDR Liste qualifizierter Anbieter

|       |           |                      |              |          | DIMI              | DIMM-Unterstützung |   |   |  |
|-------|-----------|----------------------|--------------|----------|-------------------|--------------------|---|---|--|
| Größe | Anbieter  | Modell               | Marke        | Seite(n) | Komponente        | A                  | В | С |  |
| 512MB | Corsair   | VS512MB400           | Value select | DS       | VS32M8-5 2B0402   | V                  | V |   |  |
| 256MB | Corsair   | VS256MB333           | Samsung      | SS       | K4H560838D-TCB3   | V                  | V | V |  |
| 512MB | Corsair   | XMS2702v3.1          | Mosel        | DS       | V58C2256804SAT6   | V                  | V | V |  |
| 512MB | Micron    | MT16VDDT6464AG-335GB | Micron       | DS       | MT46V32M8TG-6TG   | V                  | V | V |  |
| 256MB | Micron    | MT8VDDT3264AG-335GB  | Micron       | SS       | MT46V32M8TG-6TG   | V                  | V | V |  |
| 256MB | Micron    | MT8VDDT3264AG-40BGB  | Micron       | SS       | MT46V32M8TG-5BG   | V                  | V | V |  |
| 512MB | Micron    | MT16VDDT6464AG-40BCB | Micron       | DS       | MT46V32M8TG-5BC   | V                  | V | V |  |
| 256MB | Samsung   | M368L3223FTN-CCC     | Samsung      | SS       | K4H560838F-TCCC   | V                  | V | V |  |
| 512MB | Samsung   | M368L6423FTN-CCC     | Samsung      | DS       | K4H560838F-TCCC   | V                  | V | V |  |
| 256MB | Samsung   | M368L3223FTN-CB3     | Samsung      | SS       | K4H560838F-TCB3   | V                  | V | V |  |
| 512MB | Samsung   | M368L6423FTN-CB3     | Samsung      | DS       | K4H560838F-TCB3   | V                  | V | V |  |
| 256MB | Elpida    | U24256ADEPG6H20      | Elpida       | SS       | DD2508AKTA-5C     | V                  | V | V |  |
| 512MB | Elpida    | U24512ADEPG6H20      | Elpida       | DS       | DD2508AMTA        | V                  | V | V |  |
| 512MB | Apacer    | 77.90728.U1G         | Apacer       | DS       | AM3A568AJT-6B     | V                  | V | V |  |
| 256MB | Apacer    | 77.10636.46G         | Samsung      | SS       | K4H560838E-TCCC   | V                  | V | V |  |
| 256MB | Apacer    | 77.10636.56G         | Mosel        | SS       | V58C2256804SAT5B  | V                  | V | V |  |
| 512MB | Apacer    | 77.10736.11G         | Infineon     | DS       | HYB25D256800BT-5B | V                  | V | V |  |
| 256MB | Transcend | DDR400-256           | Samsung      | SS       | K4H560838F-TCCC   | V                  | V | V |  |
| 256MB | Transcend | DDR400-256           | Mosel        | SS       | V58C2256804SAT5B  | V                  | V | V |  |
| 512MB | Transcend | 102709-0001          | PSC          | DS       | A2S56D3OATP       | V                  | V | V |  |
| 512MB | Transcend | DDR400-512           | Mosel        | DS       | V58C2256804SAT5B  | V                  | V | V |  |
| 512MB | Transcend | DDR400-512           | Samsung      | DS       | K4H560838F-TCCC   | V                  | V | V |  |
| 256MB | Transcend | 111448-0214          | PSC          | SS       | A2S56D30BTP       | V                  | V | V |  |
| 512MB | Transcend | DDR333-512           | Hynix        | DS       | HY5DU56822CT-J    | V                  | V | V |  |
| 256MB | Kingmax   | MPMB62D-38LT3R       | Mosel        | SS       | V58C2256804SAT6   | V                  | V | V |  |
| 512MB | Kingmax   | MPMC22D-38HT3R       | Hynix        | DS       | HY5DU56822BT-J    | V                  | V | V |  |
| 256MB | Kingmax   | MPXB62D-38KT3R       | Kingmax      | SS       | KDL388P4LA-50     | V                  | V | V |  |
| 512MB | Kingmax   | MPXC22D-38KT3R       | Kingmax      | DS       | KDL388P4EA-50     | V                  | V | V |  |
| 256MB | Vdata     | MDYVD6F4G2880B1E0H   | Vdata        | SS       | VDD9616A8A-5C     | V                  | V | V |  |

#### Seite(n): SS- Einseitig **DS**-Zweiseitig

#### DIMM-Unterstützung:

- Unterstützt ein Modul, das in einer Single-Channel-Speicherkonfiguration in A einen beliebigen Steckplatz gesteckt wird.
- Unterstützt ein Modulpaar, das als Paar einer Single-Channel-Β-Speicherkonfiguration in einen blauen oder schwarzen Steckplatz gesteckt wird.
- Unterstützt zwei Modulpaare, die als zwei Paare einer Dual-Channel-С -Speicherkonfiguration in die blauen und schwarzen Stteckplätze gesteckt werden.

#### 1.7.4 Installieren eines DIMMs

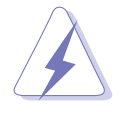

Trennen Sie unbedingt das System vom Netz, bevor Sie DIMMs oder andere Systemkomponenten hinzufügen oder entfernen. Ansonsten können sowohl das Motherboard als auch die Komponenten schwer beschädigt werden.

- 1. Drücken Sie die Haltebügel nach außen, um den DIMM-Steckplatz zu entriegeln.
- 2. Richten Sie ein DIMM-Modul auf den Steckplatz aus, so dass die Kerbe am DIMM-Modul an die Unterbrechung des Steckplatzes passt.

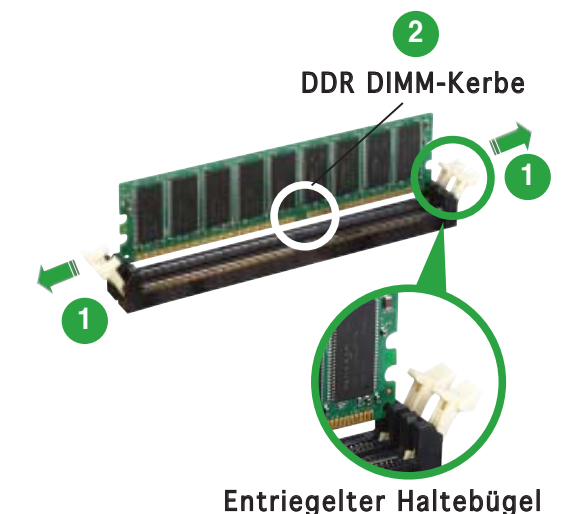

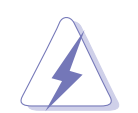

Ein DDR-DIMM lässt sich aufgrund der Kerbe nur in einer Richtung einpassen. Stecken Sie ein DIMM niemals gewaltsam in einen Steckplatz.

 Stecken Sie das DIMM-Modul fest in den Steckplatz ein, bis die Haltebügel zurückschnappen und das DIMM-Modul richtig sitzt.

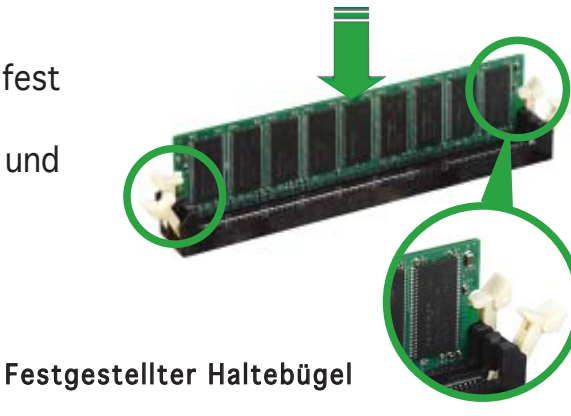

## 1.7.5 Entfernen eines DIMMs

So entfernen Sie ein DIMM:

 Drücken Sie die Haltebügel gleichzeitig nach außen, um den DIMM-Steckplatz zu entriegeln.

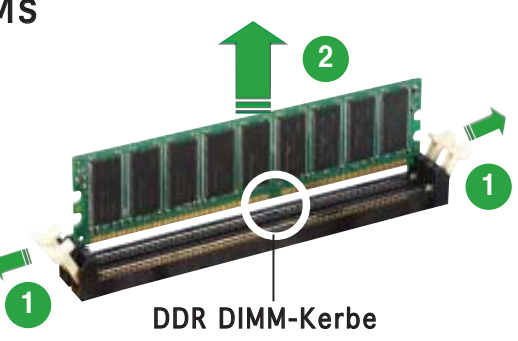

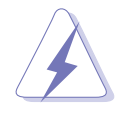

Halten Sie das DIMM-Modul beim Drücken der Haltebügel leicht mit Ihren Fingern fest. Das DIMM-Modul könnte plötzlich herausspringen und beschädigt werden.

2. Entfernen Sie das DIMM-Modul vom Steckplatz.

# 1.8 Erweiterungssteckplätze

Später wollen Sie eventuell Erweiterungskarten installieren. Folgende Unterabschnitte beschreiben diese Steckplätze und die von ihnen unterstützen Erweiterungskarten.

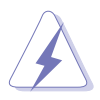

Das Netzkabel muss unbedingt vor der Installation oder Entfernen des Motherboards ausgesteckt werden. Ansonsten können Sie sich verletzen und die Motherboardkomponenten beschädigen.

#### 1.8.1 Installieren einer Erweiterungskarte

So installieren Sie eine Erweiterungskarte:

- 1. Lesen Sie vor dem Installieren der Erweiterungskarte die beigefügte Dokumentation durch, und nehmen Sie die notwendigen Hardwareeinstellungen vor.
- 2. Entfernen Sie die Abdeckung des Systemgehäuses (wenn das Motherboard bereits in einem Gehäuse installiert ist).
- 3. Entfernen Sie das Abdeckblech am Ende des zu verwendenden Steckplatzes. Bewahren Sie die Schraube für späteren Gebrauch auf.
- 4. Richten Sie den Kartenanschluss auf den Steckplatz aus, und drücken Sie die Karte hinein, bis sie festsitzt.
- 5. Befestigen Sie die Karte mit der zuvor entfernten Schraube am Gehäuse.
- 6. Bringen Sie die Abdeckung des Systemgehäuses wieder an.

## 1.8.2 Konfigurieren einer Erweiterungskarte

Nach dem Installieren der Erweiterungskarte müssen Sie sie mit einer Software konfigurieren.

- 1. Schalten Sie das System ein, und ändern Sie ggf. die BIOS-Einstellungen. Kapitel 2 informiert Sie über das BIOS-Setup.
- 2. Weisen Sie der Karte ein IRQ zu. Beziehen Sie sich auf die Tabellen auf der nächsten Seite.
- 3. Installieren Sie die Softwaretreiber für die Erweiterungskarte.

# 1.8.3 Interruptzuweisungen

| IRQ | Priorität | Standardfunktion                |  |  |  |  |
|-----|-----------|---------------------------------|--|--|--|--|
| 0   | 1         | Systemzeitgeber                 |  |  |  |  |
| 1   | 2         | Tastatur-Controller             |  |  |  |  |
| 2   | N/A       | An IRQ#9 weiterleiten           |  |  |  |  |
| 3   | 11        | Kommunikationsanschluss (COM2)* |  |  |  |  |
| 4   | 12        | Kommunikationsanschluss (COM1)* |  |  |  |  |
| 5   | 13        | IRQ-Halter für PCI-Steuerung*   |  |  |  |  |
| 6   | 14        | Diskettenlaufwerk-Controller    |  |  |  |  |
| 7   | 15        | Druckeranschluss (LPT1)*        |  |  |  |  |
| 8   | 3         | System CMOS/Real Time Clock     |  |  |  |  |
| 9   | 4         | IRQ-Halter für PCI-Steuerung*   |  |  |  |  |
| 10  | 5         | IRQ-Halter für PCI-Steuerung*   |  |  |  |  |
| 11  | 6         | IRQ-Halter für PCI-Steuerung*   |  |  |  |  |
| 12  | 7         | PS/2-kompatibler Mausanschluss* |  |  |  |  |
| 13  | 8         | Numerischer Datenprozessor      |  |  |  |  |
| 14  | 9         | Primärer IDE-Kanal              |  |  |  |  |
| 15  | 10        | Sekundärer IDE-Kanal            |  |  |  |  |

#### Standard-Interruptzuweisungen

\* Diese IRQs sind normalerweise für ISA- oder PCI-Geräte verfügbar.

#### IRQ-Zuweisungen für dieses Motherboard

|                            | Α       | В       | С       | D       | Ε | F       | G       | H        |
|----------------------------|---------|---------|---------|---------|---|---------|---------|----------|
| PCI-Steckplatz 1           | —       | _       | _       | _       | _ | —       | benutzt | : —      |
| PCI-Steckplatz 2           | —       |         |         | —       | — | benutzt | : —     | _        |
| PCI-Steckplatz 3           | —       | gemeins | . —     | —       | — | —       | —       | —        |
| Onboard USB-Controller 1   | gemeins | . —     |         | —       | — | —       | —       | _        |
| Onboard USB-Controller 2   | —       |         |         | benutzt | — | —       | —       | —        |
| Onboard USB-Controller 3   | —       |         | benutzt | . —     | — | —       | —       | _        |
| Onboard USB-Controller 4   | gemeins | . —     | _       | —       | — | —       | —       | —        |
| Onboard USB 2.0-Controller | —       | _       | _       | —       | — | —       | —       | gemeins. |
| Onboard-LAN                | —       | _       | _       | _       | _ | —       | —       | gemeins. |
| Onboard-Audio              | —       | gemeins | . —     | —       | — | —       | —       | _        |
| Onboard-VGA                | gemeins | . —     | _       | _       | _ |         | _       | _        |

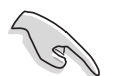

Achten Sie darauf, dass bei Verwenden von PCI-Karten in IRQ-Sharings-Steckplätzen die Treiber die Option "IRQ gemeinsam verwenden" unterstützen oder die Karten keine IRQ-Zuweisung brauchen. Ansonsten kommt es zu Konflikten zwischen den beiden PCI-Gruppen, das System wird instabil und die Karte unbrauchbar.

## 1.8.4 PCI-Steckplätze

Die PCI-Steckplätze unterstützen PCI-Karten wie LAN-Karten, SCSI-Karten, USB-Karten und andere Karten, die mit PCI-Spezifikationen übereinstimmen. Die Abbildung stellt eine LAN-Karte in einem PCI-Steckplatz installiert dar.

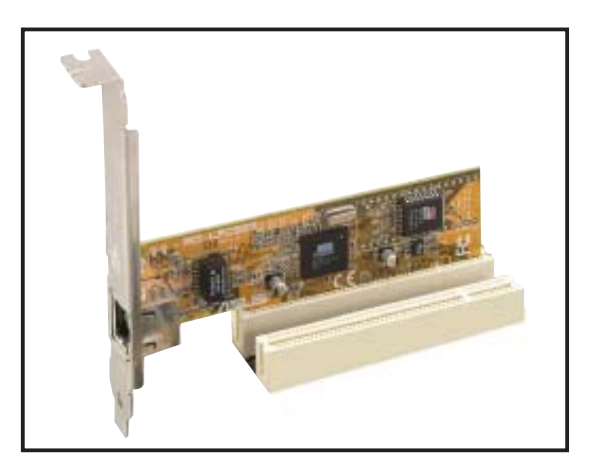

## 1.8.5 AGP-Steckplatz

Der Accelerated Graphics Port (AGP)-Steckplatz unterstützt AGP8X/4X-Karten. Wenn Sie eine AGP-Karte kaufen, stellen Sie sicher, dass diese einer +1.5V-Spezifikation entspricht. Beachten Sie die Kerben an den goldenen Ecken, damit die Karte korrekt in den AGP-Steckplatz auf Ihrem Motherboard eingesteckt werden kann.

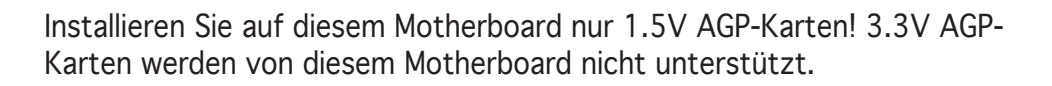

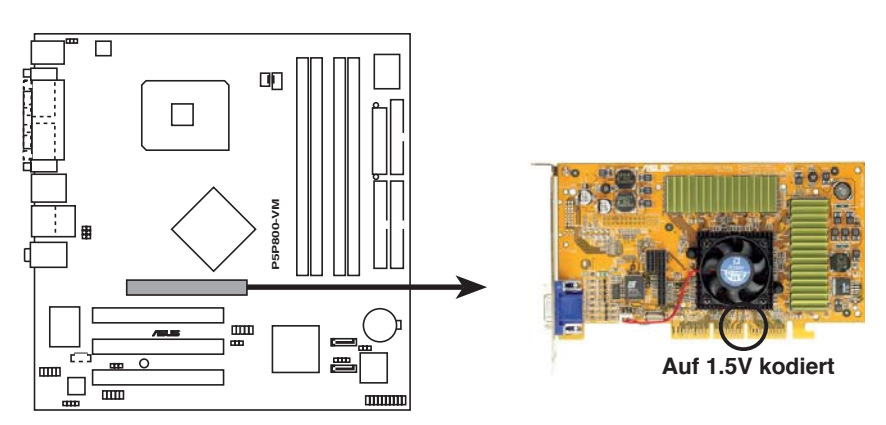

P5P800-VM Accelerated Graphics Port (AGP)

# 1.9 Jumper

#### 1. RTC-RAM löschen (CLRTC)

Mit diesen Jumpern können Sie das Echtzeituhr- (RTC) RAM im CMOS löschen. Sie können die Einstellung des Datums und der Zeit sowie die Systemsetup-Parameter im CMOS löschen, indem Sie die CMOS RTC RAM-Daten löschen. Die RAM-Daten im CMOS, die Systemeinstellungsinformationen wie z.B. Systemkennwörter einbeziehen, werden mit einer integrierten Knopfbatterie aufrecht erhalten.

So wird das RTC-RAM gelöscht:

- 1. Schalten Sie den Computer aus und trennen Sie ihn vom Netz.
- 2. Nehmen Sie die Batterie heraus.
- Stecken Sie die Jumpersteckbrücke für 5 bis 10 Sekunden von [1-2] (Standardeinstellung) zu [2-3] um, und dann wieder in die ursprüngliche Position [1-2] zurück.
- 4. Installieren Sie die Batterie wieder.
- 5. Schließen Sie das Netzkabel an und schalten Sie den Computer ein.
- 6. Halten Sie die Taste <Entf> während des Startvorgangs gedrückt, und rufen Sie das BIOS auf, um Daten neu einzugeben.

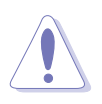

Entfernen Sie die Steckbrücke von der Standardposition am CLRTC-Jumper nur, wenn Sie das RTC RAM löschen. Ansonsten wird ein Systembootfehler hervorgerufen!

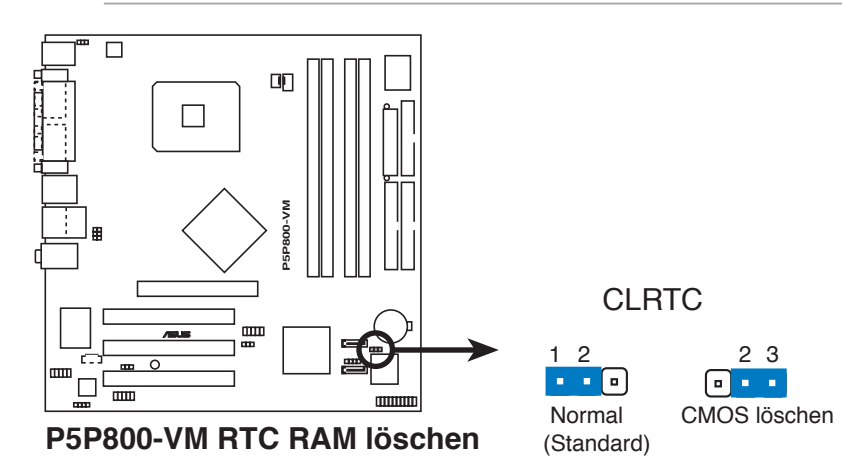

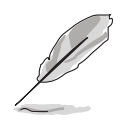

Sie müssen das RTC nicht löschen, wenn das System wegen Übertaktung hängt. Verwenden Sie die C.P.R. (CPU Parameter Recall)-Funktion, wenn ein Systemfehler wegen Übertaktung auftritt. Sie müssen nur das System ausschalten und neu starten, das BIOS stellt automatisch die Standardwerte für die Parametereinstellungen wieder her.

# 2. USB-Gerät-Weckfunktion (3-pol. USBPW12, USBPW34, USBPW56, USBPW78)

Setzen Sie diese Jumper auf +5V, um den Computer über angeschlossene USB-Geräte aus dem S1-Ruhemodus (CPU hält an, DRAM wird aktualisiert, System verbraucht wenig Strom) aufzuwecken. Bei Einstellung auf +5VSB wacht er aus dem S3- und S4-Energiesparmodus (CPU bekommt keinen Strom, DRAM wird langsam aktualisiert, Stromversorgung ist reduziert) auf.

Die Jumper USBPWR12 sowie USBPWR34 betreffen die hinteren USB-Anschlüsse. USBPWR56 und USBPWR78 betreffen die internen USB-Sockel, mit denen Sie zusätzliche USB-Anschlüsse verbinden können.

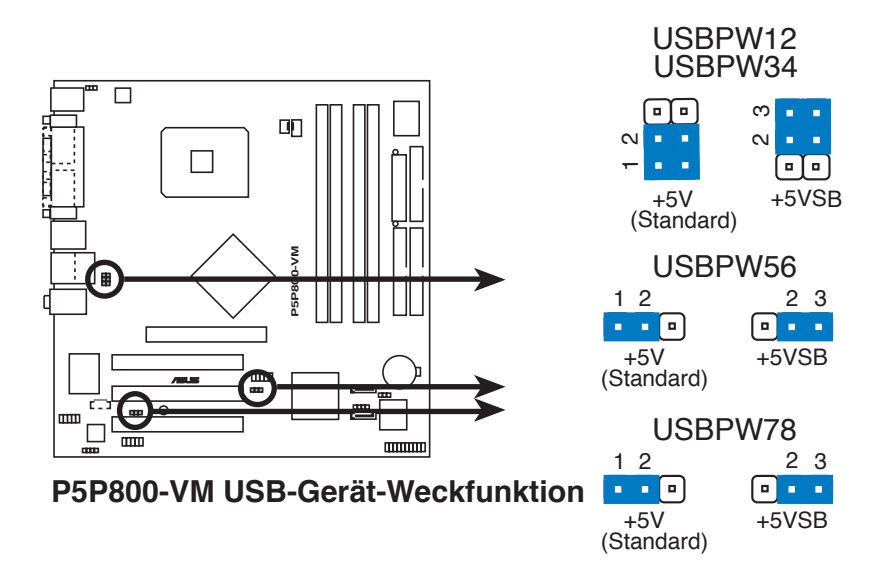

- Die USB-Gerät-Weckfunktion benötigt eine Stromversorgung, die 500mA an dem +5VSB-Leiter für jeden USB-Anschluss liefern kann. Andernfalls lässt sich das System nicht starten.
- Der gesamte Stromverbrauch darf weder im Normal-, noch im Energiesparmodus die Leistung der Stromversorgung (+5VSB) überschreiten.
#### 3. Tastaturstrom (3-pol. KBPWR)

Dieser Jumper erlaubt Ihnen, die Tastatur-Weckfunktion zu aktivieren oder deaktivieren. Stecken Sie die Jumpersteckbrücke auf die Pole 2-3 (+5VSB), wenn Sie den Computer durch Drücken einer Taste auf der Tastatur (die Leertaste in der Standardeinstellung) wecken möchten. Diese Funktion benötigt eine ATX-Stromversorgung, die mindestens 1A auf der +5VSB-Leitung ausweist, und eine entsprechende Einstellung im BIOS.

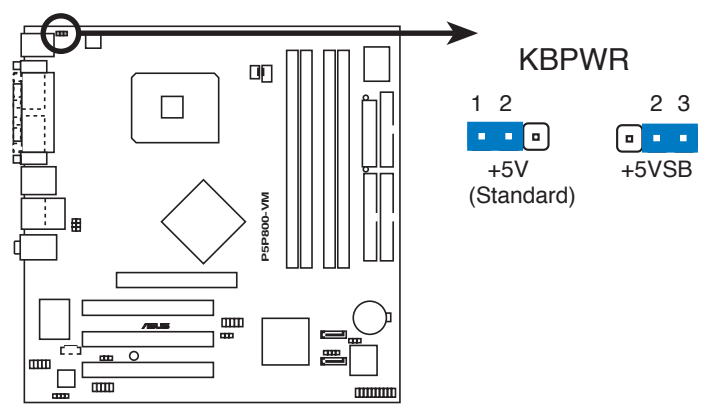

P5P800-VM Tastaturstromeinstellung

# 1.10 Anschlüsse

## 1.10.1 Rücktafelanschlüsse

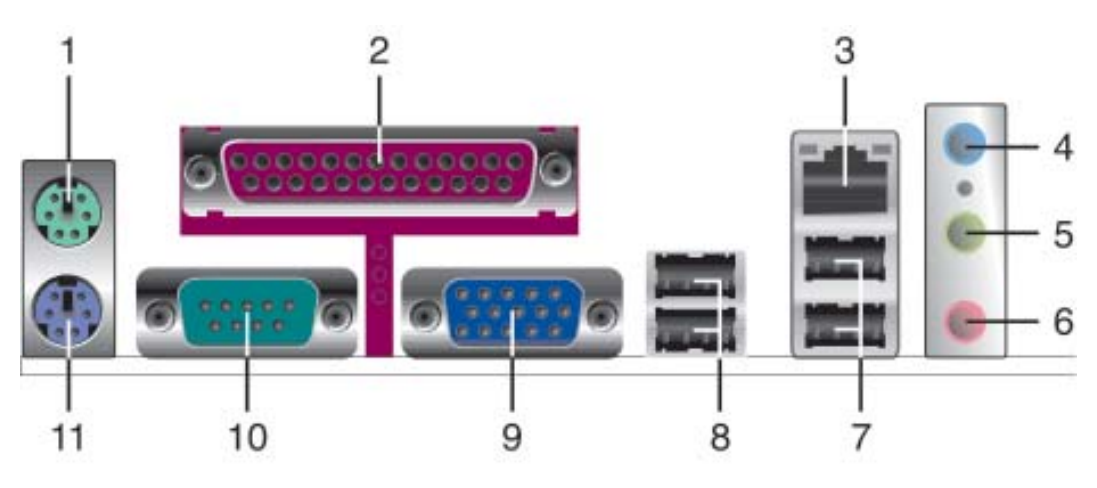

- 1. PS/2-Mausanschluss (grün). Dieser Anschluss ist für eine PS/2-Maus.
- 2. Paralleler Anschluss. Dieser 25-pol. Anschluss verbindet mit parallelen Druckern, Scannern oder anderen Geräten.
- **3.** LAN (RJ-45)-Anschluss. Dieser Anschluss erlaubt eine 10/100-Verbindung mit einem lokalen Netzwerk (LAN) über einen Netzwerkhub. Die Bedeutungen der LED-Anzeigen am LAN-Anschluss entnehmen Sie bitte der folgenden Tabelle.

#### LED-Anzeigen am LAN-Anschluss

| ACT/LI  | NK LED           |        | SPEED LED           | ACT/LINK SPEED |
|---------|------------------|--------|---------------------|----------------|
| Status  | Beschreibung     | Status | Beschreibung        | P A            |
| AUS     | Keine Verbindung | AUS    | 10 Mbps-Verbindung  |                |
| ORANGE  | Verbunden        | GRÜN   | 100 Mbps-Verbindung | LAN-Anschluss  |
| BLINKEN | Datenaktivität   |        |                     |                |

- **4.** Line In-Anschluss (hellblau). Dieser Anschluss verbindet mit Kassettenrecorder, CD- oder DVD-Player und anderen Audiogeräten. In einer 4-Kanal oder 6-Kanal-Konfiguration wird dieser Ausgang zum Frontlautsprecherausgang.
- 5. Line Out-Anschluss (hellgrün). Dieser Anschluss verbindet mit Kopfhörern oder Lautsprechern. In einer 4-Kanal oder 6-Kanal-Konfiguration wird dieser Ausgang zum hinteren Lautsprecherausgang.
- 6. Mikrofonanschluss (rosa). Dieser Anschluss nimmt ein Mikrofon auf. In einer 4-Kanal oder 6-Kanal-Konfiguration wird dieser Ausgang zum Mitte/Subwoofer-Ausgang.

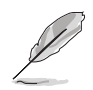

Die Funktionen der Audioanschlüsse in einer 2-, 4-, oder 6-Kanal-Konfiguration entnehmen Sie bitte der Tabelle auf der nächsten Seite.

| Anschluss | 2-Kanal<br>Kopfhörer | 4-Kanal               | 6-Kanal               |
|-----------|----------------------|-----------------------|-----------------------|
| Hellblau  | Line In              | Frontlautsprecher     | Frontlautsprecher     |
| Hellgrün  | Line Out             | Hinterer Lautsprecher | Hinterer Lautsprecher |
| Rosa      | Mic In               | Mic In                | Mitte/Subwoofer       |

#### Audio 2-, 4-, oder 6-Kanalkonfiguration

- 7. USB 2.0-Anschlüsse 3 und 4. Die zwei 4-pol. Universal Serial Bus (USB)-Anschlüsse nehmen USB 2.0-Geräte auf.
- 8. USB 2.0-Anschlüsse 1 und 2. Die zwei 4-pol. Universal Serial Bus (USB)-Anschlüsse nehmen USB 2.0-Geräte auf.
- **9.** VGA-Anschluss. Dieser 15-pol. Anschluss verbindet mit einem VGA-Monitor.
- **10. Serieller Anschluss.** Dieser 9-pol. COM1-Anschluss verbindet mit Maus, Modem, oder anderen Geräten, die seriellen Spezifikationen entsprechen.
- **11. PS/2-Tastaturanschluss (lila).** Dieser Anschluss ist für eine PS/2-Tastatur vorgesehen.

## 1.10.2 Interne Anschlüsse

1. Diskettenlaufwerksanschluss (34-1 pol. FLOPPY)

Dieser Anschluss nimmt das beigelegte Diskettenlaufwerk (FDD)-Signalkabel auf. Verbinden Sie ein Ende des Kabels mit diesem Anschluss und dann das andere Ende mit dem Signalanschluss an der Rückseite des Diskettenlaufwerks.

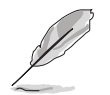

Der Pol 5 entfällt am Anschluss, um eine falsche Kabelverbindung bei Verwendung eines FDD-Kabels, das einen bedeckten Pol 5 hat, zu vermeiden.

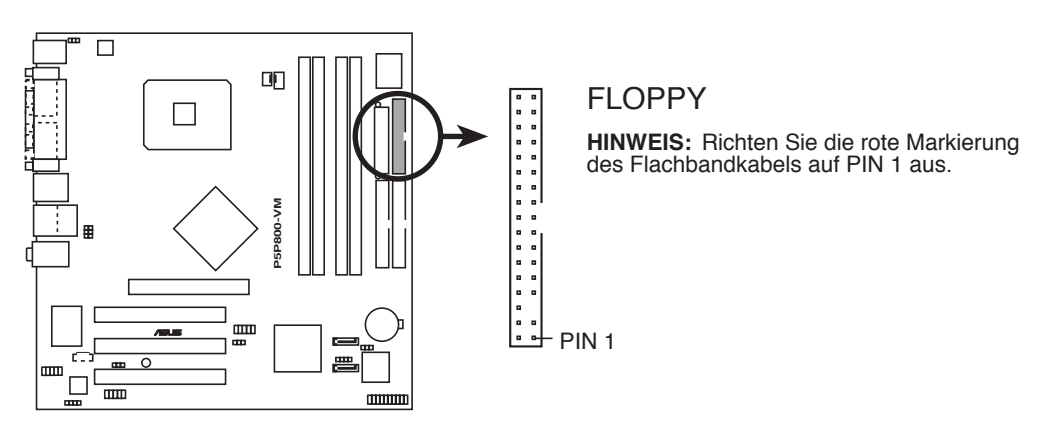

P5P800-VM Diskettenlaufwerksanschluss

#### 2. IDE-Anschlüsse (40-1 pol. PRI\_IDE, SEC\_IDE)

Diese Anschlüsse nehmen das beigelegte Ultra DMA 100/66-Kabel auf. Das UltraDMA 100/66-Signalkabel hat drei Anschlüsse: blau, schwarz und grau. Verbinden Sie den blauen Anschluss mit dem IDE-Anschluss am Motherboard, und wählen Sie dann aus den folgenden Modi aus, um Ihre Festplatte(n) zu konfigurieren.

|             | Jumpereinstellung<br>d. Laufwerks | Gerätemodus | Kabelanschluss    |
|-------------|-----------------------------------|-------------|-------------------|
| Einzelgerät | Cable-select oder Master          |             | Schwarz           |
| Zwei Geräte | Cable-select                      | Master      | Schwarz           |
|             |                                   | Slave       | Grau              |
|             | Master                            | Master      | Schwarz oder grau |
|             | Slave                             | Slave       |                   |

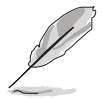

- Der Pol 20 entfällt am IDE-Anschluss, damit er zum abgedeckten Loch auf dem Ultra DMA-Kabelanschluss passt. Dies verhindert eine falsche Einsteckrichtung beim Anschließen des IDE-Kabels.
- Verwenden Sie für Ultra DMA 100/66/33 IDE-Geräte 80-adrige IDE-Kabel.

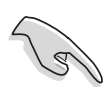

Falls einer der Gerätejumper auf "Cable-select" eingestellt ist, müssen die anderen Gerätejumper ebenfalls so eingestellt werden.

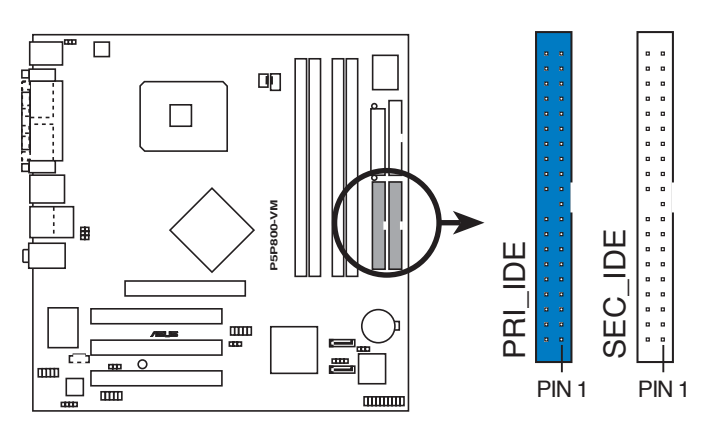

**HINWEIS:** Richten Sie die rote (Zicktack-)Markierung des IDE-Flachbandkabels auf PIN 1 aus.

P5P800-VM IDE-Anschlüsse

3. Serial ATA-Anschlüsse (7-pol. SATA1, SATA2)

Diese Anschlüsse sind für die Serial ATA-Signalkabel von SATA-Festplatten gedacht.

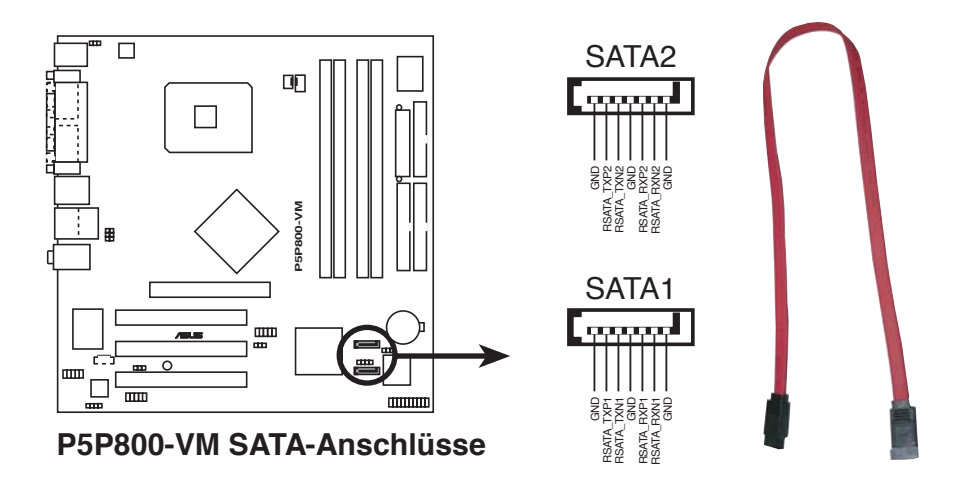

Installieren Sie vor dem Benutzen von Serial ATA das Windows<sup>®</sup> 2000 Service Pack 4 oder das Windows<sup>®</sup> XP Service Pack1, oder neuere Versionen.

#### 4. CPU- und Gehäuselüfteranschlüsse (4-pol. CPU\_FAN, 3-pol. CHA\_FAN)

Die Lüfteranschlüsse unterstützen Lüfter mit 350mA~740mA (8,88W max.) oder insgesamt 1A~2,22A (26,64W max.) mit +12V. Verbinden Sie die Lüfterkabel mit den Lüfteranschlüssen am Motherboard, wobei der schwarze Leiter jedes Kabels zum Erdungsstift des Anschlusses passen muss.

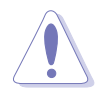

Vergessen Sie nicht, die Lüfterkabel mit den Lüfteranschlüssen zu verbinden. Eine unzureichende Belüftung innerhalb des Systems kann die Motherboard-Komponenten beschädigen. Dies sind keine Jumper! Setzen Sie KEINE Jumpersteckbrücke auf die Lüfteranschlüsse!

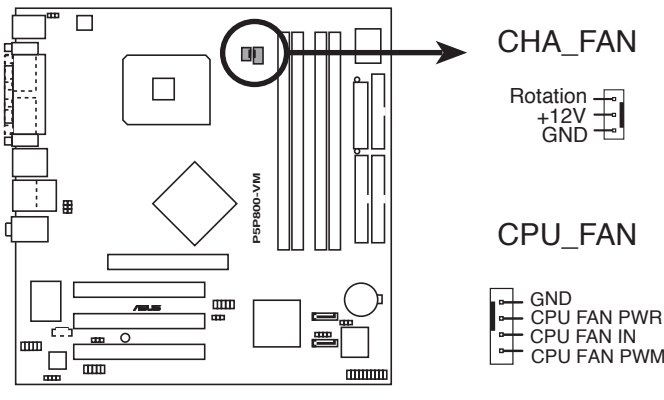

P5P800-VM Lüfteranschlüsse

#### 5. Gehäuseeinbruchsanschluss (4-1 pol. CHASSIS)

Dieser Anschluss ist für einen Einbruchserkennungssensor- oder -schalter vorgesehen. Verbinden Sie ein Ende des Gehäuseeinbruchssensoroder-schalterkabels mit diesem Anschluss. Beim Entfernen eines Gehäuseteils aktiviert sich der Sensor bzw. Schalter und sendet ein Hochpegel-Warnsignal zu diesem Anschluss. Das Signal wird als Gehäuseeinbruchsereignis registriert.

Die mit "Gehäusesignal" und "Erde" markierten Stifte sind in der Standardeinstellung mit einer Jumpersteckbrücke kurzgeschlossen. Entfernen Sie die Jumpersteckbrücke von den Stiften, wenn Sie die Funktion zur Gehäuseeinbruchserkennung verwenden möchten.

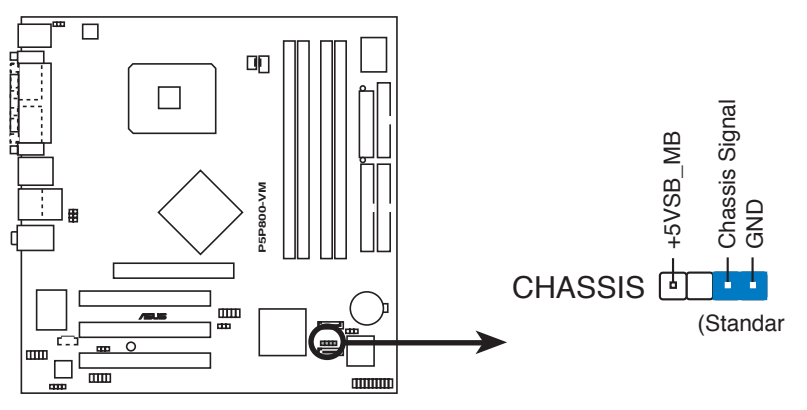

P5P800-VM Gehäuseeinbruchsanschluss

#### 6. Digitaler Audioanschluss (4-1 pol. SPDIF\_OUT)

Dieser Anschluss dient zum Verbinden des S/PDIF-Audiomoduls für digitalen Sound. Verbinden Sie das eine Ende des S/PDIF-Audiokabels mit diesem Anschluss und das andere Ende mit dem S/PDIF-Modul.

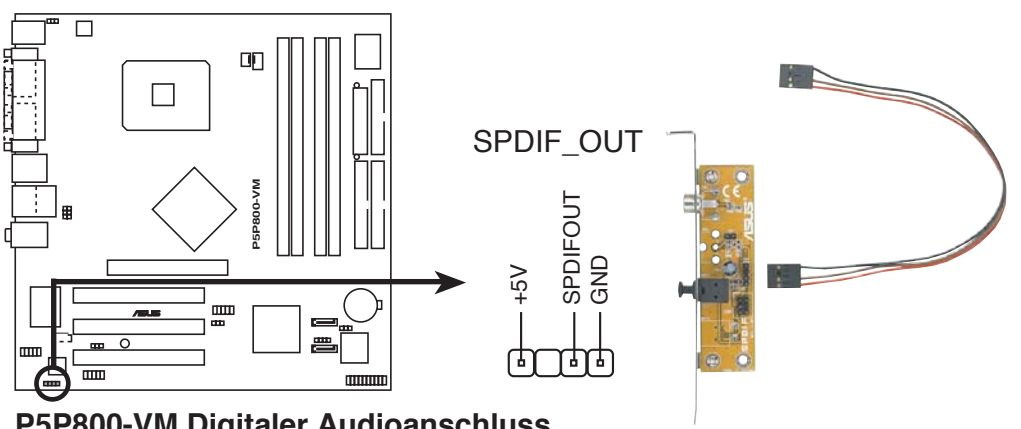

P5P800-VM Digitaler Audioanschluss

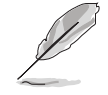

Das S/PDIF-Ausgangsmodul muss separat erworben werden.

#### 7. ATX-Stromanschlüsse (20-pol. ATXPWR,4-pol. ATX12V)

Diese Anschlüsse dienen einer ATX-Stromversorgung. Die Stecker der Stromversorgung können nur in eine Richtung in diese Anschlüsse eingesteckt werden. Drücken Sie die Stecker richtig ausgerichtet ganz hinein, bis sie einrasten.

- Vergessen Sie nicht, den 4-pol. ATX +12 V Stromstecker anzuschließen. Andernfalls lässt sich das System nicht starten.
- Es wird empfohlen, ein Netzteil mit höherer Ausgangsleistung zu verwenden, wenn Sie ein System mit mehreren stromverbrauchsintensiven Geräten einrichten. Wenn nicht genügend Leistung vorhanden ist, kann das System instabil oder möglicherweise gar nicht erst gestartet werden.

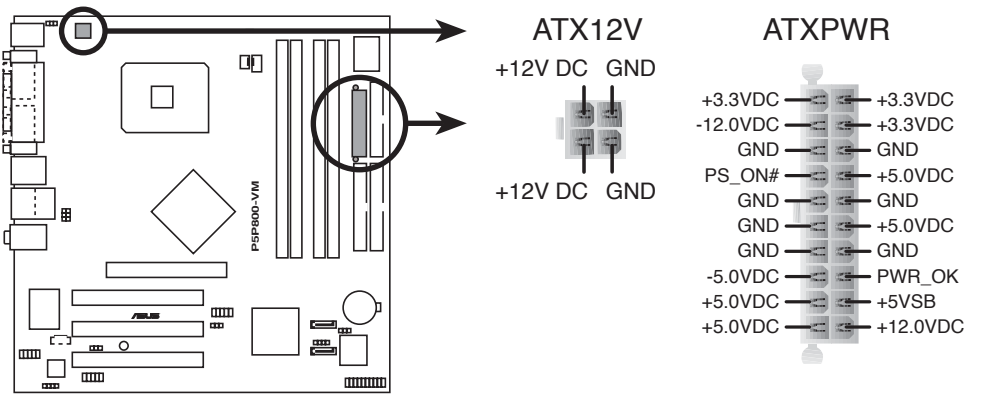

P5P800-VM ATX-Stromanschluss

#### 8. Fronttafel-Audiosockel (10-1 pol. FP\_AUDIO)

Dieser Anschluss dient zum Verbinden eines Audio E/A-Moduls, das an der Fronttafel des Computers befestigt wird und den herkömmlichen AC '97 Audiostandard unterstützt. Verbinden Sie ein Ende des Fronttafel-Audio E/A-Modulkabels mit diesem Anschluss.

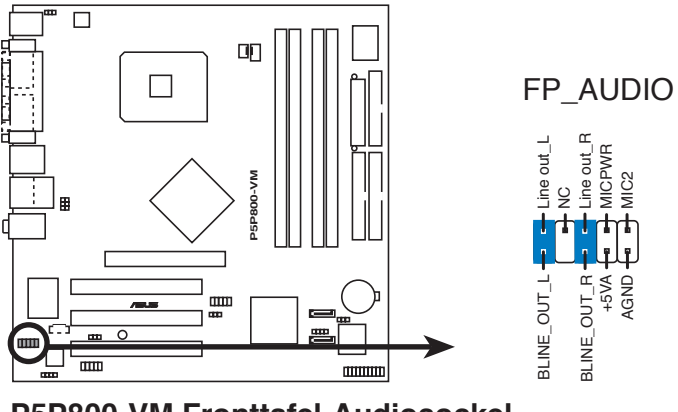

P5P800-VM Fronttafel-Audiosockel

#### 9. USB-Sockel (10-1 pol. USB56, USB78)

Diese Sockel dienen zum Einbauen von zusätzlichen USB 2.0-Anschlüssen. Verbinden Sie das USB/GAME-Modulkabel mit einem dieser Sockel und befestigen Sie das Modul anschließend an einer Steckplatzaussparung an der Rückseite des Computergehäuses. Diese USB-Sockel entsprechen der USB 2.0-Spezifikation, welche Verbindungen mit einer Geschwindigkeit von bis zu 480 Mbps ermöglicht.

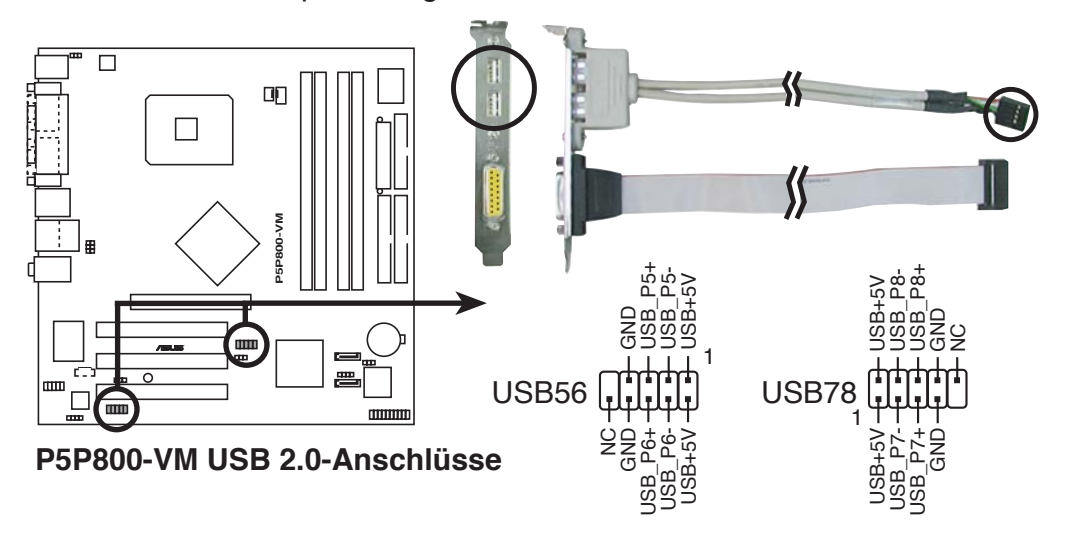

Verbinden Sie niemals ein 1394-Kabel mit den USB-Anschlüssen. Das Motherboard kann sonst beschädigt werden!

Das USB/GAME-Modul muss separat erworben werden.

#### 10. Interne Audioanschlüsse (4-pol. CD)

Mit diesen Anschlüssen können Sie Stereo-Audiosignale von Quellen wie CD-ROM-Laufwerken, dem TV-Tuner, oder MPEG-Karten empfangen.

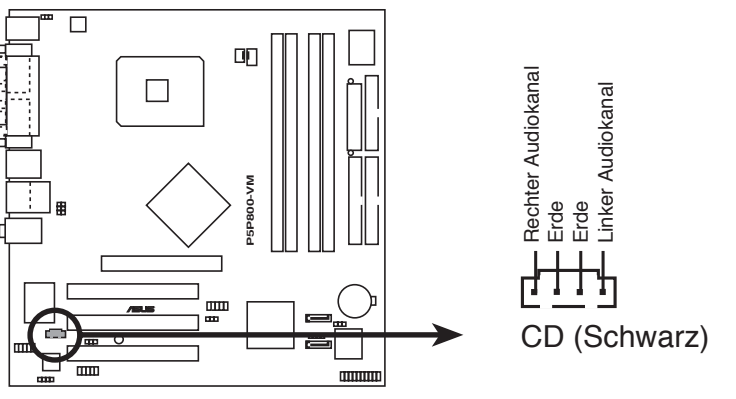

P5P800-VM Interne Audioanschlüsse

#### 11. Systemtafelanschluss (10-1 pol. PANEL)

Dieser Anschluss unterstützt mehrere Gehäuse-gebundene Funktionen.

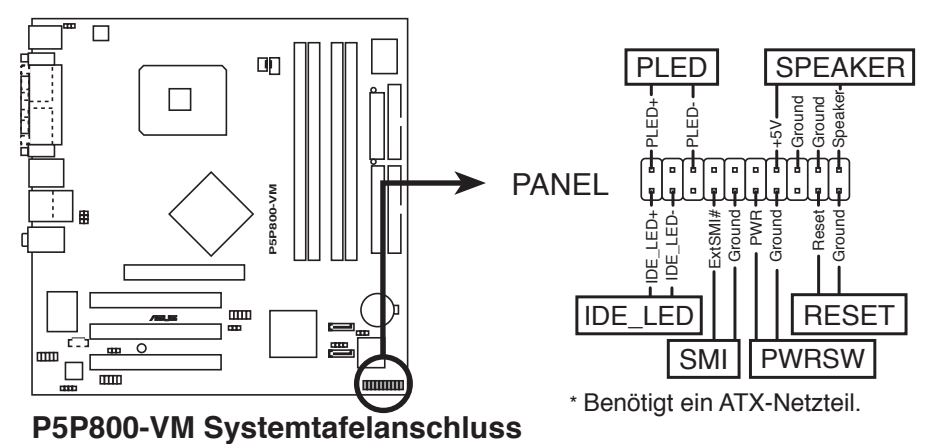

Die System-Bedienfeldanschlüsse sind mit Farben gekennzeichnet, um eine einfache und richtige Verbindung sicherzustellen. Einzelheiten hierzu entnehmen Sie bitte den folgenden Anschlussbeschreibungen.

#### • Systemstrom-LED (grün, 3-pol. PLED)

Dieser 3-pol. Anschluss wird mit der System-Strom-LED verbunden. Verbinden Sie das Strom-LED-Kabel vom Computergehäuse mit diesem Anschluss. Die System-Strom-LED leuchtet, wenn Sie das System einschalten. Sie blinkt, wenn sich das System im Energiesparmodus befindet.

• Systemlautsprecher (orange, 4-pol. SPEAKER) Dieser 4-pol. Anschluss wird mit dem am Gehäuse befestigten System-Lautsprecher verbunden. Über diesen Lautsprecher hören Sie Systemsignale und Warntöne.

# Festplattenaktivität (rot, 2-pol. IDE\_LED) Dieser 2-pol. Anschluss wird mit der HDD Aktivitäts-LED verbunden. Verbinden Sie das HDD Aktivitäts-LED-Kabel mit diesem Anschluss. Die IDE LED leuchtet auf oder blinkt, wenn Daten auf der Festplatte gelesen oder auf die Festplatte geschrieben werden.

• Systemverwaltungsinterrupt (2-pol. SMI) Mit diesem 2-pol. Anschluss können Sie das System manuell in den Suspend-Modus versetzen, in dem die Systemaktivität verringert ist, um Strom zu sparen und die Lebensdauer einiger Systemkomponenten zu verlängern. Verbinden Sie den Syspend-Schalter am Gehäuse mit diesem Anschluss.

#### • Stromschalter/Soft-Aus-Schalter (gelb, 2-pol. PWRSW) Dieser Anschluss wird mit dem Systemstromschalter verbunden. Durch Drücken des Netzschalters wird das System eingeschaltet oder wechselt das System in den Energiesparmodus oder Soft-Aus-Modus, je nach den Einstellungen im BIOS. Ist das System eingeschaltet und halten Sie den Netzschalter länger als 4 Sekunden gedrückt, wird das System ausgeschaltet.

• **Reset-Schalter (blau, 2-pol. RESET)** Verbinden Sie diesen 2-pol. Anschluss mit einem am Gehäuse befestigten Reset-Schalter, um das System ohne Ausschalten neu zu starten.

Dieses Kapitel erklärt Ihnen, wie Sie die Systemeinstellungen über die BIOS-Setupmenüs ändern. Hier finden Sie auch ausführliche Beschreibungen der BIOS-Parameter.

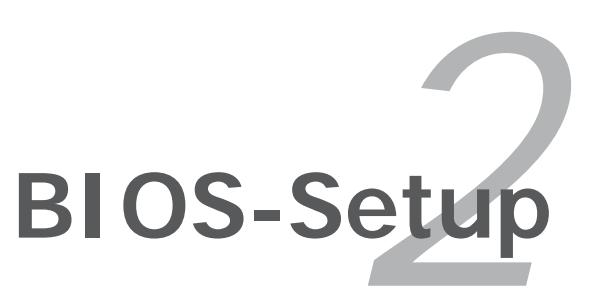

# 2.1 Verwalten und Aktualisieren des BIOS

Die folgenden Dienstprogramme helfen Ihnen das Basic Input/Output System (BIOS)-Setup des Motherboards zu verwalten und zu aktualisieren.

- 1. **ASUS AFUDOS** (Aktualisiert das BIOS über eine bootfähige Diskette im DOS-Modus.)
- 2. **ASUS EZ Flash** (Aktualisiert das BIOS während des POST über eine Diskette)
- 3. **ASUS CrashFree BIOS 2** (Aktualisiert das BIOS über eine bootfähige Diskette oder die Motherboard Support-CD, wenn die BIOS-Datei fehlerhaft geworden ist.)
- 4. **ASUS Update** (Aktualisiert das BIOS in einer Windows<sup>®</sup>-Umgebung.)

Siehe entsprechende Abschnitte für Details zu diesen Dienstprogrammen.

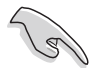

Speichern Sie eine Kopie der ursprünglichen Motherboard BIOS-Datei auf einer bootfähigen Diskette für den Fall, dass Sie das alte BIOS später wiederherstellen müssen. Verwenden Sie das ASUS Update- oder AFUDOS-Programm, um das ursprüngliche BIOS des Motherboards zu kopieren.

## 2.1.1 Erstellen einer bootfähigen Diskette

1. Es gibt verschiedene Methoden, eine bootfähige Diskette zu erstellen.

#### DOS-Umgebung

- a. Stecken Sie eine 1,44 MB-Diskette in das Diskettenlaufwerk.
- b. Bei der DOS-Eingabeaufforderung tippen Sie bitte format A:/s und drücken Sie anschließend die <Eingabetaste>.

#### Windows<sup>®</sup> XP-Umgebung

- a. Stecken Sie eine 1,44 MB-Diskette in das Diskettenlaufwerk.
- b. Klicken Sie auf **Start** auf dem Windows<sup>®</sup>-Desktop und wählen Sie **Arbeitsplatz**.
- c. Wählen Sie das **3 1/2 Diskette**-Symbol.
- d. Wählen Sie **Datei** aus dem Menü und wählen Sie **Formatieren**. Daraufhin erscheint ein Fenster: **Formatieren von A:**.
- e. Wählen Sie bitte aus den Formatierungsoptionen **MS-DOS-Startdiskette erstellen** und klicken Sie dann auf **Starten**.

#### Windows<sup>®</sup> 2000-Umgebung

So erstellen Sie ein Set von Bootdisketten für Windows® 2000:

- a. Stecken Sie eine formatierte 1,44 MB-Diskette in das Laufwerk.
- b. Legen Sie die Windows<sup>®</sup> 2000 CD in das optische Laufwerk ein.
- c. Klicken Sie auf **Start**, und dann auf **Ausführen**.

- d. Tippen Sie in das Öffnen-Feld
   D:\bootdisk\makeboot a:
   wobei D: für den Laufwerkbuchstaben Ihres optischen Laufwerks steht.
- e. Drücken Sie die <Eingabetaste> und folgen zum Fortfahren den Anweisungen auf dem Bildschirm.
- 2. Kopieren Sie die originale oder aktuellste BIOS-Datei zu der bootfähigen Diskette.

## 2.1.2 ASUS EZ Flash-Programm

Mit ASUS EZ Flash können Sie das BIOS mühelos aktualisieren, ohne langwierig von einer Diskette starten und ein auf DOS basierendes Programm verwenden zu müssen. EZ Flash ist in der BIOS-Firmware integriert und kann durch Drücken von <Alt> + <F2> während des Einschaltselbsttests (POST) aufgerufen werden.

So aktualisieren Sie das BIOS über EZ Flash:

- 1. Besuchen Sie die ASUS-Website (www.asus.com), um die neueste BIOS-Datei für Ihr Motherboard herunterzuladen. Benennen Sie dann die Datei in **P5P800VM.ROM** um.
- 2. Speichern Sie die BIOS-Datei auf eine Diskette, und starten Sie anschließend das System neu.
- 3. Drücken Sie <Alt> + <F2> während des POSTs. Die folgende Nachricht erscheint daraufhin.

```
EZFlash starting BIOS update Checking for floppy...
```

4. Legen Sie die Diskette, die die BIOS-Datei enthält, in das Diskettenlaufwerk ein. EZ Flash führt den BIOS-Aktualisierungsprozess aus und startet das System automatisch nach dem Beenden des Prozesses neu, wenn die richtige BIOS-Datei gefunden wurde.

```
EZFlash starting BIOS update
Checking for floppy...
Floppy found!
Reading file "P5P800VM.ROM". Completed.
Start erasing.....|
Start programming...|
Flashed successfully. Rebooting.
```

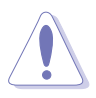

- Das System darf während des Aktualisierens des BIOS NICHT ausgeschaltet oder neu gestartet werden! Ein Systemstartfehler kann die Folge sein!
- Die Fehlermeldung "Floppy not found!" erscheint, wenn sich keine Diskette im Laufwerk befindet. Die Fehlermeldung "P5P800VM.ROM not found!" wird angezeigt, wenn die richtige BIOS-Datei nicht auf der Diskette gefunden wurde. Vergessen Sie nicht, die BIOS-Datei in P5P800VM.ROM umzubenennen.

# 2.1.3 AFUDOS-Programm

Das AFUDOS-Programm erlaubt Ihnen, die BIOS-Datei über eine bootfähige Diskette mit der aktuellen BIOS-Datei in der DOS-Umgebung zu aktualisieren. Das Programm erlaubt Ihnen auch, eine Sicherungskopie der vorliegenden BIOS-Datei für den Fall, dass das BIOS während des Aktualisierungsprozesses beschädigt wird, zu erstellen.

#### Kopieren des vorliegenden BIOS

So kopieren Sie die vorliegende BIOS-Datei mit Hilfe des AFUDOS-Programms:

- Stellen Sie sicher, dass die Diskette nicht schreibgeschützt ist und mindestens 600 KB freien Speicherplatz für diese Datei hat.
  - Die auf dem Bild dargestellten BIOS-Informationen gelten nur als Beispiel. Der tatsächliche Inhalt des BIOS-Bildschirms kann von dem Beispiel hier abweichen.
- 1. Kopieren Sie das AFUDOS-Programm (afudos.exe) von der Motherboard Support-CD auf die bootfähigen Diskette, die Sie zuvor erstellt haben.
- 2. Fahren Sie das System in den DOS-Modus und geben dann folgendes bei der Eingabeaufforderung ein:

#### afudos /o[filename]

wobei [Dateiname] für einen einzugebenden Dateinamen steht, dessen Hauptname nicht mehr als acht alphanumerische Zeichen und dessen Erweiterungsname nicht mehr als drei alphanumerische Zeichen haben darf.

```
A:\>afudos /oOLDBIOS1.ROM
```

```
Hauptdateiname Erweiterungsname
```

3. Drücken Sie die <Eingabetaste>. Das Programm kopiert die vorliegende BIOS-Datei auf die Diskette.

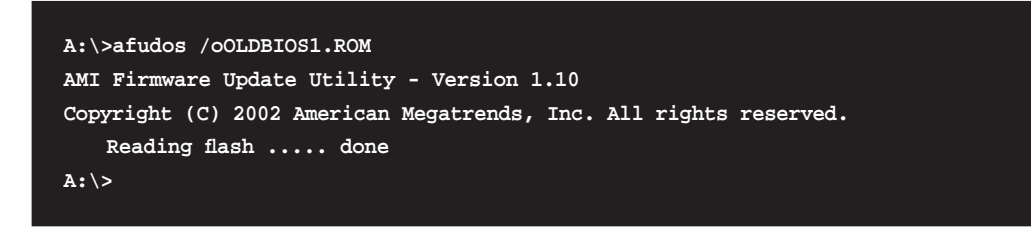

Nach dem Kopieren der vorliegenden BIOS-Datei kehrt das Programm zur DOS-Eingabeaufforderung zurück.

#### Aktualisieren der BIOS-Datei

So aktualisieren Sie die BIOS-Datei mit Hilfe des AFUDOS-Programms:

1. Laden Sie die neueste BIOS-Datei für Ihr Motherboard von der ASUS-Website (www.asus.com) herunter. Speichern Sie die BIOS-Datei auf eine bootfähige Diskette.

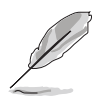

Schreiben Sie den BIOS-Dateinamen auf ein Blatt Papier. Bei der DOS-Eingabeaufforderung müssen Sie den genauen BIOS-Dateinamen eingeben.

- 2. Kopieren Sie das AFUDOS-Programm (afudos.exe) von der Motherboard Support-CD auf die bootfähigen Diskette, die Sie zuvor erstellt haben.
- 3. Fahren Sie das System in den DOS-Modus und geben dann folgendes bei der Eingabeaufforderung ein:

afudos /i[Dateiname]

wobei [Dateiname] die aktuellste oder originale BIOS-Datei auf der bootfähigen Diskette ist.

A:\>afudos /iP5P0109.ROM

4. Das Programm liest die Datei und startet das Aktualisieren des BIOS.

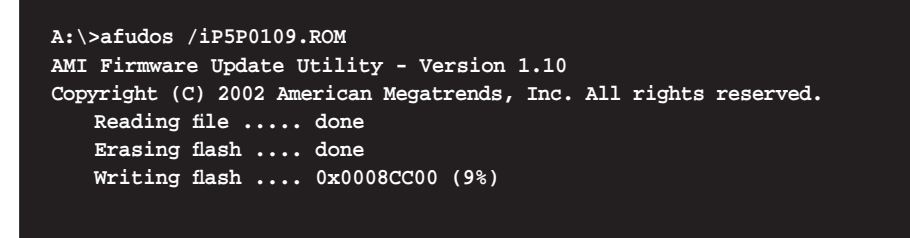

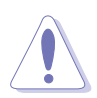

Das System darf während des Aktualisierens des BIOS NICHT ausgeschaltet oder neu gestartet werden! Ein Systemstartfehler kann die Folge sein!

5. Die DOS-Eingabeaufforderung wird wieder angezeigt, nachdem der BIOS-Aktualisierungsprozess vervollständigt wurde. Starten Sie das System von der Festplatte neu.

```
A:\>afudos /iP5P0109.ROM
AMI Firmware Update Utility - Version 1.10
Copyright (C) 2002 American Megatrends, Inc. All rights reserved.
    Reading file ..... done
    Erasing flash .... done
    Writing flash .... 0x0008CC00 (9%)
    Verifying flash ... done
A:\>
```

# 2.1.4 ASUS CrashFree BIOS 2-Programm

ASUS CrashFree BIOS 2 ist ein Auto-Wiederherstellungs-Dienstprogramm, das Ihnen erlaubt, die BIOS-Datei wiederherzustellen, falls sie versagt oder während des Aktualisierungsvorgangs beschädigt wurde. Sie können eine beschädigte BIOS-Datei über die Motherboard Support-CD oder die Diskette, die die aktuelle BIOS-Datei enthält, aktualisieren.

- Bereiten Sie die Motherboard Support-CD oder die Diskette vor, die die aktuelle Motherboard-BIOS-Datei enthält, bevor Sie dieses Programm starten.
  - Stellen Sie sicher, dass die originale oder aktuelle BIOS-Datei auf der Diskette in **P5P800VM.ROM** umbenannt wurde.

#### Wiederherstellen des BIOS von einer Diskette

So stellen Sie das BIOS von einer Diskette wieder her:

- 1. Schalten Sie das System ein.
- 2. Stecken Sie die Diskette mit der originalen oder aktuellen BIOS-Datei in das Diskettenlaufwerk.
- 3. Das Programm zeigt die folgende Meldung an und durchsucht die Diskette nach der originalen oder aktuellen BIOS-Datei.

```
Bad BIOS checksum. Starting BIOS recovery...
Checking for floppy...
```

Wenn die BIOS-Datei gefunden wurde, liest das Programm die Datei und startet das erneute Schreiben der beschädigten BIOS-Datei.

```
Bad BIOS checksum. Starting BIOS recovery...
Checking for floppy...
Floppy found!
Reading file "P5P800VM.ROM". Completed.
Start flashing...
```

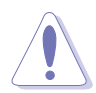

Das System darf während des Aktualisierens des BIOS NICHT ausgeschaltet oder neu gestartet werden! Ein Systemstartfehler kann die Folge sein!

4. Starten Sie das System neu, nachdem der BIOS-Aktualisierungsprozess abgeschlossen wurde.

#### Wiederherstellen des BIOS von der Support-CD

So stellen Sie das BIOS von der Support-CD wieder her:

- 1. Entfernen Sie jegliche Diskette aus dem Diskettenlaufwerk und schalten Sie dann das System ein.
- 2. Legen Sie die Support-CD in das optische Laufwerk ein.
- 3. Das Programm zeigt die folgende Meldung an und durchsucht die Diskette nach der originalen oder aktuellen BIOS-Datei.

```
Bad BIOS checksum. Starting BIOS recovery...
Checking for floppy...
```

Das Programm sucht automatisch im CD-ROM-Laufwerk nach der originalen oder aktuellen BIOS-Datei, wenn keine Diskette im Laufwerk gefunden wurde. Das Programm aktualisiert dann die beschädigte BIOS-Datei.

```
Bad BIOS checksum. Starting BIOS recovery...
Checking for floppy...
Floppy not found!
Checking for CD-ROM...
CD-ROM found!
Reading file "P5P800VM.ROM". Completed.
Start flashing...
```

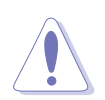

Das System darf während des Aktualisierens des BIOS NICHT ausgeschaltet oder neu gestartet werden! Ein Systemstartfehler kann die Folge sein!

4. Starten Sie das System neu, nachdem der BIOS-Aktualisierungsprozess abgeschlossen wurde.

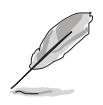

Das wiederhergestellte BIOS ist möglicherweise nicht die aktuellste BIOS-Version für dieses Motherboard. Besuchen Sie die ASUS-Website (www. asus.com), um die neueste BIOS-Datei herunterzuladen.

# 2.1.5 ASUS Update-Programm

Das ASUS Update-Programm gestattet Ihnen, das Motherboard BIOS in der Windows<sup>®</sup>-Umgebung zu verwalten, speichern und aktualisieren. Mit dem ASUS Update-Programm können Sie:

- die vorliegende BIOS-Datei speichern
- die aktuellste BIOS-Datei vom Internet herunterladen
- das BIOS mit einer aktuellen BIOS-Datei aktualisieren
- das BIOS direkt vom Internet aus aktualisieren
- die Informationen über die BIOS-Version betrachten.

Das Programm befindet sich auf der dem Motherboardpaket beigelegten Support-CD.

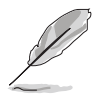

ASUS Update benötigt eine Internetverbindung über ein Netzwerk oder einen Internetdienstanbieter (ISP).

#### Installieren des ASUS Update

So installieren Sie ASUS Update:

- 1. Legen Sie die Support-CD in das optische Laufwerk ein. Das **Drivers**-Menü wird geöffnet.
- 2. Klicken Sie auf den **Utilities**-Registerreiter und dann auf **Install ASUS Update** VX.XX.XX. Siehe Seite 3-4 für das **Utilities**-Menübild.
- 3. Das ASUS Update-Programm wird auf Ihrem System installiert.

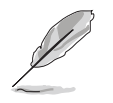

Beenden Sie alle Windows<sup>®</sup>-Anwendungen, bevor Sie das BIOS mit Hilfe dieses Programms aktualisieren.

#### Aktualisieren des BIOS über das Internet

So aktualisieren Sie das BIOS über das Internet:

 Starten Sie das ASUS Update-Programm unter Windows<sup>®</sup>, indem Sie auf Start > Programme > ASUS > ASUSUpdate > ASUSUpdate klicken. Das ASUS Update-Hauptfenster erscheint daraufhin.

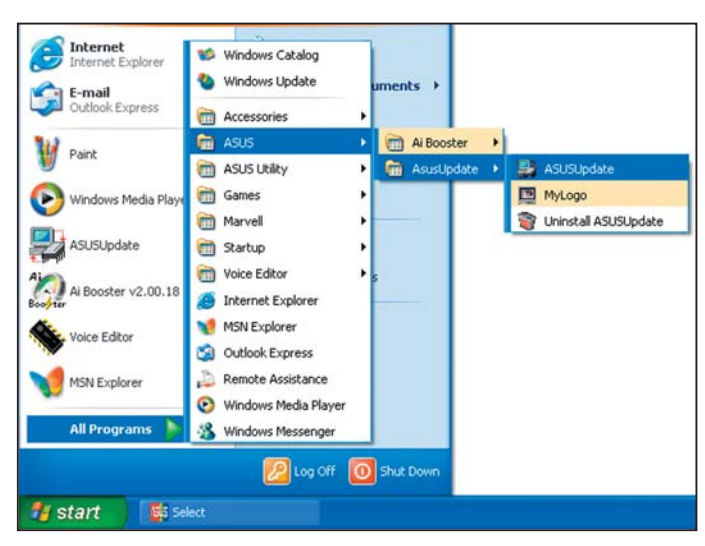

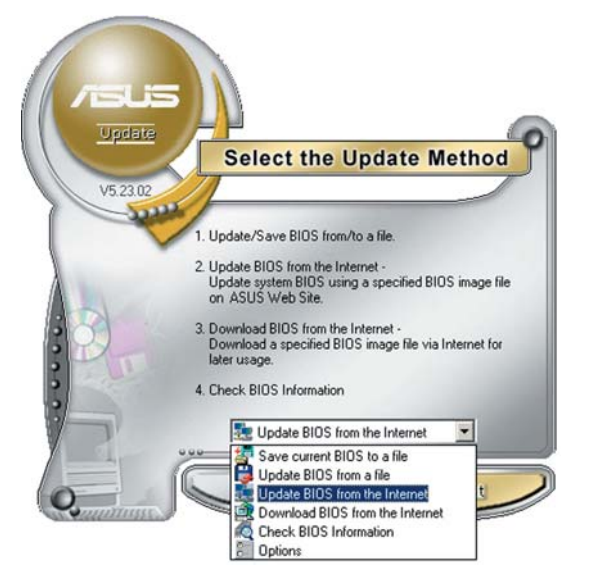

2. Wählen Sie die Option **BIOS über das Internet aktualisieren** aus dem Pulldown-Menü und klicken Sie dann auf **Weiter**.

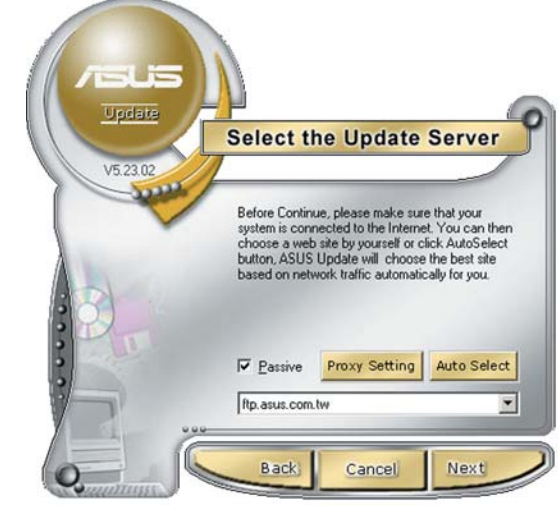

 Wählen Sie die Ihnen am nächsten gelegene ASUS FTP-Site aus, um starken Netzwerkverkehr zu vermeiden, oder klicken Sie auf Automatische Auswahl. Klicken Sie auf Weiter.

- Wählen Sie die gewünschte BIOS-Version auf der FTP-Seite aus. Klicken Sie auf Weiter.
- 5. Folgen Sie den Anweisungen auf dem Bildschirm, um den Aktualisierungsprozess zu vervollständigen.

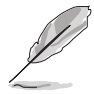

Das ASUS Update-Programm kann sich über das Internet aktualisieren. Bitte aktualisieren Sie immer das Programm, um all seine Funktionen zu benutzen.

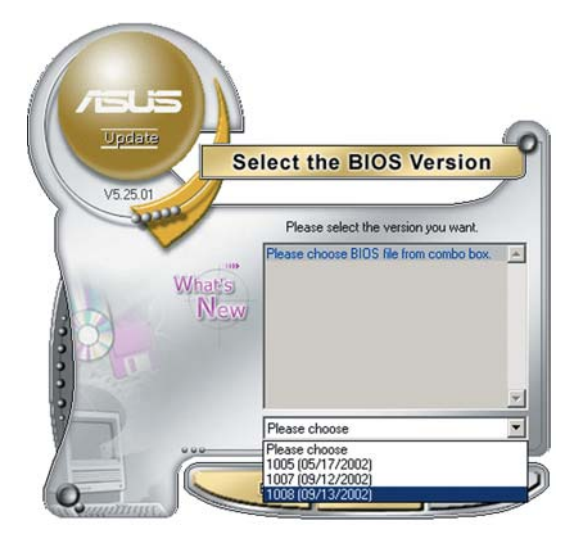

#### Aktualisieren des BIOS über eine BIOS-Datei

So aktualisieren Sie das BIOS über eine BIOS-Datei:

- Starten Sie das ASUS Update-Programm unter Windows<sup>®</sup>, indem Sie auf Start > Programme > ASUS > ASUSUpdate > ASUSUpdate klicken. Das ASUS Update-Hauptfenster erscheint daraufhin.
- Wählen Sie die Option BIOS über eine Datei aktualisieren aus dem Pulldown-Menü und klicken Sie dann auf Weiter.

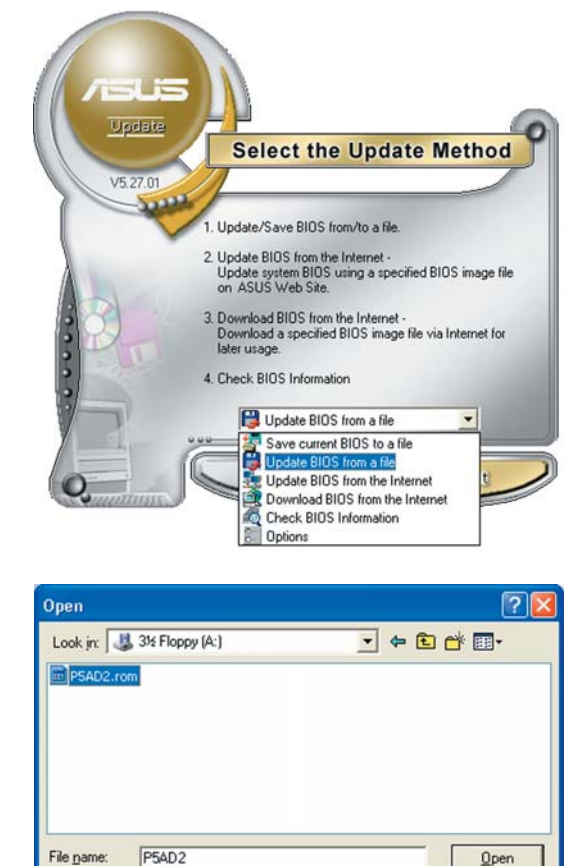

Files of type: BIOS Files (\*.awd/\*.bin/\*.ami/\*.rom)

- 3. Suchen Sie die BIOS-Datei von dem **Öffnen**-Fenster und klicken dann auf **Öffnen**.
- 4. Folgen Sie den Anweisungen auf dem Bildschirm, um den Aktualisierungsprozess zu vervollständigen.

•

Cancel

# 2.2 BIOS-Setupprogramm

Dieses Motherboard enthält einen programmierbaren Firmware-Chip, den Sie mit dem im Abschnitt "2.1 Verwalten und Aktualisieren des BIOS" beschriebenen Dienstprogramm aktualisieren können.

Verwenden Sie das BIOS-Setupprogramm zum Installieren eines Motherboards, zur Neukonfiguration des Systems oder bei einer "Run Setup"-Aufforderung. Dieser Abschnitt erklärt das Konfigurieren des Systems mit diesem Programm.

Auch wenn Sie nicht aufgefordert werden das Setupprogramm auszuführen, möchten Sie die Konfiguration Ihres Computers u.U. später ändern. Sie möchten z.B. die Kennwortfunktion aktivieren oder Einstellungen der Energieverwaltung ändern. Hierfür müssen Sie Ihr System mit dem BIOS-Setup-Programm neu konfigurieren, damit der Computer diese Änderungen erkennt und sie im CMOS-RAM des Flash-Firmware-Hubs ablegt.

Das Setupprogramm befindet sich im Firmware-Hub am Motherboard. Beim Starten des Computers erhalten Sie Gelegenheit, dieses Programm auszuführen. Rufen Sie das Setupprogramm durch Drücken der <Entf>-Taste während des Einschaltselbsttests (POST) auf; sonst setzt POST seine Testroutinen fort.

Möchten Sie das Setup-Programm nach dem POST aufrufen, dann starten Sie bitte das System neu durch Drücken von <Strg> + <Alt> + <Entf> oder durch Drücken der Reset-Taste am Gehäuse. Sie können das System auch neu starten, indem Sie es aus- und wieder einschalten. Machen Sie das nur, wenn die ersten zwei Optionen misslungen sind.

Das Setup-Programm ist für eine möglichst bequeme Bedienung entworfen. Es ist ein menügesteuertes Programm, in dem Sie mit Hilfe der Navigationstasten durch unterschiedliche Untermenüs rollen und die vorab festgelegten Optionen auswählen können.

- Die Standard-BIOS-Einstellungen dieses Motherboards sind für die meisten Konditionen geeignet, um eine optimale Leistung sicherzustellen. Laden Sie bitte die Standardeinstellungen, wenn das System nach Änderung der BIOS-Einstellungen unstabil geworden ist. Wählen Sie hierzu das Element Load Default Settings im Exit-Menü. Siehe Abschnitt "2.7 Exit-Menü."
  - Die in diesem Abschnitt angezeigten BIOS-Setup-Bildschirme dienen nur als Referenz und können u.U. von dem, was Sie auf dem Bildschirm sehen, abweichen.
  - Besuchen Sie die ASUS-Website (www.asus.com), um die neueste BIOS-Datei für Ihr Motherboard herunterzuladen.

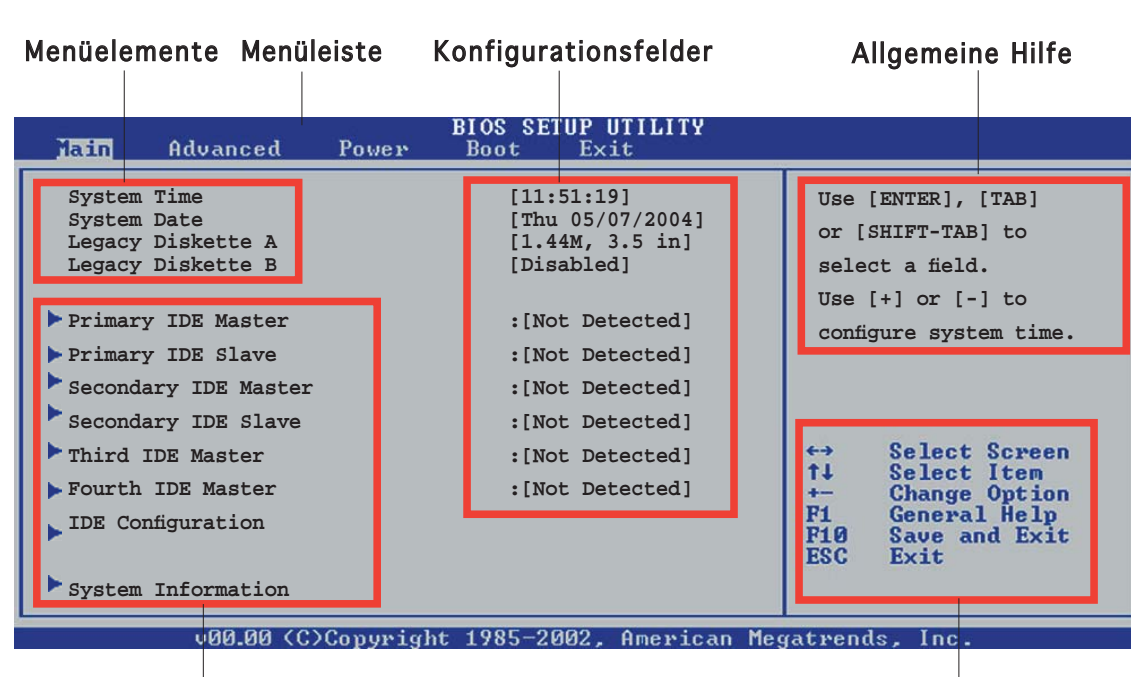

Untermenüelemente

2.2.1 BIOS-Menübildschirm

Navigationstasten

# 2.2.2 Menüleiste

Oben im Bildschirm gibt es eine Menüleiste mit folgenden Optionen:

| Main     | Hier können Sie die Systemhaupteinstellungen ändern                                 |
|----------|-------------------------------------------------------------------------------------|
| Advanced | Hier können Sie die erweiterten Systemeinstellungen<br>ändern                       |
| Power    | Hier können Sie die Konfiguration der erweiterten<br>Energieverwaltung (APM) ändern |
| Boot     | Hier können Sie die Systemstartkonfiguration ändern                                 |
| Exit     | Hier können Sie die Beenden-Optionen wählen und die Standardeinstellungen laden     |

Wählen Sie mit Hilfe der Rechts- oder Links-Pfeiltaste auf der Tastatur das gewünschte Element in der Menüleiste aus. Das gewählte Element wird markiert.

## 2.2.3 Navigationstasten

In der unteren rechten Ecke eines Menübildschirms werden Navigationstasten für das jeweilige Menü angezeigt. Verwenden Sie diese Navigationstasten, um Elemente im Menü auszuwählen und die Einstellungen zu ändern.

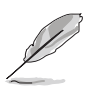

Manche Navigationstasten sind von Bildschirm zu Bildschirm unterschiedlich.

# 2.2.4 Menüelemente

Wenn ein Element auf der Menüleiste markiert ist, werden die speziellen Elemente für dieses Menü angezeigt. Wenn Sie z.B. **Main** gewählt haben, werden die Elemente des Main-Menüs angezeigt.

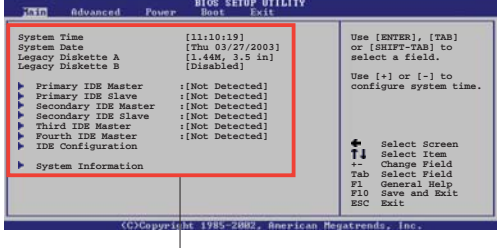

Die anderen Elemente (Advanced, Power, Boot, und Exit) auf der Menüleiste haben ihre eigenen Menüelemente.

#### Hauptmenüelemente

## 2.2.5 Untermenüelemente

Ein gefülltes Dreieck vor einem Element auf dem Menübildschirm bedeutet, dass das Element ein Untermenü enthält. Wählen Sie das gewünschte Element aus und drücken dann die <Eingabetaste>, um sein Untermenü anzeigen zu lassen.

# 2.2.6 Konfigurationsfelder

In diesen Feldern stehen die Werte der Menüelemente. Sie können den Wert in dem Feld neben einem Element ändern, wenn das Element benutzereinstellbar ist. Sie können kein Element, das nicht benutzereinstellbar ist, wählen.

Ein einstellbarer Wert steht in Klammen und wird hervorgehoben, wenn das entsprechende Element gewählt wird. Um den Wert innerhalb eines Feldes zu ändern, wählen Sie bitte das entsprechende Element und drücken dann die <Eingabetaste>, um eine Liste von Optionen anzeigen zu lassen. Siehe "2.2.7 Popup-Fenster".

# 2.2.7 Pop-up-Fenster

Ein Popup-Fenster mit den jeweiligen Konfigurationsoptionen erscheint,

wenn Sie ein Menüelement wählen und dann die <Eingabetaste> drücken.

# 2.2.8 Bildlaufleiste

Eine Bildlaufleiste befindet sich an der rechten Seite eines Menübildschirms, wenn es Elemente außerhalb des Bildschirms gibt. Drücken Sie die Oben-/Unten-Pfeiltasten oder Bild auf-/Bild ab-Tasten, um die weiteren Elemente auf dem Bildschirm anzeigen zu lassen.

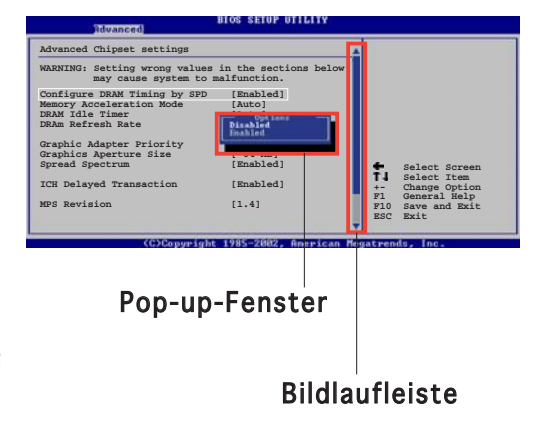

# 2.2.9 Allgemeine Hilfe

In der oberen rechten Ecke des Menübildschirms steht eine Kurzbeschreibung des gewählten Elements.

# 2.3 Main-Menü

Das Main-Menü erscheint und gibt Ihnen einen Überblick über die Grundinformationen zum System, wenn Sie das BIOS Setupprogramm öffnen.

| , | 3 |
|---|---|
| / |   |

Im Abschnitt "2.2.1 BIOS-Menübildschirm" finden Sie Informationen zu Menüelementen und Navigationsanweisungen.

| System Time [11:51:19]<br>System Date [Thu 05/07/2<br>Legacy Diskette A [1.44M, 3.5]<br>Legacy Diskette B [Disabled]<br>Primary IDE Master :[Not Detect:<br>Primary IDE Slave :[Not Detect: | Use [ENTER], [TAB]<br>004]<br>or [SHIFT-TAB] to<br>select a field.<br>Use [+] or [-] to |
|----------------------------------------------------------------------------------------------------|-----------------------------------------------------------------------------------------|
| <ul> <li>Primary IDE Master :[Not Detect</li> <li>Primary IDE Slave :[Not Detect</li> </ul>                                                                                                 | Use [+] or [-] to                                                                       |
| <ul> <li>Secondary IDE Master</li> <li>Secondary IDE Slave</li> <li>Third IDE Master</li> <li>INot Detect</li> <li>INot Detect</li> </ul>                                                   | configure system time.<br>ed]<br>ed]<br>ed]<br>ed]<br>ed]<br>ed]<br>ed]<br>ed]          |
| <ul> <li>Fourth IDE Master :[Not Detects</li> <li>IDE Configuration</li> <li>System Information</li> </ul>                                                                                  | ed]<br>+- Change Option<br>F1 General Help<br>F10 Save and Exit<br>ESC Exit             |

# 2.3.1 System Time [xx:xx:xxx]

Hier können Sie die Systemzeit einstellen.

# 2.3.2 System Date [Day xx/xx/xxxx]

Hier können Sie das Systemdatum einstellen.

# 2.3.3 Legacy Diskette A [1.44M, 3.5 in.]

Hier können Sie den Typ des installierten Diskettenlaufwerks einstellen. Konfigurationsoptionen: [Disabled] [360K, 5.25 in.] [1.2M, 5.25 in.] [720K, 3.5 in.] [1.44M, 3.5 in.] [2.88M, 3.5 in.]

## 2.3.4 Primäre, Sekundäre, Dritte und Vierte IDE Master/Slave

Das BIOS erkennt automatisch die vorhandenen IDE-Geräte, wenn Sie das BIOS-Setupprogramm aufrufen. Jedes IDE-Gerät hat jeweils ein Untermenü. Wählen Sie ein Gerät und drücken Sie anschließend die <Eingabetaste>, um die Informationen zum IDE-Gerät anzeigen zu lassen.

| Primary IDE Master           |            |                        |                                                |
|------------------------------|------------|------------------------|------------------------------------------------|
| Device : Not Detected        |            |                        |                                                |
| Гуре                         | [Auto]     |                        |                                                |
| LBA/Large Mode               | [Auto]     |                        |                                                |
| Block(Multi-sector Transfer) | [Auto]     |                        |                                                |
| PIO Mode                     | [Auto]     |                        |                                                |
| DMA Mode                     | [Auto]     |                        | Calast Causan                                  |
| Smart Monitoring             | [Auto]     | Ť.                     | Select Item                                    |
| 32Bit Data Transfer          | [Disabled] | +-<br>F1<br>F10<br>ESC | Change Option<br>General Help<br>Save and Exit |

Die Werte neben den mit gedämpfter Farbe dargestellten Elementen (Device, Vendor, Size, LBA Mode, Block Mode, PIO Mode, Async DMA, Ultra DMA, und SMART monitoring) werden vom BIOS automatisch ermittelt und sind nicht benutzereinstellbar. "N/A" wird angezeigt, wenn kein IDE-Gerät in diesem System installiert wurde.

## Type [Auto]

Hier wählen Sie den Typ des installierten IDE-Laufwerks. Wenn Sie [Auto] wählen, dann wählt das BIOS automatisch einen passenden Typ für das IDE-Laufwerk. Wählen Sie [CDROM], wenn Sie ein CD-ROM-Laufwerk konfigurieren. Wählen Sie ARMD (ATAPI Removable Media Device), wenn Ihr Gerät ein ZIP-, LS-120- oder MO-Laufwerk ist. Konfigurationsoptionen: [Not Installed] [Auto] [CDROM] [ARMD]

## LBA/Large Mode [Auto]

Hier können Sie den LBA-Modus aktivieren oder deaktivieren. Wenn Ihr Gerät den LBA-Modus unterstützt und das Gerät nicht zuvor unter deaktiviertem LBA-Modus formatiert wurde, dann wählen Sie bitte [Auto], um den LBA-Modus zu aktivieren. Konfigurationsoptionen: [Disabled] [Auto]

## Block (Multi-sector Transfer) [Auto]

Hier können Sie die Multi-Sektorenübertragungen aktivieren oder deaktivieren. Die Datenübertragung von und zu einem Gerät geschieht in mehreren Sektoren auf einmal, wenn Sie [Auto] wählen. Die Datenübertragung von und zu einem Gerät geschieht jedes Mal nur in einem Sektor, wenn Sie [Disabled] wählen. Konfigurationsoptionen: [Disabled] [Auto]

## PIO Mode [Auto]

Hier können Sie den PIO-Modus auswählen. Konfigurationsoptionen: [Auto] [0] [1] [2] [3] [4]

#### DMA Mode [Auto]

Hier können Sie den DMA-Modus auswählen. Konfigurationsoptionen: [Auto] [SWDMA0] [SWDMA1] [SWDMA2] [MWDMA0] [MWDMA1] [MWDMA2] [UDMA0] [UDMA1] [UDMA2] [UDMA3] [UDMA4] [UDMA5]

#### SMART Monitoring [Auto]

Hier können Sie die Smart-Überwachung (die Self Monitoring Analysis and Report-Technologie) einstellen. Konfigurationsoptionen: [Auto] [Disabled] [Enabled]

#### 32Bit Data Transfer [Disabled]

Hier können Sie den 32-Bit Datentransfer aktivieren oder deaktivieren. Konfigurationsoptionen: [Disabled] [Enabled]

# 2.3.5 IDE-Konfiguration

Die Elemente in diesem Menü gestatten Ihnen, die Konfigurationen der in diesem System installierten IDE-Geräte einzustellen bzw. zu ändern. Wählen Sie das gewünschte Element aus und drücken Sie anschließend die <Eingabetaste>.

| Main                                                                              | BIOS SETUP UTILITY                 | - |
|-----------------------------------------------------------------------------------|------------------------------------|---|
| IDE Configuration                                                                 |                                    |   |
| Onboard IDE Operate Mode<br>Enhanced Mode Support On<br>IDE Detect Time Out (Sec) | [Enhanced Mode]<br>[S-ATA]<br>[35] |   |
|                                                                                   |                                    |   |

## Onboard IDE Operate Mode [Enhanced Mode]

Hier können Sie den IDE-Betriebsmodus entsprechend Ihres Betriebssystems auswählen. Wählen Sie [Enhanced Mode], wenn Sie ein neueres Betriebssystem wie z.B. Windows<sup>®</sup> 2000/XP/2003 verwenden. Konfigurationsoptionen: [Compatible Mode] [Enhanced Mode]

#### Enhanced Mode Support On [S-ATA]

Die Standardeinstellung "S-ATA" gestattet Ihnen, ein älteres Betriebssystem an Serial ATA- und Parallel ATA-Anschlüssen zu verwenden. Wir empfehlen Ihnen, die Standardeinstellung für eine bessere Betriebssystemkompatibilität zu belassen. Bei dieser Einstellung können Sie ein älteres Betriebssystem an den Parallel ATA-Anschlüssen nur dann verwenden, wenn Sie kein Serial ATA-Gerät installiert haben. Die Optionen P-ATA+S-ATA und P-ATA sind nur für fortgeschrittene Benutzer geeignet. Wenn Sie eine dieser Optionen ausgewählt haben und dann mit Problemen konfrontiert werden, dann holen Sie bitte die Standardeinstellung S-ATA zurück.

Konfigurationsoptionen: [P-ATA+S-ATA] [S-ATA] [P-ATA]

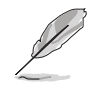

Das Element IDE Port Settings wird nur dann angezeigt, wenn das Element Onboard IDE Operate Mode auf [Compatible Mode] eingestellt ist.

#### IDE Port Settings [Primary P-ATA+S-ATA]

Hier können Sie den zu benutzenden IDE-Port auswählen. Konfigurationsoptionen: [Primary P-ATA+S-ATA] [Secondary P-ATA+S-ATA] [P-ATA Ports Only]

#### IDE Detect Time Out [35]

Hier können Sie den Zeitüberschreitungswert für die ATA/ATAPI-Geräteerkennung auswählen. Konfigurationsoptionen: [0] [5] [10] [15] [20] [25] [30] [35]

## 2.3.6 Systeminformationen

Das Menü gibt Ihnen einen Überblick über die allgemeinen Systemspezifikationen. Die Werte der Elemente in diesem Menü werden vom BIOS automatisch ermittelt.

| BIOS SETUP UTILITY                                                                                                    |                                                                                                    |
|----------------------------------------------------------------------------------------------------|----------------------------------------------------------------------------------------------------|
| AMIBIOS<br>Version : 0109<br>Build Date : 03/01/06<br>Processor<br>Type : Intel(R) Pentium(R) 4 CPU 2.66GHz<br>Speed : 2666MHz<br>Count : 1 |                                                                                                    |
| System Memory<br>Installed Size: 256MB<br>Usable Size: 256MB                                                                                | <ul> <li>↔ Select Screen</li> <li>↑↓ Select Item</li> <li>↔ Change Option</li> <li>F1 General Help</li> <li>F10 Save and Exit</li> <li>ESC Exit</li> </ul> |

#### AMI BIOS

Das Element zeigt die automatisch ermittelten Informationen zum BIOS an.

#### Processor

Das Element zeigt die automatisch ermittelte CPU-Spezifikation an.

#### System Memory

Das Element zeigt die automatisch ermittelten Informationen zum Arbeitsspeicher an.

# 2.4 Advanced-Menü

Die Elemente im Advanced-Menü gestatten Ihnen, die Einstellung für die CPU und andere Systemgeräte zu ändern.

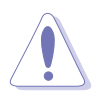

Beim Einstellen der Elemente im Advanced-Menü ist Vorsicht geboten. Falsche Werte können zu einer Systemfunktionsstörung führen.

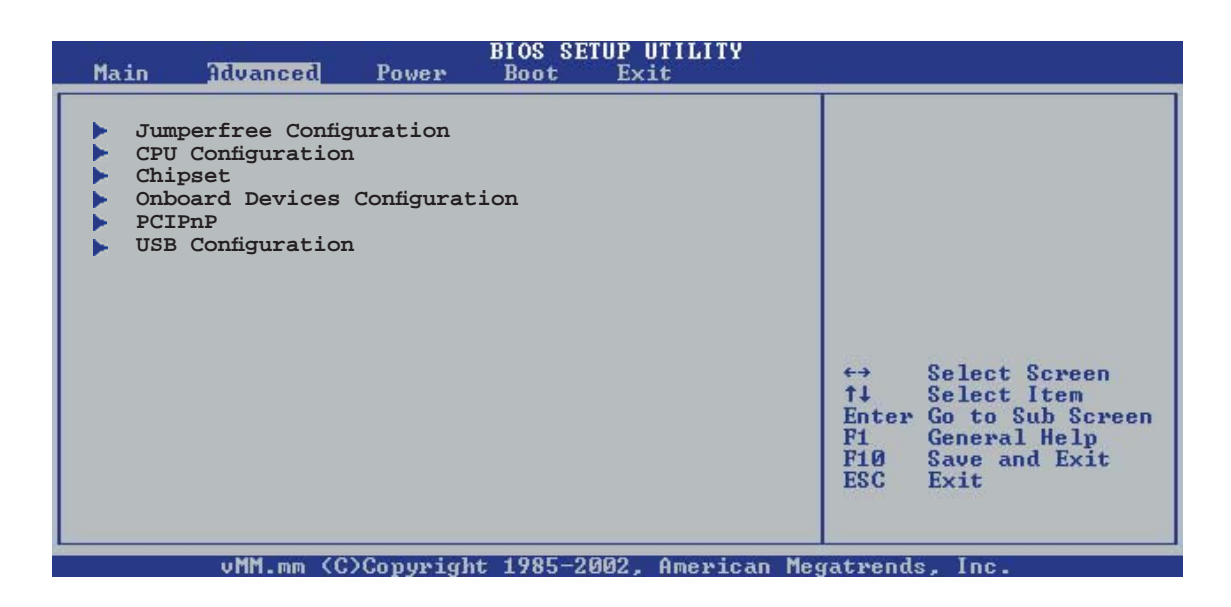

# 2.4.1 Jumperfreie Konfiguration

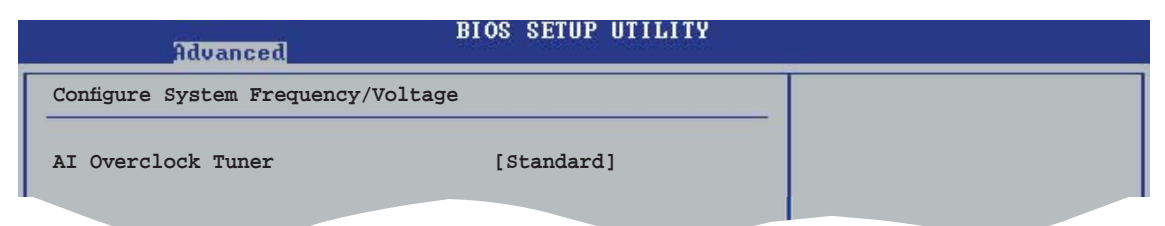

## AI Overclocking [Standard]

Hier können Sie die CPU-Übertaktungsoptionen auswählen, um eine gewünschte CPU-Frequenz zu bestimmen. Wählen Sie eine der voreingestellten Übertaktungskonfigurationsoptionen aus. Konfigurationsoptionen: [Manual] [Standard] [Overclock 5%] [Overclock 10%] [Overclock 20%] [Overclock 30%]

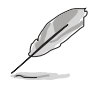

Das folgende Element wird nur dann angezeigt, wenn das Element **Al Overclocking** auf [Manual] eingestellt wurde.

# **CPU External Frequency(MHz) [xxx]** (Wert wird automatisch ermittelt)

Hier wird die Frequenz, die der Takt-Generator an den Systembus und PCI-Bus sendet, angezeigt. Die Busfrequenz (externe Frequenz) multipliziert mit dem Busmultiplikator ergibt die CPU-Geschwindigkeit. Der Wert dieses Elements wird vom BIOS automatisch ermittelt, und kann zwischen 100 und 400 betragen.

## 2.4.2 CPU-Konfiguration

Die Werte in diesem Menü zeigen die vom BIOS automatisch erkannten CPUbezogenen Informationen an.

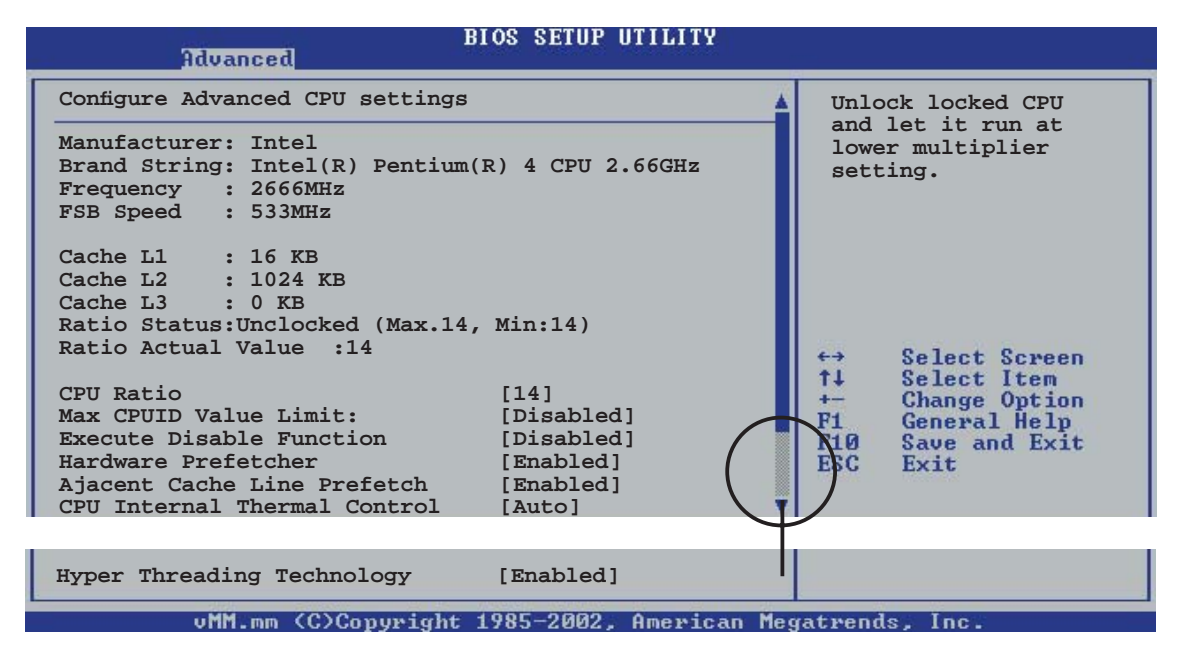

## CPU Ratio [14]

Hier können Sie das Verhältnis des CPU-Kerntakts zur FSB-Frequenz einstellen.

## Max CPUID Value Limit [Disabled]

Mit der Option [Enabled] können ältere Betriebssysteme auch ohne Unterstützung für CPUs mit erweiterten CPUID-Funktionen gestartet werden. Konfigurationsoptionen: [Disabled] [Enabled]

#### Execute Disable Function [Disabled]

Hier können Sie die Execute Disable-Funktion aktivieren oder deaktivieren. Konfigurationsoptionen: [Disabled] [Enabled]

#### Hardware Prefetcher [Enabled]

Hier können Sie die Hardware Prefetcher-Funktion aktivieren oder deaktivieren. Konfigurationsoptionen: [Disabled] [Enabled]

## Ajacent Cache Line Prefetch [Enabled]

Hier können Sie die Ajacent Cache Line Prefetch-Funktion aktivieren oder deaktivieren. Konfigurationsoptionen: [Disabled] [Enabled]

## CPU Internal Thermal Control [Auto]

Hier können Sie die interne CPU-Temperaturkontrolle aktivieren oder deaktivieren. Konfigurationsoptionen: [Disabled] [Auto]

## Hyper-Threading Technology [Enabled]

Hier können Sie die Prozessor-Hyper-Threading Technologie aktivieren oder deaktivieren. Konfigurationsoptionen: [Disabled] [Enabled]

# 2.4.3 Chipsatz

Im Chipsatz-Menü können Sie die erweiterten Chipsatzeinstellungen ändern. Wählen Sie das gewünschte Element aus und drücken Sie anschließend die <Eingabetaste>, um das Untermenü anzeigen zu lassen.

|   | Advanced                                                                                              | OS SETUP UTILITY                        |                 |                                                |
|---|----------------------------------------------------------------------------------------------------|-----------------------------------------|-----------------|------------------------------------------------|
| ſ | Advanced Chipset Settings                                                                             |                                         |                 |                                                |
|   | WARNING: Setting wrong values in<br>may cause the system to                                           | n below sections<br>o malfunction.      |                 |                                                |
|   | Configure DRAM Timing by SPD<br>Performance Acceleration Mode<br>DRAM Idle Timer<br>DRAM Refresh Rate | [Enabled]<br>[Auto]<br>[Auto]<br>[Auto] |                 |                                                |
|   | Graphic Adapter Priority<br>Graphics Aperture Size                                                    | [VGA/Int-VGA]<br>[64MB]                 | ←→<br>+1        | Select Screen                                  |
|   | MPS Revision                                                                                          | [1.4]                                   | +-<br>F1<br>F10 | Change Option<br>General Help<br>Save and Exit |
|   |                                                                                                    |                                         |                 |                                                |

## Advanced Chipset Settings

## Configure DRAM Timing by SPD [Enabled]

Die DRAM-Frequenzparameter werden nach dem DRAM SPD (Serial Presence Detect) eingestellt, wenn das Element aktiviert ist. Sie können die DRAM-Frequenzparameter manuell über die DRAM-Subelemente einstellen, wenn das Element deaktiviert ist. Die folgenden Unterelemente erscheinen, wenn dieses Element deaktiviert ist. Konfigurationsoptionen: [Disabled] [Enabled]

#### DRAM CAS# Latency [2.5 Clocks]

Dieser Parameter steuert die Latenz zwischen dem SDRAM-Lesebefehl und der Zeit, zu der die Daten verfügbar werden. Konfigurationsoptionen: [2.0 Clocks] [2.5 Clocks] [3.0 Clocks]

#### DRAM RAS# Precharge [4 Clocks]

Steuert die Leerlauftakte nach Herausgeben eines Precharge-Befehls an das DDR-SDRAM. Konfigurationsoptionen: [4 Clocks] [3 Clocks] [2 Clocks]

DRAM RAS# to CAS# Delay [4 Clocks]

Dieser Parameter steuert die Latenz zwischen dem aktiven DDR-SDRAM-Befehl und dem Lese/Schreibbefehl. Konfigurationsoptionen: [4 Clocks] [3 Clocks] [2 Clocks]

<u>DRAM Precharge Delay [8 Clocks]</u> Stellt das RAS Activate Timing auf Precharge Timing ein. Konfigurationsoptionen: [8 Clock] [7 Clocks] [6 Clocks] [5 Clocks]

<u>DRAM Burst Length [8 Clocks]</u> Legt die DRAM Write Recover-Zeit fest. Konfigurationsoptionen: [4 Clocks] [8 Clocks]

#### Performance Acceleration Mode [Auto]

Wenn dieses Element auf [Enabled] eingestellt ist, wird die Latenzzeit von der CPU zum Systemspeicher minimiert, und die Systemleistung dadurch gesteigert. Setzen Sie dieses Element auf [Enabled], um die ASUS HyperPath Technologie zu aktivieren. Konfigurationsoptionen: [Enabled] [Auto]

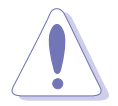

Die Einstellung [Enabled] kann dazu führen, dass das System instabil wird! Wenn dies passieren sollte, stellen Sie dieses Element wieder auf [Auto] ein.

# DRAM Idle Timer [Auto]

Stellt den DRAM-Leerlauf-Timer ein. Konfigurationsoptionen: [Infinite] [0T] [8T] [16T] [64T] [Auto]

#### DRAM Refresh Rate [Auto]

Legt die DRAM-Wiederauffrischrate fest. Konfigurationsoptionen: [Auto] [15.6 uSec] [7.8 uSec] [64 uSec] [64T]

#### Graphics Adapter Priority [AGP/Int-VGA]

Hier können Sie einen Grafi k-Controller als primäres Bootgerät auswählen. Konfigurationsoptionen: [Internal VGA] [AGP/Int-VGA][AGP/PCI] [PCI/AGP] [PCI/Int-VGA]

#### Graphics Aperture Size [ 64MB]

Hier können Sie die Größe des der AGP-Grafi kkarte zugewiesenen Bildspeichers festlegen. Konfigurationsoptionen: [16MB] [32MB] [64MB] [128MB] [256MB]

#### MPS Revision [1.4]

Legt die zu benutzende Version der Multi-Processor Specification (MPS) fest. Konfigurationsoptionen:: [1.1] [1.4]

# 2.4.4 Onboard-Gerätekonfiguration

| Advanced                                                                                 | BIOS SETUP UTILITY                              | - |
|------------------------------------------------------------------------------------------|-------------------------------------------------|---|
| Onboard AC'97 Audio<br>Onboard LAN<br>Onboard LAN Boot ROM                               | [Auto]<br>[Enabled]<br>[Disabled]<br>[3F8/JE04] |   |
| Parallel Port Address<br>Parallel Port Mode<br>ECP Mode DMA Channel<br>Parallel Port IRQ | [378]<br>[ECP]<br>[DMA3]<br>[IRQ7]              |   |
|                                                                                          |                                                 |   |

## Onboard AC'97 Audio [Auto]

[Auto] erlaubt es dem BIOS, zu erkennen, ob ein Audiogerät verwendet wird. Wenn ein Audiogerät erkannt wird, ist der integrierte Audio-Controller aktiviert, wenn kein Audiogerät erkannt wird, ist der integrierte Audio-Controller deaktiviert. Konfigurationsoptionen: [Auto] [Disabled]

#### OnBoard LAN [Enabled]

Hier können Sie den integrierten PCI 10/100M LAN-Controller aktivieren oder deaktivieren. Konfigurationsoptionen: [Disabled] [Enabled]

#### Onboard LAN Boot ROM [Disabled]

Hier können Sie das optionale ROM im integrierten LAN-Controller aktivieren oder deaktivieren. Das Element wird nur dann angezeigt, wenn [Enabled] für das Element Onboard LAN gewählt wurde. Konfigurationsoptionen: [Disabled] [Enabled]

## Serial Port1 Address [3F8/IRQ4]

Hier können Sie die Adresse der seriellen Schnittstelle 1 einstellen. Konfigurationsoptionen: [Disabled] [3F8/IRQ4][2F8/IRQ3] [3E8/IRQ4] [2E8/IRQ3]

#### Parallel Port Address [378]

Hier können Sie die Adresse der seriellen Schnittstelle 1 einstellen. Konfigurationsoptionen: [Disabled] [378] [278] [3BC]

## Parallel Port Mode [ECP]

Hier können Sie den Modus der parallelen Schnittstelle einstellen. Konfigurationsoptionen: [Normal] [Bi-directional] [EPP] [ECP]

#### ECP Mode DMA Channel [DMA3]

Erscheint nur, wenn Parallel Port Mode auf [ECP] steht. Hier können Sie den ECP DMA-Kanal für die parallele Schnittstelle auswählen. Konfigurationsoptionen: [DMA0] [DMA1] [DMA3]

Parallel Port IRQ [IRQ7]

Konfigurationsoptionen: [IRQ5] [IRQ7]

# 2.4.5 PCI PnP

Die Elemente im PCI PnP-Menü gestatten Ihnen, die erweiterten Einstellungen für PCI/PnP-Geräte zu ändern. Hier können Sie die IRQ und DMA-Kanalressourcen für entweder PCI/PnP- oder alte ISA-Geräte, sowie den Speichergrößenblock für alte ISA-Geräte einstellen.

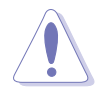

Beim Einstellen der Elemente im PCI PnP-Menü ist Vorsicht geboten. Falsche Werte können u.U. zu einer Systemfunktionsstörung führen.

| Advanced                                                                                                    | BIOS SETUP UTILITY                                                                                                    |          |                                                                                        |
|----------------------------------------------------------------------------------------------------|----------------------------------------------------------------------------------------------------|----------|----------------------------------------------------------------------------------------|
| Advanced PCI/PnP Settings                                                                                                    |                                                                                                    | ~        |                                                                                        |
| WARNING: Setting wrong value<br>may cause system t                                                                                                    |                                                                                                    |          |                                                                                        |
| Plug And Play O/S<br>PCI Latency Timer<br>Allocate IRQ to PCI VGA<br>Palette Snooping                                                                                                    | [No]<br>[64]<br>[Yes]<br>[Disabled]                                                                                                    |          |                                                                                        |
| IRQ-3 assigned to<br>IRQ-5 assigned to<br>IRQ-5 assigned to<br>IRQ-7 assigned to<br>IRQ-9 assigned to<br>IRQ-10 assigned to<br>IRQ-11 assigned to<br>IRQ-14 assigned to<br>IRQ-15 assigned to | <pre>[PCI Device]<br/>[PCI Device]<br/>[PCI Device]<br/>[PCI Device]<br/>[PCI Device]<br/>[PCI Device]<br/>[PCI Device]<br/>[PCI Device]</pre> |          | Select Screen<br>Select Item<br>Change Option<br>General Help<br>Save and Exit<br>Exit |
| vMM.mm (C)Copyrig                                                                                                    | (ht 1985-2002, American                                                                                                    | Megatren | ds, Inc.                                                                               |

## Plug and Play O/S [No]

BIOS konfiguriert alle Geräte des Systems, wenn [No] gewählt wurde. Wenn Sie ein Plug&Play-Betriebssystem verwenden und [Yes] gewählt haben, dann konfiguriert das Betriebssystem die Plug&Play-Geräte, die für das Starten des Systems benötigt werden. Konfigurationsoptionen: [No] [Yes]

#### PCI Latency Timer [64]

Hier können Sie den Wert (PCI-Takt als Einheit) für den PCI-Gerätelatenz-Timer auswählen. Konfigurationsoptionen: [32] [64] [96] [128] [160] [192] [224] [248]

## Allocate IRQ to PCI VGA [Yes]

Bei der [Yes]-Einstellung weist das BIOS der PCI Grafikkarte einen IRQ zu, wenn die Karte einen IRQ anfordert. Bei der [No]-Einstellung weist das BIOS der PCI VGA-Karte auch dann keinen IRQ zu, wenn die Karte einen IRQ anfordert. Konfigurationsoptionen: [No] [Yes]

#### Palette Snooping [Disabled]

Wenn Sie [Enabled] wählen, dann teilt die Pallete Snooping-Funktion den PCI-Geräten mit, dass eine ISA-Grafikkarte in dem System installiert ist, damit diese Karte richtig funktionieren kann. Konfigurationsoptionen: [Disabled] [Enabled]

# IRQ-xx assigned to [PCI Device]

Wenn Sie [PCI Device] wählen, wird der spezifische IRQ für die Verwendung von PCI/PnP-Geräten freigehalten. Wenn Sie [Reserved] wählen, wird dieser IRQ für alte ISA-Geräte reserviert. Konfigurationsoptionen: [PCI Device] [Reserved]

# 2.4.6 USB-Konfiguration

Die Elemente in diesem Menü gestatten Ihnen, die USB-verwandten Funktionen einzustellen. Wählen Sie das gewünschte Element aus und drücken Sie anschließend die <Eingabetaste>, um die Konfigurationsoptionen anzeigen zu lassen.

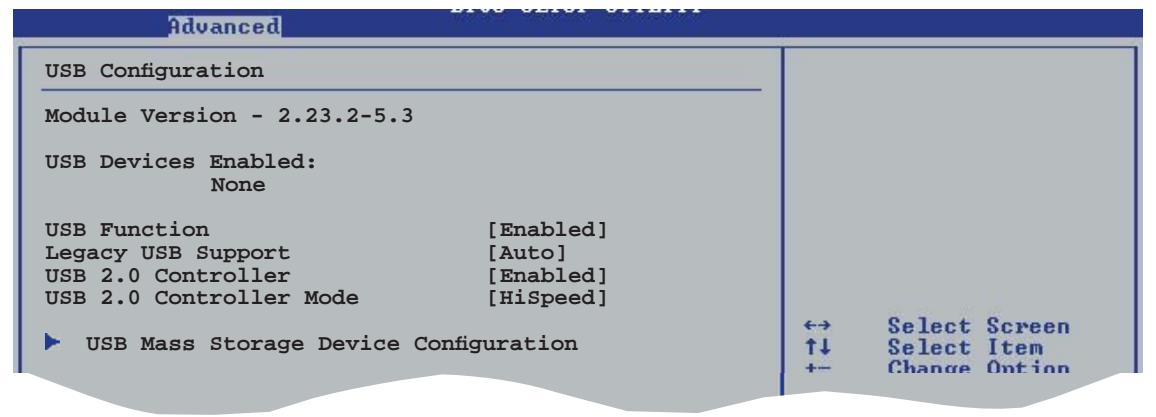

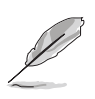

Die Elemente **Module Version** und **USB Devices Enabled** zeigen die automatisch ermittelten Werte an. **None** wird angezeigt, wenn kein USB-Gerät erkannt wurde.

# USB Function [Enabled]

Hier können Sie die USB-Funktion aktivieren oder deaktivieren. Konfigurationsoptionen: [Disabled] [Enabled]

## Legacy USB Support [Auto]

Hier können Sie die Unterstützung für USB-Geräte auf älteren Betriebssystemen aktivieren oder deaktivieren. Die [Auto]-Einstellung veranlasst das System, beim Starten nach USB-Geräten zu suchen. Wenn USB-Geräte erkannt wurden, wird der USB-Controller Legacy-Modus aktiviert. Wenn kein USB-Gerät erkannt wurde, wird die Legacy USB-Unterstützung deaktiviert. Konfigurationsoptionen: [Disabled] [Enabled] [Auto]

## USB 2.0 Controller [Enabled]

Hier können Sie den USB 2.0-Controller aktivieren oder deaktivieren. Konfigurationsoptionen: [Disabled] [Enabled]

## USB 2.0 Controller Mode [HiSpeed]

Hier können Sie HiSpeed (480 Mbps) oder Full Speed (12 Mbps) für den USB-Controller auswählen. Konfigurationsoptionen: [HiSpeed] [Full Speed]

#### USB-Massenspeichergerätekonfiguration

| BIOS SETUP UTILITY<br>Advanced        |  |
|---------------------------------------|--|
| USB Mass Storage Device Configuration |  |
| USB Mass Storage Reset Delay [20 Sec] |  |
| No USB Mass Storage device detected   |  |
|                                       |  |

#### USB Mass Storage Reset Delay [20 Sec]

Hier können Sie die Anzahl der Sekunden auswählen, die der POST auf ein USB-Massenspeichergerät warten soll, nachdem der Gerätestartbefehl ausgeführt wurde. Die Nachricht "No USB mass storage device detected" wird angezeigt, wenn kein USB-Gerät angeschlossen wurde. Konfigurationsoptionen: [10 Sec] [20 Sec] [30 Sec] [40 Sec]

#### Emulation Type [N/A]

Wenn Sie [Auto] wählen, werden USB-Geräte mit einer Kapazität von weniger als 530MB als Diskettenlaufwerk emuliert und die verbleibenden Laufwerke als Festplatten. Die Option Forced FDD kann dazu verwendet werden, eine formatierte Festplatte als Diskettenlaufwerk zu booten.

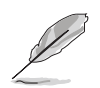

Die Device and Emulation Type-Elemente werden nur dann angezeigt, wenn USB-Geräte angeschlossen sind.

# 2.5 Power-Menü

Die Elemente im Power-Menü gestatten Ihnen, die Einstellungen für das ACPI und APM (Advanced Power Management) zu ändern. Wählen Sie das gewünschte Element aus und drücken Sie anschließend die <Eingabetaste>, um die Konfigurationsoptionen anzeigen zu lassen.

| Main                                    | Advanced                                          | Power  | BIOS SETUP UTI<br>Boot Exit         | LITY |  |
|-----------------------------------------|---------------------------------------------------|--------|-------------------------------------|------|--|
| Suspend<br>Repost<br>ACPI 2.<br>ACPI AI | l Mode<br>Video on S3<br>0 Support<br>PIC Support | Resume | [Auto]<br>[No]<br>[No]<br>[Enabled] |      |  |
| APM<br>Hard                             | Configuration<br>dware Moniton                    | n<br>r |                                     |      |  |

# 2.5.1 Suspend Mode [Auto]

Hier können Sie den ACPI (Advanced Configuration and Power Interface)-Status im System-Suspend-Modus einstellen. Konfigurationsoptionen: [S1 (POS) Only] [S3 Only] [Auto]

## 2.5.2 Repost Video on S3 Resume [No]

Hier können Sie bestimmen, ob ein VGA BIOS POST beim Aufwachen vom S3/STR ausgeführt werden soll. Konfigurationsoptionen: [No] [Yes]

# 2.5.3 ACPI 2.0 Support [No]

Hier können Sie mehr Tabellen für ACPI (Advanced Configuration and Power Interface) 2.0-Spezifikationen hinzufügen. Konfigurationsoptionen: [No] [Yes]

# 2.5.4 ACPI APIC Support [Enabled]

Hier können Sie die ACPI (Advanced Configuration and Power Interface)-Unterstützung in der ASIC (Application-Specific Integrated Circuit) aktivieren oder deaktivieren. Der ACPI APIC-Tabellenzeiger wird in der RSDT-Zeigerliste einbezogen, wenn [Enabled] gewählt wurde. Konfigurationsoptionen: [Disabled] [Enabled]
# 2.5.5 APM-Konfiguration

|   | Power                                                                                                    | BIOS SETUP UTILITY                                                               |  |
|---|----------------------------------------------------------------------------------------------------|----------------------------------------------------------------------------------|--|
| ſ | APM Configuration                                                                                                    |                                                                                  |  |
|   | Power Button Mode<br>Restore on AC Power Loss                                                                                                    | [On/Off]<br>[Power Off]                                                          |  |
|   | Power On By RTC Alarm<br>Resume On LAN<br>Power On By External Modems<br>Power On By PCI Devices<br>Power On By PS/2 Keyboard<br>Power On By PS/2 Mouse | [Disabled]<br>[Disabled]<br>[Disabled]<br>[Disabled]<br>[Disabled]<br>[Disabled] |  |
|   |                                                                                                    |                                                                                  |  |

#### Power Button Mode [On/Off]

Hier können Sie entscheiden, ob das System nach dem Drücken des Stromschalters in den Ein/Aus-Modus oder Suspend-Modus versetzt werden soll.

#### Restore on AC Power Loss [Power Off]

[Power Off] lässt den Computer nach einem Stromausfall ausgeschaltet bleiben. [Power On] schaltet den Computer nach einem Stromausfall erneut ein. [Last State] veranlasst den Computer, in den ursprünglichen Status vor dem Stromausfall - ausgeschaltet oder eingeschaltet - zurückzukehren. Konfigurationsoptionen: [Power Off] [Power On] [Last State]

#### Power On By RTC Alarm [Disabled]

Hier können Sie entscheiden, ob RTC ein Weck-Ereignis erzeugen kann. Wenn dieses Element auf [Enabled] eingestellt ist, werden die Elemente RTC Alarm Date, RTC Alarm Hour, RTC Alarm Minute, und RTC Alarm Second mit festgelegten Werten angezeigt. Konfigurationsoptionen: [Disabled] [Enabled]

## Resume On LAN [Disabled]

Hier können Sie entscheiden, ob das LAN GPI ein Weck-Ereignis erzeugen kann. Konfigurationsoptionen: [Disabled] [Enabled]

#### Power On By External Modems [Disabled]

Hier können Sie entscheiden, ob der im Soft-off-Modus befindliche Computer eingeschaltet wird, wenn das externe Modem einen Anruf empfängt. Konfigurationsoptionen: [Disabled] [Enabled]

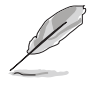

Der Computer kann erst Daten empfangen oder senden, wenn er und seine Anwendungen voll in Betrieb sind. Daher kann eine Verbindung nicht gleich hergestellt werden. Wird ein externes Modem bei ausgeschaltetem Computer aus- und wieder eingeschaltet, wird eine Initiierungszeichenkette ausgelöst, die das System einschaltet.

# Power On By PCI Devices [Disabled]

Bei Einstellung auf [Enabled] können Sie das System über eine PCI LAN- oder Modem-Karte einschalten. Diese Funktion benötigt eine ATX-Stromversorgung, die mindestens 1A auf der +5VSB-Leitung ausweist. Konfigurationsoptionen: [Disabled] [Enabled]

#### Power On By PS/2 Keyboard [Disabled]

Hier können Sie festlegen, ob das System sich durch bestimmte Tasten an der Tastatur einschalten lässt. Diese Funktion benötigt eine ATX-Stromversorgung, die mindestens 1A auf der +5VSB-Leitung ausweist. Konfigurationsoptionen: [Disabled] [Space Bar] [Ctrl-Esc] [Power Key]

## Power On By PS/2 Mouse [Disabled]

Bei Einstellung auf [Enabled] können Sie das System über eine PS/2-Maus einschalten. Diese Funktion benötigt eine ATX-Stromversorgung, die mindestens 1A auf der +5VSB-Leitung ausweist. Konfigurationsoptionen: [Disabled] [Enabled]

# 2.5.6 Hardware-Überwachung

| Power                                                                                                    | BIOS SETUP UTILITY                                                                         |                                                                                                    |  |
|----------------------------------------------------------------------------------------------------|--------------------------------------------------------------------------------------------|----------------------------------------------------------------------------------------------------|--|
| Hardware Monitor<br>CPU Temperature<br>MB Temperature<br>CPU Fan Speed<br>Chassis Fan Speed<br>VCORE Voltage<br>3.3V Voltage<br>5V Voltage<br>13W Voltage | [48°C/118°F]<br>[38°C/100°F]<br>[2463 RPM]<br>[N/A]<br>[ 1.320V]<br>[ 3.345V]<br>[ 5.094V] |                                                                                                    |  |
| 12V Voltage                                                                                                    | [11.880V]                                                                                  | <ul> <li>↔ Select Screen</li> <li>↑↓ Select Item</li> <li>+- Change Option</li> <li>F1 General Help</li> <li>F10 Save and Exit</li> <li>ESC Exit</li> </ul> |  |

vMM.mm (C)Copyright 1985-2002, American Megatrends, Inc.

#### CPU Temperature [xxx°C/xxx°F] MB Temperature [xxx°C/xxx°F]

Die integrierte Hardware-Überwachung erkennt die Motherboard- und CPU-Temperaturen automatisch und zeigt sie an. Wählen Sie [Disabled], wenn Sie die erkannten Temperaturwerte nicht anzeigen lassen möchten. Konfigurationsoptionen: [Disabled] [xxxC/xxxF]

## CPU Fan Speed [xxxxRPM] or [N/A]

Die integrierte Hardware-Überwachung erkennt automatisch die CPU-Lüfterdrehzahlen und zeigt die Drehzahl in Umdrehungen pro Minute (RPM) an. Wenn der Lüfter nicht mit dem Lüfteranschluss am Motherboard verbunden ist, wird "N/A" in dem Feld angezeigt.

## Chassis Fan Speed [xxxxRPM] or [N/A]

Die integrierte Hardware-Überwachung erkennt automatisch die Gehäuselüfterdrehzahlen und zeigt sie in Umdrehungen pro Minute (RPM) an. Wenn der Lüfter nicht mit dem Lüfteranschluss am Motherboard verbunden ist, wird "N/A" in dem Feld angezeigt.

#### VCORE Voltage, 3.3V Voltage, 5V Voltage, 12V Voltage

Die integrierte Hardware-Überwachung erkennt automatisch den Spannungsstatus über den integrierten Spannungsregler.

# 2.6 Boot-Menü

Die Elemente im Boot-Menü gestatten Ihnen, die Systemstartoptionen zu ändern. Wählen Sie das gewünschte Element aus und drücken Sie anschließend die <Eingabetaste>, um das Untermenü anzeigen zu lassen.

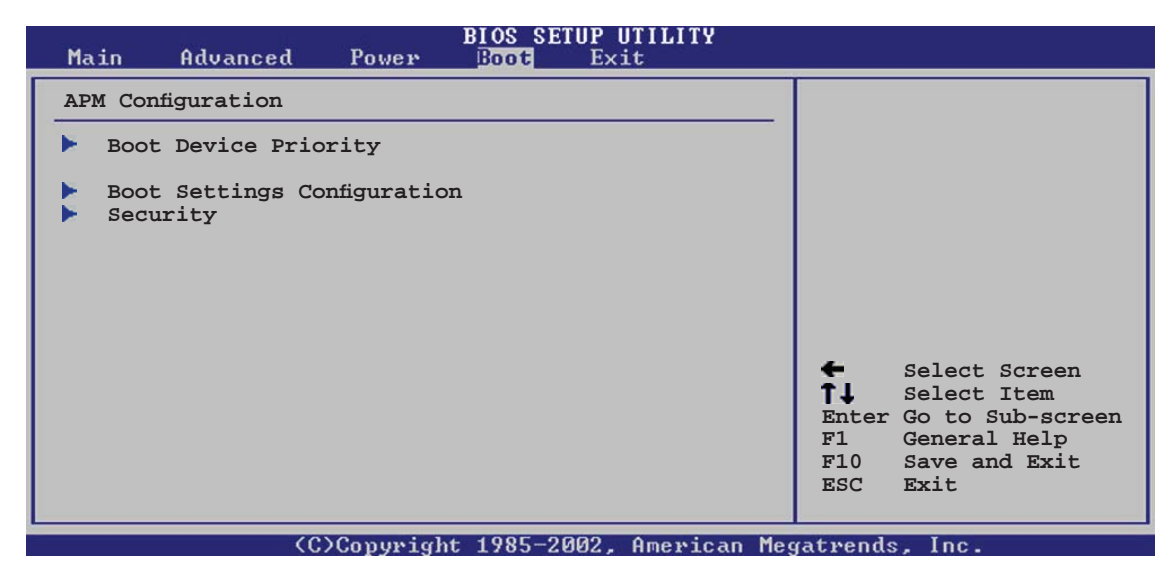

# 2.6.1 Bootgerätepriorität

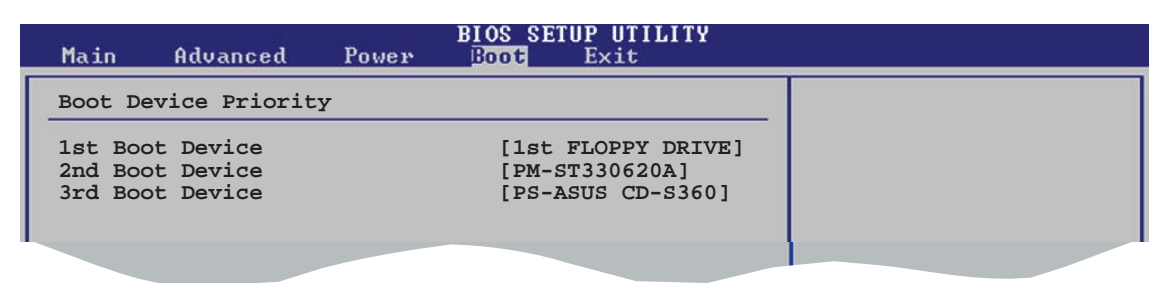

## 1st ~ xxth Boot Device [1st Floppy Drive]

Diese Elemente bestimmen die Bootgerätepriorität der verfügbaren Geräte. Die Anzahl der auf diesem Bildschirm angezeigten Geräte hängt von der Anzahl der in diesem System installierten Geräte ab. Konfigurationsoptionen: [xxxxx Drive] [Disabled]

# 2.6.2 Booteinstellungskonfiguration

| BIOS SETUP UTILITY<br>Boot                                                                                                    |                                                                                                  |                                                                                                 |  |  |
|----------------------------------------------------------------------------------------------------|--------------------------------------------------------------------------------------------------|-------------------------------------------------------------------------------------------------|--|--|
| Boot Settings Configuration                                                                                                    |                                                                                                  | Allows BIOS to skip                                                                             |  |  |
| Quick Boot<br>Full Screen Logo<br>AddOn ROM Display Mode<br>Bootup Num-Lock<br>PS/2 Mouse Support<br>Wait For `F1' If Error<br>Hit `DEL' Message Display<br>Interrupt 19 Capture | [Enabled]<br>[Enabled]<br>[Force BIOS]<br>[On]<br>[Auto]<br>[Enabled]<br>[Enabled]<br>[Disabled] | certain tests while<br>booting. This will<br>decrease the time<br>needed to boot the<br>system. |  |  |
|                                                                                                    |                                                                                                  |                                                                                                 |  |  |

## Quick Boot [Enabled]

Diese Funktion beschleunigt den Start des Systems, indem manche Einschaltselbsttests (POST) ausgelassen werden. Das BIOS führt alle POST-Elemente aus, wenn [Disabled] gewählt wurde. Konfigurationsoptionen: [Disabled] [Enabled]

#### Full Screen Logo [Enabled]

Hier können Sie die Anzeige eines Vollbildschirm-Logos aktivieren oder deaktivieren. Konfigurationsoptionen: [Disabled] [Enabled]

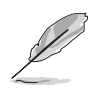

Wählen Sie [Enabled] für dieses Element, um die ASUS MyLogo™ Funktion zu verwenden.

## Add On ROM Display Mode [Force BIOS]

Hier können Sie den Anzeigemodus für optionales ROM einstellen. Konfigurationsoptionen: [Force BIOS] [Keep Current]

#### Bootup Num-Lock [On]

Hier können Sie den Num-Lock-Status beim Systemstart festlegen. Konfigurationsoptionen: [Off] [On]

## PS/2 Mouse Support [Auto]

Hier können Sie die Unterstützung für eine PS/2-Maus aktivieren oder deaktivieren. Konfigurationsoptionen: [Disabled] [Enabled] [Auto]

## Wait for 'F1' If Error [Enabled]

Bei Einstellung auf [Enabled] wartet das System auf das Drücken der F1-Taste, wenn Fehler auftreten. Konfigurationsoptionen: [Disabled] [Enabled]

## Hit 'DEL' Message Display [Enabled]

Bei Einstellung auf [Enabled] zeigt das System "Press DEL to run Setup" (Entf drücken, um Setup aufzurufen) während des POSTs an. Konfigurationsoptionen: [Disabled] [Enabled]

# Interrupt 19 Capture [Disabled]

Bei Einstellung auf [Enabled] ist den optionalen ROMs erlaubt, den Interrupt 19 zu erfassen. Konfigurationsoptionen: [Disabled] [Enabled]

# 2.6.3 Sicherheit

Die Elemente im Sicherheits-Menü gestatten Ihnen, die Systemsicherheitseinstellungen zu ändern. Wählen Sie das gewünschte Element aus und drücken Sie anschließend die <Eingabetaste>, um die Konfigurationsoptionen anzeigen zu lassen.

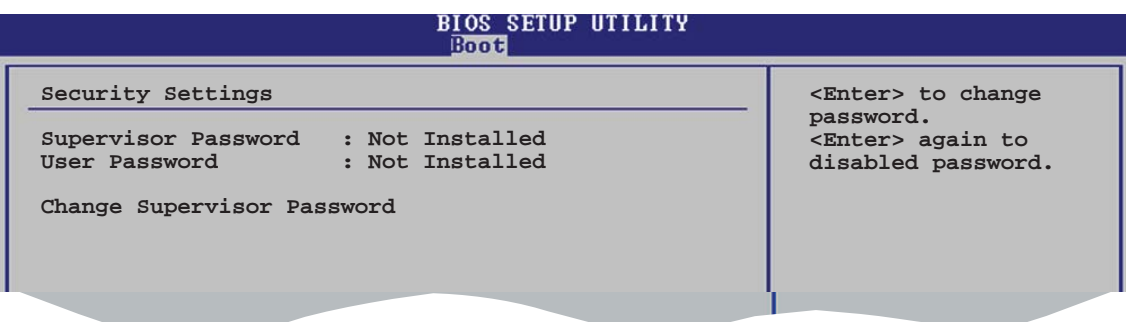

#### Change Supervisor Password

Wählen Sie dieses Element, um das Supervisor-Kennwort einzurichten oder zu ändern. Das Element "Supervisor-Kennwort" auf dem Oberteil des Bildschirms zeigt die Werkseinstellung **Not Installed** an. Das Element zeigt **Installed** an, nachdem Sie ein Kennwort eingerichtet haben.

So richten Sie ein Supervisor-Kennwort ein:

- 1. Wählen Sie das **Change Supervisor Password**-Element und drücken Sie anschließend die <Eingabetaste>.
- 2. Geben Sie ein Kennwort mit mindestens sechs Zeichen (Buchstaben und/oder Zahlen) in das Kennwort-Feld ein und drücken anschließend die <Eingabetaste>.
- 3. Bestätigen Sie bei der Aufforderung das Kennwort.

Die Meldung "Kennwort eingerichtet" erscheint, nachdem Sie das Kennwort erfolgreich eingerichtet haben.

Um das Supervisor-Kennwort zu ändern, folgen Sie bitte den selben Schritten zur Einstellung eines Benutzerkennwortes.

Um das Supervisor-Kennwort zu entfernen, wählen Sie bitte **Change Supervisor Password** und drücken Sie anschließend die Eingabetaste. Daraufhin wird die Meldung "Password Uninstalled" angezeigt.

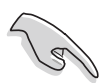

Wenn Sie Ihr BIOS-Kennwort vergessen, können Sie es löschen, indem Sie das CMOS Real Time Clock (RTC)-RAM löschen. Weitere Informationen hierzu siehe Abschnitt "1.9 Jumper".

Nachdem Sie ein Supervisor-Kennwort eingerichtet haben, werden die anderen Elemente angezeigt, damit Sie die anderen Sicherheitseinstellungen

|   | BIOS SETUP UTILITY<br>Boot                                                                                   |  |
|---|----------------------------------------------------------------------------------------------------|--|
|   | Security Settings                                                                                            |  |
|   | Supervisor Password : Not Installed<br>User Password : Not Installed                                         |  |
|   | Change Supervisor Password<br>User Access Level [Full Access]<br>Change User Password<br>Clear User Password |  |
|   | Password Check [Setup]                                                                                       |  |
| Ì |                                                                                                    |  |

#### User Access Level [Full Access]

Hier können Sie die Zugriffseinschränkungen für die Setup-Elemente einstellen. Konfigurationsoptionen: [No Access] [View Only] [Limited] [Full Access]

**No Access** verhindert, dass der Benutzer auf das Setupprogramm zugreift.

**View Only** erlaubt dem Benutzer, das Setupprogramm zu öffnen, aber keine Werte zu ändern.

**Limited** erlaubt dem Benutzer, nur bestimmte Elemente wie z.B. Datum und Zeit zu ändern.

**Full Access** erlaubt dem Benutzer, alle Elemente im Setupprogramm anzuschauen und zu ändern.

#### Change User Password

Wählen Sie das Element, um das Benutzer-Kennwort einzurichten oder zu ändern. Das Element "User Password" oben auf dem Bildschirm zeigt die Werkseinstellung **Not Installed** an. Das Element zeigt **Installed** an, nachdem Sie ein Kennwort eingerichtet haben.

So richten Sie ein Benutzer-Kennwort ein:

- 1. Wählen Sie "Change User Password" und drücken Sie die <Eingabetaste>.
- 2. Geben Sie ein Kennwort mit mindestens sechs Zeichen (Buchstaben und/oder Zahlen) in das Kennwort-Feld ein und drücken Sie die <Eingabetaste>.
- 3. Bestätigen Sie bei der Aufforderung das Kennwort.

Die Meldung "Kennwort eingerichtet" erscheint, nachdem Sie das Kennwort erfolgreich eingerichtet haben.

Wiederholen Sie die obigen Schritte, um das Benutzer-Kennwort zu ändern.

#### Clear User Password

Wählen Sie dieses Element, um das Benutzer-Kennwort zu entfernen.

#### Password Check [Setup]

Bei der Einstellung [Setup] prüft das BIOS das Benutzer-Kennwort, wenn das Setupprogramm gestartet wird. Bei der Einstellung [Always] prüft das BIOS das Benutzer-Kennwort beim Starten des Setupprogramms sowie beim Starten des Systems. Konfigurationsoptionen: [Setup] [Always]

# 2.7 Exit-Menü

Die Elemente im Exit-Menü gestatten Ihnen, die optimalen oder abgesicherten Standardwerte für die BIOS-Elemente zu laden, sowie Ihre Einstellungsänderungen zu speichern oder zu verwerfen.

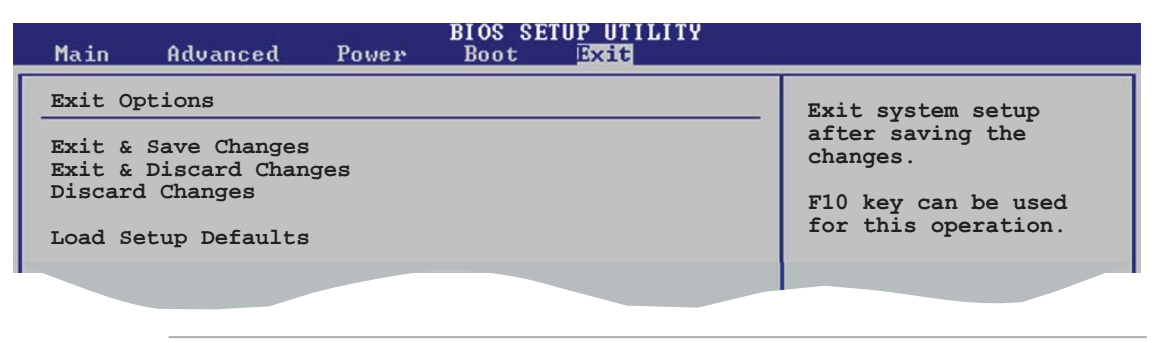

Ø

Mit <Esc> wird dieses Menü nicht sofort beendet. Wählen Sie eine der Optionen aus diesem Menü oder drücken Sie <F10>, um das Setup zu beenden.

## Exit & Save Changes

Sobald Sie mit dem Auswählen fertig sind, wählen Sie diese Option aus dem Beenden-Menü, damit die ausgewählten Werte im CMOS-RAM gespeichert werden. Das CMOS-RAM wird, unabhängig davon ob der PC aus- oder eingeschaltet ist, von einer integrierten Batterie mit Strom versorgt. Bei Wahl dieser Option erscheint ein Bestätigungsfenster. Wählen Sie **OK**, um Änderungen zu speichern und das Setup zu beenden.

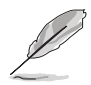

If you attempt to exit the Setup program without saving your changes, the program prompts you with a message asking if you want to save your changes before exiting. Press <Enter> to save the changes while exiting.

## Exit & Discard Changes

Wählen Sie diese Option nur, wenn Sie die Änderungen im Setup-Programm nicht speichern möchten. Wenn Sie andere Elemente als Datum, Uhrzeit und Kennwort geändert haben, erfragt das BIOS vor dem Beenden des Setups eine Bestätigung.

#### **Discard Changes**

Diese Option ignoriert Ihre Änderungen und stellt die zuvor gespeicherten Werte wieder her. Bei Wahl dieser Option erscheint eine Bestätigung. Wählen Sie **OK**, um Änderungen zu ignorieren und zuvor gespeicherte Werte wieder zu laden.

## Load Setup Defaults

Diese Option belegt jeden einzelnen Parameter in den Setup-Menüs mit den Standardwerten. Bei Wahl dieser Option oder Drücken der Taste <F5> erscheint ein Bestätigungsfenster. Wählen Sie **OK**, um die Standardwerte zu laden. Wählen Sie **Exit & Save Changes** oder ändern Sie andere Punkte, bevor Sie die Werte in das beständige RAM speichern.

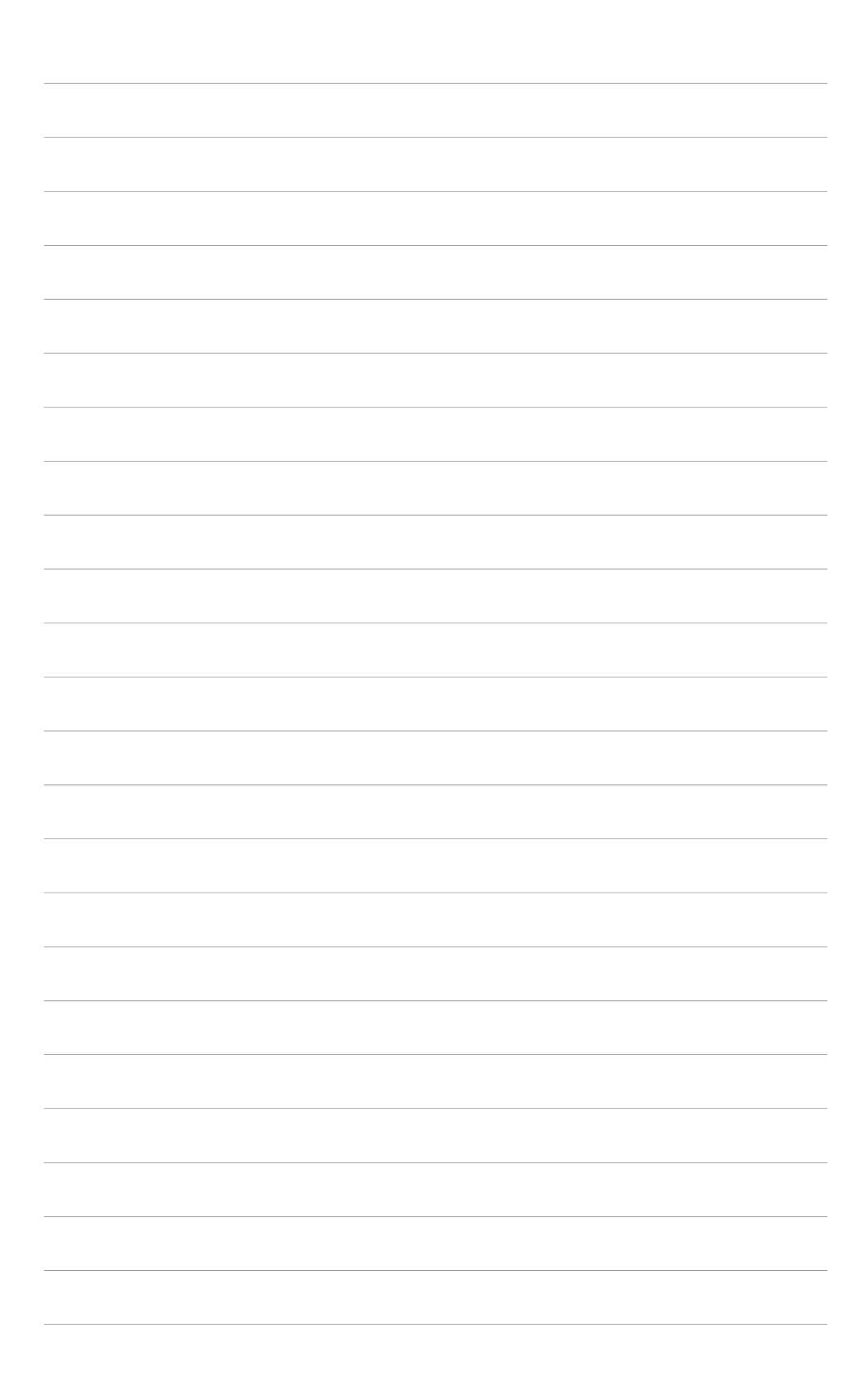

Dieses Kapitel beschreibt den Inhalt der Support-CD, die dem Motherboard-Paket beigelegt ist.

# n ist. **Software-Unterstützung**

# 3.1 Installieren eines Betriebssystems

Das Motherboard unterstützt Windows<sup>®</sup> 98SE/2000/XP/2003 Server-Betriebssysteme (OS). Installieren Sie bitte immer die neueste OS-Version und die entsprechenden Updates, um die Funktionen Ihrer Hardware zu maximieren.

- Motherboardeinstellungen und Hardwareoptionen variieren unter Umständen. Die in diesem Kapitel beschriebenen Installations- und Einstellungsvorgänge gelten nur als Bezug. Ausführliche Informationen entnehmen Sie bitte der Dokumentation Ihres Betriebssystems.
  - Installieren Sie bitte unbedingt vor der Treiberinstallation das Windows<sup>®</sup> 2000 Service Pack 4 oder das Windows<sup>®</sup> XP Service Pack 2 oder eine neuere Versionen für eine bessere Kompatibilität und Systemstabilität.

# 3.2 Support-CD-Informationen

Die dem Motherboard beigefügte Support-CD enthält die Treiber, Anwendungssoftware und Dienstprogramme, die Ihnen zur Benutzung aller Funktionen dieses Motherboards helfen.

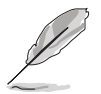

Der Inhalt der Support-CD kann zu jeder Zeit ohne Ankündigung geändert werden. Besuchen Sie die ASUS-Website (www.asus.com) für Updates.

# 3.2.1 Ausführen der Support-CD

Legen Sie die Support-CD in das optische Laufwerk ein. Die CD zeigt automatisch ein **Drivers**-Menü an, sofern Autorun auf dem Computer aktiviert ist.

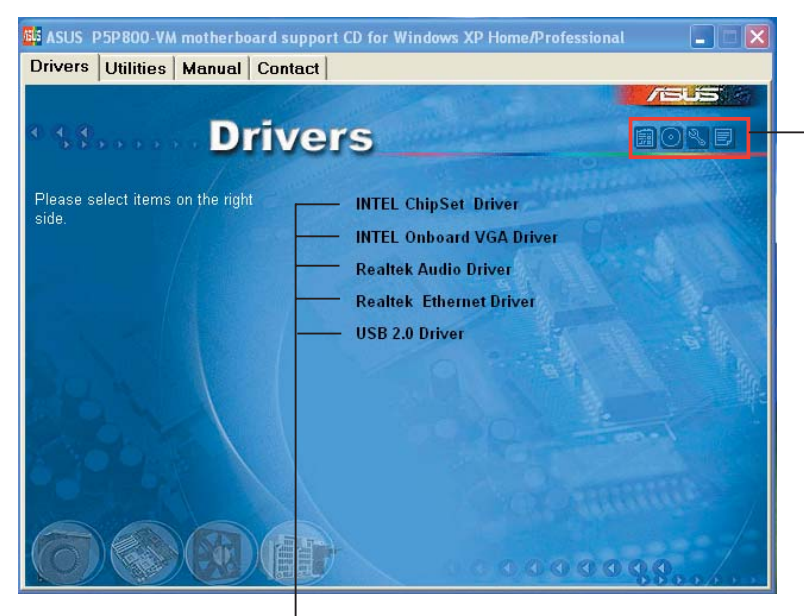

Ein Symbol zum Anzeigen von Support-CD/ Motherboard-Informationen anklicken

Eine Option zum Installieren anklicken

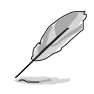

Falls **Autorun** NICHT in Ihrem Computer aktiviert ist, suchen Sie bitte die Datei ASSETUP.EXE im "BIN"-Ordner auf der Support-CD. Klicken Sie doppelt auf **ASSETUP.EXE**, um die CD auszuführen.

# 3.2.2 Drivers-Registerkarte

Die **Drivers**-Registerkarte zeigt die verfügbaren Gerätetreiber an, wenn das System die installierten Geräte erkannt hat. Installieren Sie die notwendigen Treiber, um die Geräte zu aktivieren.

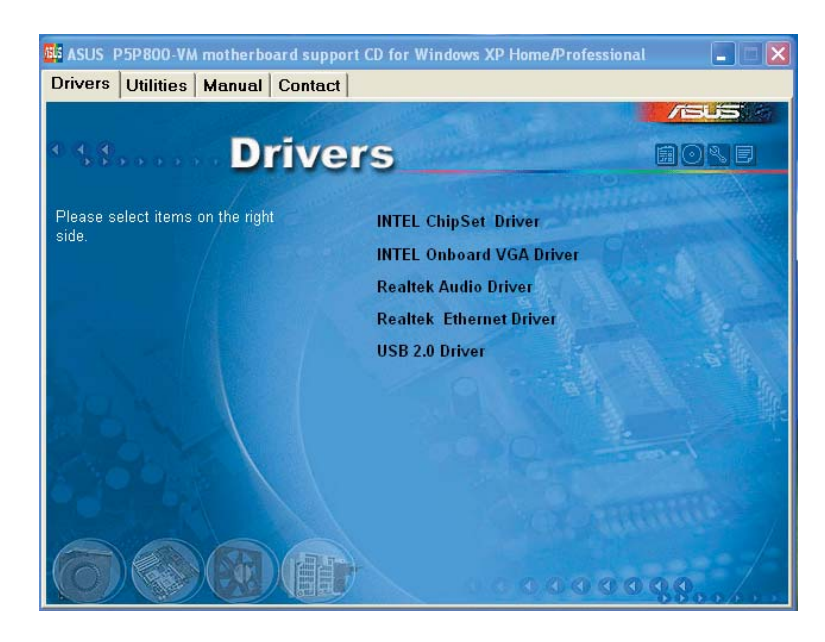

#### **INTEL Chipset Driver**

Installiert den Intel® Chipsatztreiber.

#### **INTEL Onboard VGA Driver**

Installiert den Intel® Onboard VGA-Treiber.

#### **Realtek Audio Driver**

Installiert den Realtek® Audiotreiber.

#### **Realtek Ethernet Driver**

Installiert den Realtek® Ethernet-Treiberr.

#### USB2.0 Driver

Installiert den Universal Serial Bus (USB2.0)-Treiber.

# 3.2.3 Utilities-Registerkarte

Die **Utilities**-Registerkarte zeigt die Anwendungen und andere Software an, die das Motherboard unterstützt.

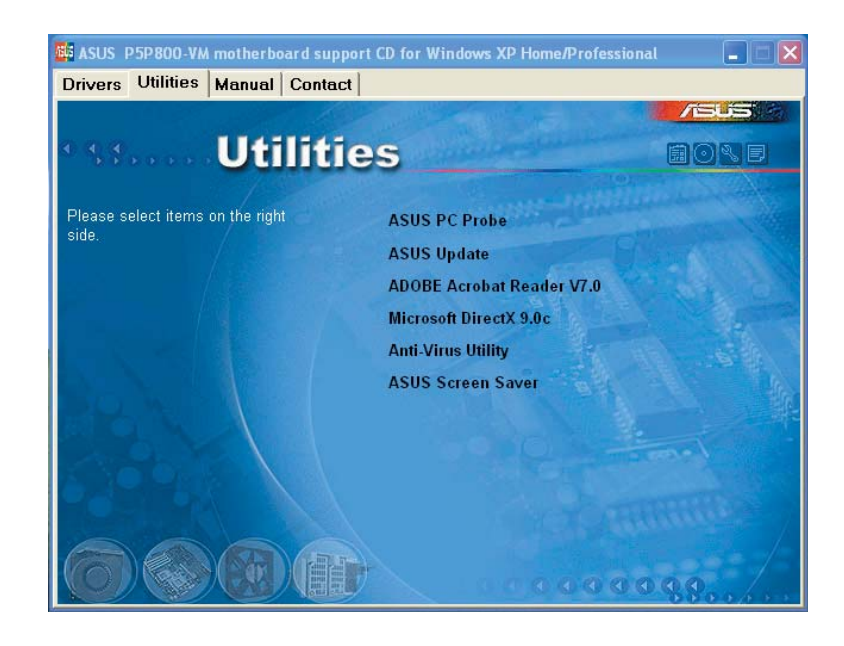

#### **ASUS PC Probe**

Dieses intelligente Dienstprogramm überwacht die Lüfterdrehzahl, CPU-Temperatur sowie Systemspannungen und macht Sie auf jedes erkannte Problem aufmerksam. Dieses Programm hilft Ihnen, Ihren Computer in gutem Betriebszustand zu halten.

#### ASUS Update

Mit dem ASUS Update-Programm können Sie das BIOS in einer Windows<sup>®</sup>-Umgebung aktualisieren. Hierzu wird eine Internetverbindung über ein Netzwerk oder einen Internet-Serviceanbieter (ISP) benötigt. Details siehe Seite 2-8.

#### ADOBE Acrobat Reader V7.0

Installiert den Adobe® Acrobat® Reader V7.0.

#### Microsoft DirectX9.0c

Installiert den Microsoft® DirectX 9.0c-Treiber.

#### Anti-Virus Utility

Installiert das Antivirenprogramm PC-cillin. Weitere Informationen siehe Online-Hilfe.

#### **ASUS Screen Saver**

Installiert den ASUS-Bildschirmschoner.

# 3.2.4 ASUS-Kontaktdaten

Klicken Sie auf dem **Contact**-Registerreiter, um die ASUS-Kontaktdaten anzuzeigen. Diese Informationen finden Sie auch auf der Innenseite des vorderen Handbucheinbands.

| ASUS P5P800-V                                                                                                    | M motherboard sup                                                       | port CD for Windows XP Ho<br>xt                                                               | me/Professional 📃 🗖                                                                                                    |  |
|----------------------------------------------------------------------------------------------------|-------------------------------------------------------------------------|-----------------------------------------------------------------------------------------------|----------------------------------------------------------------------------------------------------|--|
| e e e                                                                                                    | Conta                                                                   | ict                                                                                           |                                                                                                    |  |
| ASUSTek COMPL                                                                                                    | JTER IIIC. (Asia-Pacific)                                               | ASUS COMPUTER                                                                                 | GmbH (Germany & Austria)                                                                                                    |  |
| Marketing<br>Address:<br>Telephone:<br>Fax:<br>E-mail:                                                                                                    | . To Road, Peitou, Taipei, T<br>80.7/2094.3447<br>92.3449<br>192.com Iw | aiwan 112 Marketing<br>Address: Harko<br>Telephone: +49<br>Fac: +49-2102-9<br>Online: Contact | nt Str. 25, D-40889 Ratingen, Germany<br>9-2102-9599-0<br>599-11<br>http://www.asuscom.de/sales                                                                                            |  |
| Telephone: 22890-7121 (MB)                                                                                                    |                                                                         | Technical Suppor<br>Telephone: +4<br>For: +49-2102-5<br>Online Suppor                         | Technical Support<br>Telephone: 49-2102-9599-0<br>Fm: 449-2102-9599-10<br>Online Support: http://www.asuscom.de/support<br>Download: http://www.asuscom.de/news<br>http:// www.asuscom.de/ |  |
| Http://www.ac                                                                                                    | Http:// exvention.com                                                   |                                                                                               |                                                                                                    |  |
| ASUS COMPUTER                                                                                                    | INTERNATIONAL (Amer                                                     | ica)                                                                                          |                                                                                                    |  |
| Marketing<br>Address:                                                                                                    | Minnel Drive, Fremont,                                                  | Technical Support<br>Telephone: +1-502-995-0883<br>Fox +1-502-933-8713                        | RMA Support<br>Fex: +1-510-608-4511<br>General RMA: +1-510-739-3777                                                                                                    |  |
| Fax: second to the fax: second to the fax: second to the fax second to the fax secon |                                                                         | E-mail: http://vip.asus.com/<br>eservice/techserv.asp:<br>Http:// usa.asus.com                | E-mult rma@asus.com<br>< http://usa.asus.com                                                                                                    |  |
| 6                                                                                                    |                                                                         |                                                                                               | 000000                                                                                                    |  |

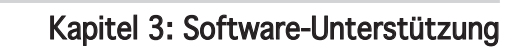

| <br> |
|------|
|      |
| <br> |
|      |
| <br> |
|      |
| <br> |
|      |
|      |
|      |
|      |
|      |
|      |
|      |
|      |
|      |
|      |
|      |
|      |
| <br> |
|      |
|      |
|      |
|      |
|      |
|      |
| <br> |
|      |
|      |
|      |
|      |
|      |
|      |